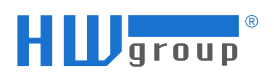

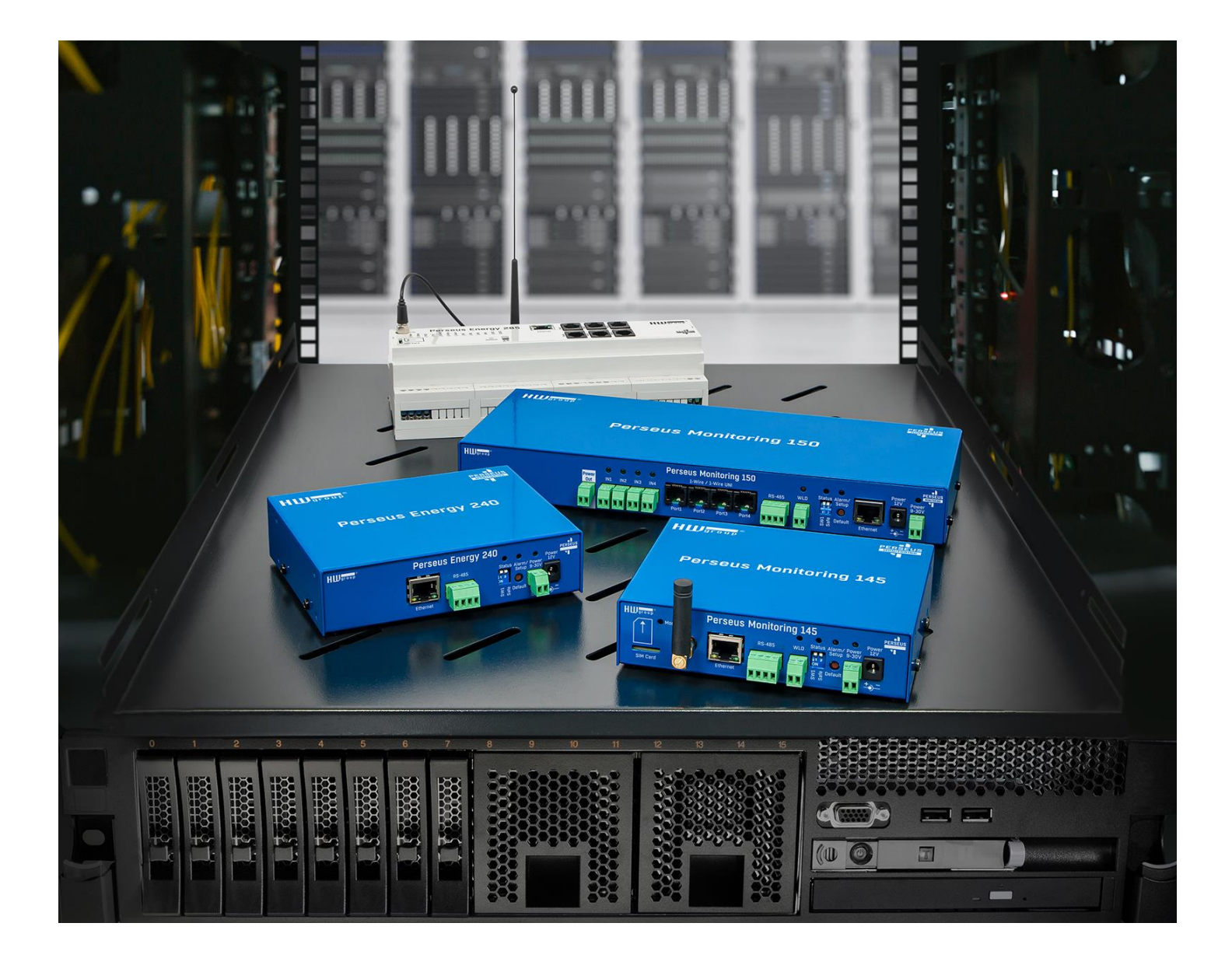

# MANUAL FOR PERSEUS PLATFORM

For firmware version 0.8.8

# Safety warning

The device has been tested and is in good working condition, meeting the standards required in the Czech Republic.

To keep it working properly, it's important to follow the safety and maintenance guidelines listed below. If the device is used improperly, it may not work safely.

Also, make sure that the power socket or the point where the device can be unplugged from the power supply is easy to reach.

Do not use the device if:

- It looks damaged
- It's not working properly
- There are loose parts inside
- It was exposed to moisture or water for a long time
- Someone who is not authorized tried to repair it
- The power adapter or its cable looks damaged
- You're using the device in a way that's not recommended, which may compromise its safety features
- The switch, fuse, and other power surge protection features must be part of the device's overall construction.

The manufacturer is only responsible for the device if it's being powered by an approved or supplied power source.

If you experience any difficulties with installing or starting up the device, please don't hesitate to reach out to our technical support team for assistance.

HW group s.r.o. http://www.hw-group.com email: <u>support@HWg.cz</u>

Rumunská 26/122 Prague, 120 00 Phone: +420 222 511 918

Before contacting technical support, prepare a precise model of your device (on the manufacturing label and the firmware version (see below), if you know it.

# Contents

| Safety warning2                                                                       |
|---------------------------------------------------------------------------------------|
| Perseus Monitoring 150 & 1556                                                         |
| Perseus Monitoring 140 & 1457                                                         |
| Perseus Energy 2408                                                                   |
| Perseus products comparison9                                                          |
| Perseus 155 usage scheme (example)11                                                  |
| Basic features                                                                        |
| Application and usage                                                                 |
| Technical parameters (shared)                                                         |
| Perseus Monitoring 15015                                                              |
| Perseus Monitoring 15515                                                              |
| Perseus Monitoring 140 16                                                             |
| Perseus Monitoring 14516                                                              |
| Perseus Energy 240 17                                                                 |
| First start-up                                                                        |
| 1) Cable connection                                                                   |
| 2) The setting of the IP address - HWg-Config                                         |
| 3) How to open the device website                                                     |
| Introduction into Perseus monitoring units                                            |
| Features common to all products in the Perseus family                                 |
| Basic differences between Poseidon2, Damocles2, HWg-PWR, Ares vs. Perseus platform 26 |
| 1st Generation and 2nd Generation Sensors                                             |
| Meter vs variable vs value                                                            |
| Licensing change                                                                      |
| Third-party templates and sensors (meters)                                            |
| Template repository                                                                   |
| Architecture of the Perseus platform                                                  |
| Alarms                                                                                |
| Types of meters of the Perseus platform                                               |
| Types of Perseus platform variables                                                   |
| Meter States, Variables, and Conditions                                               |
| Hardware Specifications 38                                                            |
| naraware opecations                                                                   |

| Power                               | 8  |
|-------------------------------------|----|
| PowerOut                            | 8  |
| 1-Wire/1-Wire UNI                   | 8  |
| RS-485                              | 8  |
| Inputs                              | 8  |
| Outputs                             | 9  |
| Alarm/Setup LED                     | 9  |
| LED Status                          | 9  |
| LED Modem                           | 9  |
| DIP1/DIP2 System Switches           | 9  |
| WLD                                 | 9  |
| Default button                      | 0  |
| Connecting Sensors42                | 2  |
| 1-Wire Bus (RJ11) sensors           | 2  |
| WWW interface of Perseus platform43 | 3  |
| Menu structure                      | .3 |
| Home                                | 4  |
| Monitoring 4                        | -5 |
| Menu Monitoring / Meters 4          | 6  |
| Local                               | 6  |
| 1-Wire                              | .8 |
| Modbus/RTU                          | 1  |
| Modbus/TCP                          | 4  |
| HTTP XML                            | 6  |
| Virtual                             | 9  |
| MQTT6                               | 1  |
| SNMP                                | 3  |
| Menu Monitoring / Variables         | 6  |
| Variable6                           | 7  |
| Menu Monitoring / Conditions        | 1  |
| Condition Editing                   | 2  |
| Menu Control / Action               | 4  |
| Menu Control / Targets              | 9  |
| Menu Control / Scheduler            | 0  |
| Menu Control / SMS                  | 2  |
| SMS Template List                   | 3  |

|      | Manual for Perseus platfor |                |
|------|----------------------------|----------------|
|      | SMS Output Queue           | 34             |
|      | SMS Input Queue            | 34             |
| Menu | Control / Email            | 35             |
|      | Email Template List        | 36             |
| Menu | Control / Scripts          | 37             |
| Menu | General / Identification 8 | 39             |
| Menu | General / Web Server       | <del>)</del> 0 |
| Menu | General / Time             | <del>)</del> 2 |
| Menu | General / Meter Templates  | <del>)</del> 3 |
|      | Template assignments       | <del>)</del> 3 |
| Menu | Services / Portal          | <del>)</del> 5 |
| Menu | Services / SNMP            | 98             |
| Menu | Services / MQTT 10         | )0             |
| Menu | Services / Modbus TCP 10   | )2             |
| Menu | Network / Ethernet 10      | )3             |
| Menu | Network / WiFi 10          | )5             |
| Menu | Security / Radius 10       | )7             |
| Menu | Security / Users 10        | )8             |
|      | User Editing               | )8             |
| Menu | Modem 11                   | LO             |
| Menu | System 11                  | L2             |

# Perseus Monitoring 150 & 155

# Perseus Monitoring 150 & 155 are a complex 1U solutions for a 19" rack remote monitoring system (data centers, AV installations).

Connect external physical sensors (°C, %RH, A, V, ...), Detectors (relay / dry contact) or WLD (Water Leak Detection) sensing cable. 3rd party meters (sensors) can also be connected via LAN or Modbus/RTU. LTE backup connectivity allows the device to stay operational in case of an Ethernet outage for models with modem.

Perseus 150 combines data from external physical sensors / detectors with data from other HWg devices connected via LAN. Local conditions, Lua scripting, calendar or periodic scheduler help to analyze the measured data.

Email or SNMP Trap alert can be sent from the Perseus device. Measured values are available via Open API (XML, Modbus/TCP, MQTT).

Perseus Monitoring 150 can be connected to the Portal (SensDesk technology). Together with the Portal it's a powerful solution for professional applications.

A unique feature of Perseus products is the Meters API. Perseus can read over LAN sensor values from other devices (e.g. STE2 R2) and use this data for analysis or alerting.

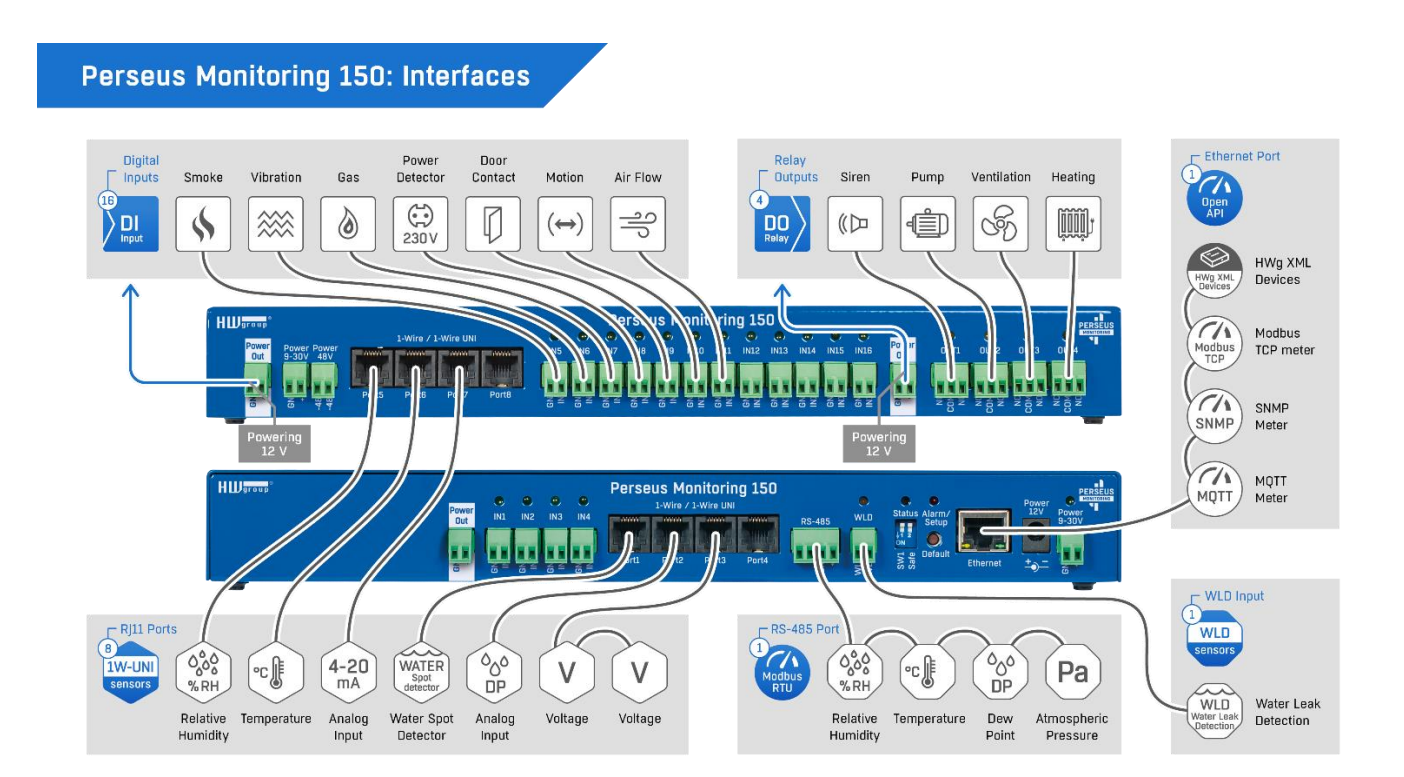

### Perseus Monitoring 140 & 145

# Perseus Monitoring 140 & 145 is a solution for remote monitoring on site with LAN and LTE (only Perseus Monitoring 145).

External sensors (up to 1000 variables) - RJ11 ports (1W-UNI) or RS-485 (Modbus/RTU). Multiple DI / DO (relay) and a WLD port.

Perseus Monitoring 140 & 145 is a remote environmental monitoring device with advanced alarming, local conditions and actions. It can be used to integrate all sensors at the remote site (telco room, industrial machine or warehouse).

The alert situation can be indicated locally by switching DO (relay outputs), sent from the device as standalone alerts (SMS, Call, Email) or analyzed & alerted from the Portal (SensDesk Technology) with Graphs, Virtual sensors, Device Invalid alerts, PDF reports or Portal account open API (SNMP / XML). Perseus device can also individually share all measured values via the Open API (SNMP, MQTT, Modbus/TCP, XML, ..)

Internal LTE modem in Perseus Monitoring 145 allows for backup connectivity to the Portal, as well as SMS and Call alerts. Alerting from the Portal is recommended, it's reliable for LAN even with the LTE device connectivity, the user can be alerted if the device is disconnected (Device Invalid Alert). The Perseus 145 internal LTE modem can also be configured as an SMS gateway for other HW group devices.

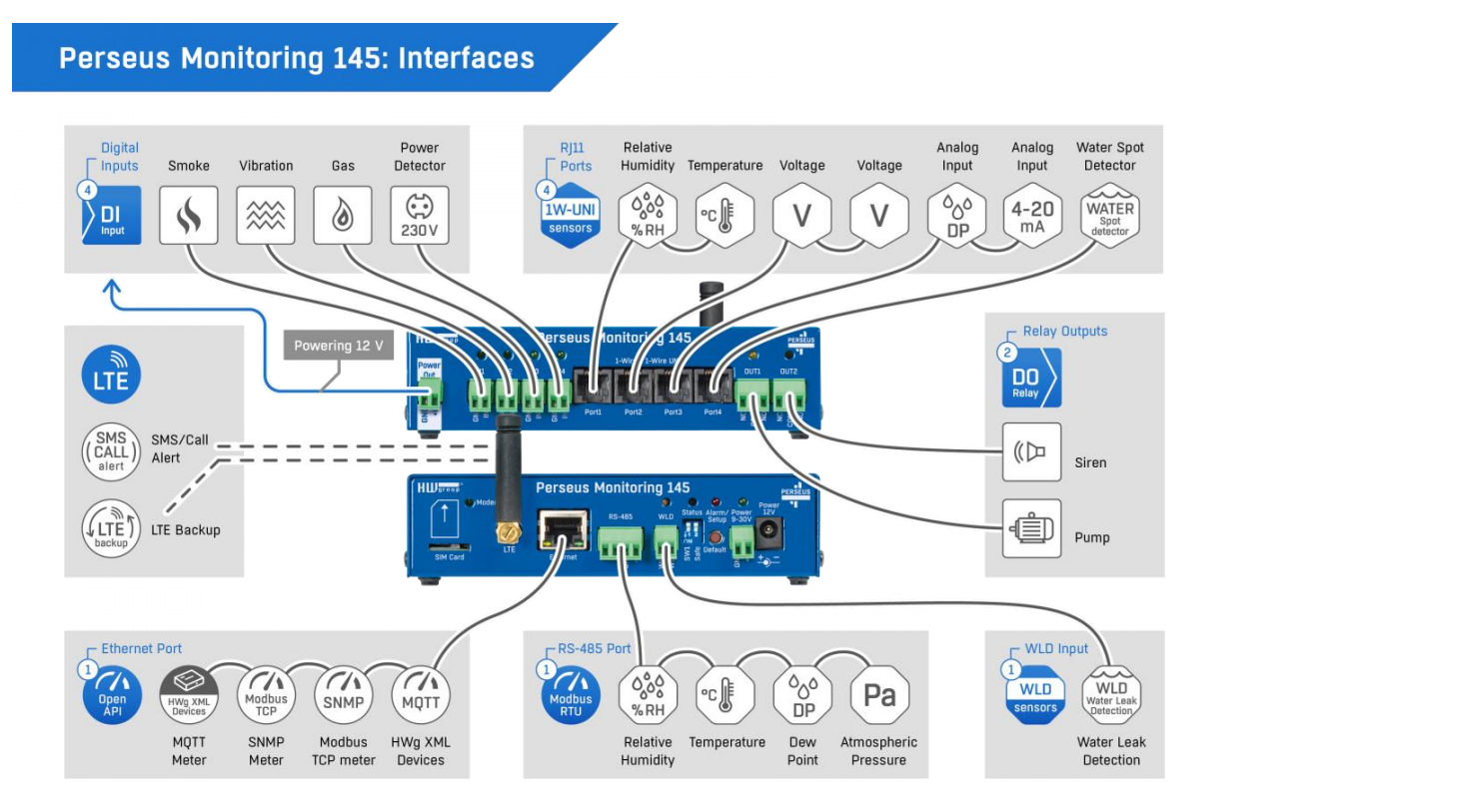

### **Perseus Energy 240**

Perseus Energy 240 is the simplest and most affordable Perseus LAN monitoring device, designed to connect HW group's and third-party RS-485 Modbus/RTU sensors to the SensDesk Technology-based Portal. It can also be used as a Modbus/RTU to Modbus/TCP gateway.

Perseus Energy 240 supports up to 100 Meters with 1000 Variables, connected via RS-485 (Modbus/RTU).

It can read values from other network devices via generic SNMP, Modbus/TCP, MQTT and XML (for HWg devices).

It can analyze metered data from RTU / LAN devices with using local alarms, conditions and actions, and LUA scripts executed in the Perseus device.

Perseus Energy 240 is a gateway, it has only RS-485 interface, no RJ11 ports and no DI (Digital Inputs).

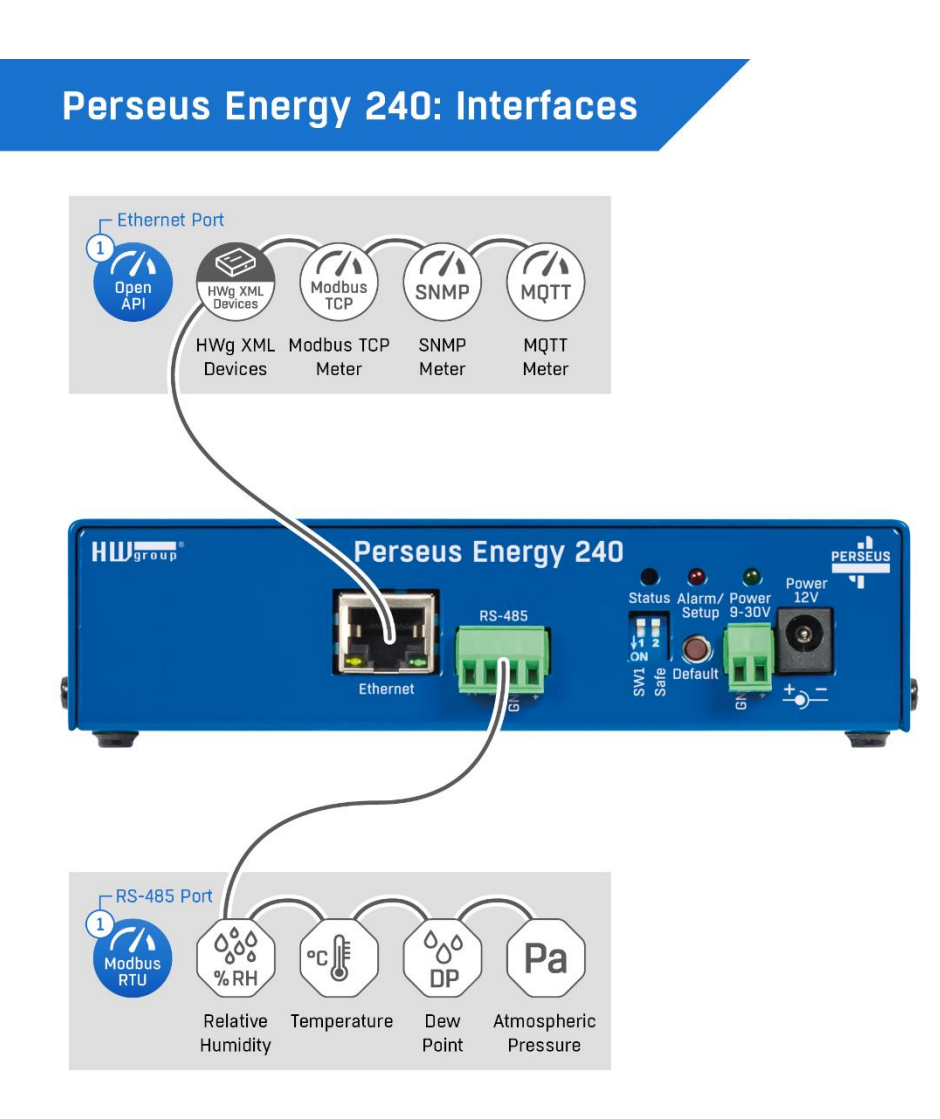

# Perseus products comparison

|                           | Perseus<br>Energy<br>240 | Perseus<br>Monitoring<br>140 | Perseus<br>Monitoring<br>145 | Perseus<br>Monitoring<br>150 | Perseus<br>Monitoring<br>155 |
|---------------------------|--------------------------|------------------------------|------------------------------|------------------------------|------------------------------|
| IPv6                      | ~                        | ~                            | ~                            | >                            | >                            |
| SNMP                      | SNMP v1<br>+ SNMP<br>v3  | SNMP v1 +<br>SNMP v3         | SNMP v1 +<br>SNMP v3         | SNMP v1 +<br>SNMP v3         | SNMP v1 +<br>SNMP v3         |
| SNMP Trap                 | ~                        | ~                            | ~                            | ~                            | ~                            |
| СОАР                      | ×                        | ×                            | ×                            | ×                            | ×                            |
| DHCP                      | ~                        | ~                            | ~                            | ~                            | ~                            |
| НТТР                      | ~                        | ~                            | ~                            | ~                            | ~                            |
| HTTPS                     | ~                        | ~                            | ~                            | ~                            | ~                            |
| XML                       | ~                        | ~                            | ~                            | ~                            | ~                            |
| SMTP                      | ~                        | ~                            | ~                            | >                            | >                            |
| SMTP TLS                  | ~                        | ~                            | ~                            | >                            | >                            |
| HWg-Push<br>(SensDesk)    | ~                        | ~                            | ~                            | >                            | >                            |
| мүтт                      | ~                        | ~                            | ~                            | ~                            | ~                            |
| Modbus/TCP                | ~                        | ~                            | ~                            | <b>~</b>                     | <b>~</b>                     |
| Meters limit              | 100                      | 100                          | 100                          | 100                          | 100                          |
| Meters API:<br>1-Wire     | ×                        | ~                            | ~                            | >                            | >                            |
| Meters API:<br>RS-485/HWg | ×                        | ×                            | ×                            | ×                            | ×                            |
| Meters API:<br>Modbus/RTU | ~                        | ~                            | ~                            | ~                            | ~                            |
| Meters API:<br>Modbus/TCP | ~                        | ~                            | ~                            | >                            | >                            |
| Meters API:<br>HWg XML    | ~                        | ~                            | ~                            | ~                            | ~                            |
| Meters API:<br>SNMP       | ~                        | ~                            | ~                            | ~                            | ~                            |
| Meters API:<br>MQTT       | ~                        | ~                            | ~                            | ~                            | ~                            |
| Meters API:<br>M-Bus      | ×                        | ×                            | ×                            | ×                            | ×                            |

Manual for Perseus platform

| Variables<br>limit         | 1000                                 | 1000                                 | 1000                                 | 1000                                 | 1000                                 |
|----------------------------|--------------------------------------|--------------------------------------|--------------------------------------|--------------------------------------|--------------------------------------|
| 1-Wire<br>values*          | 0                                    | 100                                  | 100 100                              |                                      | 100                                  |
| RS-485<br>values*          | 100                                  | 100                                  | 100                                  | 100                                  | 100                                  |
| Number of 1-<br>Wire ports | 0                                    | 4                                    | 4                                    | 8                                    | 8                                    |
| Number of<br>RS-485 ports  | 1                                    | 1                                    | 1                                    | 1                                    | 1                                    |
| Inputs                     | 0                                    | DI: 4<br>WLD: 1                      | DI: 4<br>WLD: 1                      | DI: 16<br>WLD: 1                     | DI: 16<br>WLD: 1                     |
| Outputs                    | 0                                    | Relays: 2                            | Relays: 2                            | Relays: 4                            | Relays: 4                            |
|                            |                                      |                                      |                                      | 9-30V /<br>500mA                     | 9-30V /<br>500mA                     |
| Power supply               | 9-30V /<br>500mA                     | 9-30V /<br>500mA                     | 9-30V /<br>500mA                     | 48V /<br>250mA                       | 48V /<br>250mA                       |
|                            |                                      |                                      |                                      | PoE /<br>250mA                       | PoE /<br>250mA                       |
| PoE/48V                    | ×                                    | ×                                    | ×                                    | ~                                    | ~                                    |
| Operating<br>environment   | -30°C ÷<br>85°C /<br>5%RH ÷<br>95%RH | -30°C ÷<br>85°C /<br>5%RH ÷<br>95%RH | -30°C ÷<br>65°C /<br>5%RH ÷<br>95%RH | -30°C ÷<br>85°C /<br>5%RH ÷<br>95%RH | -30°C ÷<br>65°C /<br>5%RH ÷<br>95%RH |
| Storage<br>environment     | -30°C ÷<br>65°C /<br>5%RH ÷<br>95%RH | -30°C ÷<br>65°C /<br>5%RH ÷<br>95%RH | -30°C ÷<br>65°C /<br>5%RH ÷<br>95%RH | -30°C ÷<br>65°C /<br>5%RH ÷<br>95%RH | -30°C ÷<br>65°C /<br>5%RH ÷<br>95%RH |
| Ethernet                   | 10/100<br>Mbit                       | 10/100<br>Mbit                       | 10/100<br>Mbit                       | 10/100<br>Mbit                       | 10/100<br>Mbit                       |
| WiFi                       | NO                                   | NO                                   | NO                                   | NO                                   | NO                                   |
| Mobile<br>networks         | NO                                   | NO                                   | LTE                                  | NO                                   | LTE                                  |
| RS-232                     | NO                                   | NO                                   | NO                                   | NO                                   | NO                                   |
| RS-485                     | YES                                  | YES                                  | YES                                  | YES                                  | YES                                  |

### Perseus 155 usage scheme (example)

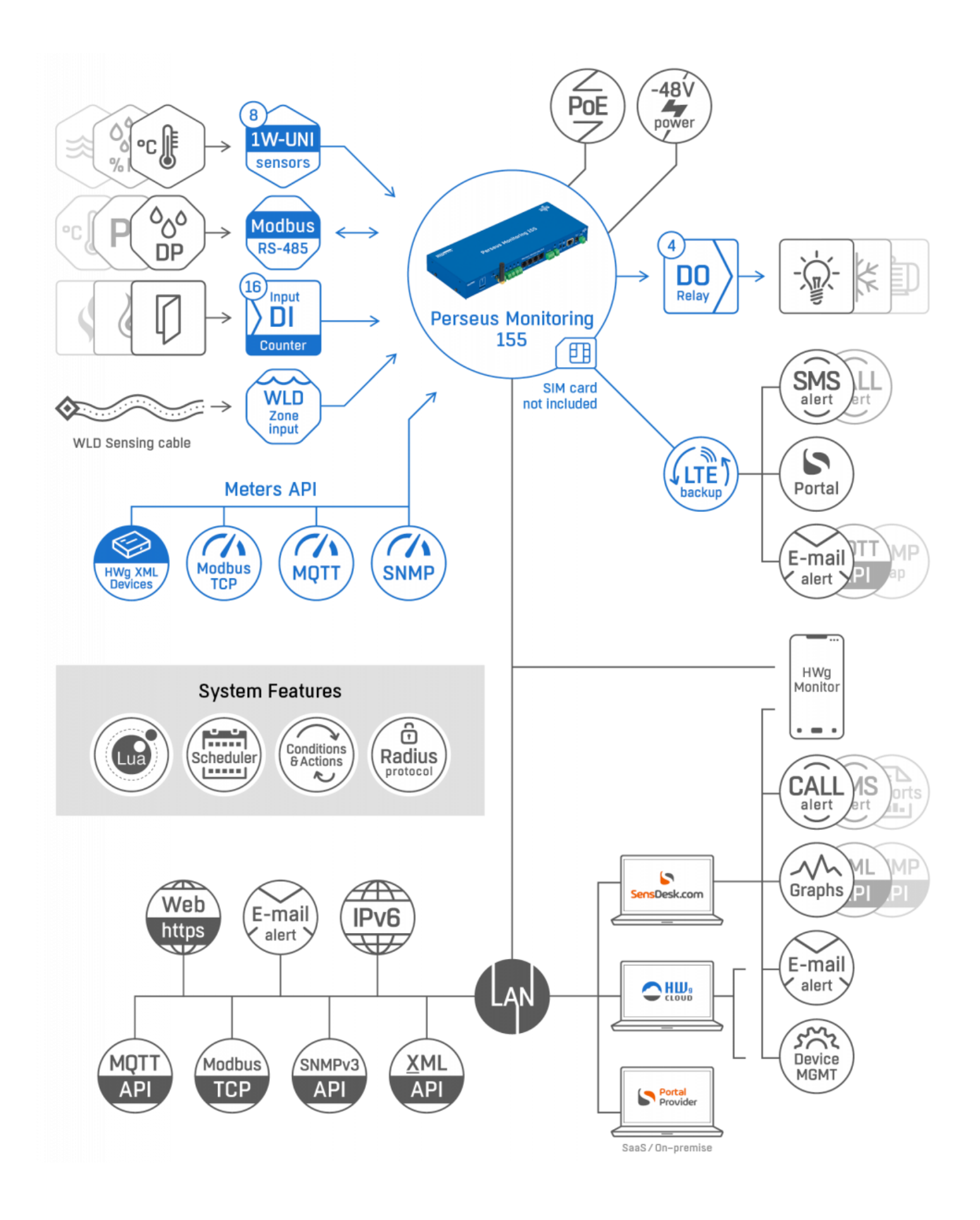

### **Basic features**

- Ethernet: RJ45 (100BASE-T); WEB: Built-in web server
- LTE: Global (for models with modem)
- Sensors: RJ11 port max. 100 external sensors (1-Wire / 1-Wire UNI)
- **RJ11 sensors**: Temperature, Relative Humidity (Indoor / Outdoor), Voltage, Current (0-30A), Current Loop (4-20mA) and much more
- **RS-485 (Modbus/RTU)**: Terminal block
- WLD: Zone input for external Water Leak Detection sensing cable
- DO (Digital Outputs): DO (relays)
- **DI (Digital Inputs)**: DI (dry contact)
- Detectors: Smoke, door contact, fan failure detector, power presence, etc
- Device Alerts: SNMP trap, email, (SMS / Calls with internal LTE modem or external SMS GW)
- Portal Alerts: Email, SMS / Calls, Device Invalid Alert
- Open API: SNMP, XML, Modbus/TCP, MQTT
- Professional product: IPv6, SNMP Traps, SNMP v3
- Security: Radius IEEE 802.1X, Admin and user accounts, HTTPs (customer certificate)

# Application and usage

- Remote site data concentrators from all local sensors / meters
- Remote environmental monitoring inside the cabinet or telco site
- Data Center / Single rack monitoring
- Remote technical room monitoring
- Telecommunication installations
- Remote infrastructure monitoring
- Remote machine monitoring
- Remote environmental monitoring of warehouse / storage spaces
- Pharmaceutical / warehouse environment monitoring
- Remote base transceiver station monitoring
- Greenhouse monitoring

# **Technical parameters (shared)**

| Ethernet                                                                                                    |                                                                 |  |  |
|----------------------------------------------------------------------------------------------------|-----------------------------------------------------------------|--|--|
| Interface                                                                                                    | RJ45 (10/100BASE-T)                                             |  |  |
| Supported protocols                                                                                                    | IP: ARP, TCP/IP (HTTP, HTTPS, SNTP, SMTP, HWg-Push, netGSM,     |  |  |
| Supported protocols                                                                                                    | TLS, Modbus/RTU, MQTT, 802.1x), UDP/IP (SNMP, Syslog)           |  |  |
| SNMP                                                                                                    | Version 1 + Version 3                                           |  |  |
| <b>RJ11 1-Wire sensor</b>                                                                                                    | S                                                               |  |  |
| Port/connector                                                                                                    | RJ11 (Port1 – Port8*) *can vary by model type                   |  |  |
| Matar limit                                                                                                    | Max. 2 Meters (physical sensors) per port                       |  |  |
|                                                                                                    | (*for details see sensor's manual)                              |  |  |
| Sensor type                                                                                                    | Only HW group sensors can be connected to 1-Wire RJ11 ports     |  |  |
| Sensors/distance                                                                                                    | Max. 60 meters total length (per each RJ11 port)                |  |  |
|                                                                                                    | (*for details see sensor's manual)                              |  |  |
| Powering sensors                                                                                                    | Each RJ11 can power 2 or more physical sensors.                 |  |  |
| Towering Sensors                                                                                                    | Details in manual for each sensor.                              |  |  |
| RS-485 sensors                                                                                                    |                                                                 |  |  |
| Port/connector                                                                                                    | Terminal block                                                  |  |  |
| Meter limit                                                                                                    | Up to 100 Meters (*up to 5 directly powered)                    |  |  |
| Sensor type                                                                                                    | Modbus/RTU (Original from HW group or generic Modbus/RTU)       |  |  |
| Sensors/distance                                                                                                    | $1 \times$ Max. 1000 meters total length (per each RS-485 port) |  |  |
| DI (Digital Inputs)                                                                                                    |                                                                 |  |  |
| Туре                                                                                                    | Dry contact input (mechanical switch or relay outputs)          |  |  |
| Port/connector                                                                                                    | IN1 – IN16* / ø2 mm terminal block *can vary by model type      |  |  |
| Туре                                                                                                    | Digital Input (supports S0 pulse counter)                       |  |  |
| Sensitivity                                                                                                    | Sensitivity 1 (On) = 0-500 Ohm, 10-12V/ ~ 3mA                   |  |  |
| Max. distance                                                                                                    | Up to 50m                                                       |  |  |
| <b>DO (Digital Outputs</b>                                                                                                    |                                                                 |  |  |
| Туре                                                                                                    | Relays standard                                                 |  |  |
| Load voltage                                                                                                    | 120V AC / 60V DC / 1000mA                                       |  |  |
| WLD zone (Water L                                                                                                    | eak Detection)                                                  |  |  |
| Port/connector                                                                                                    | WLD/ Terminal block                                             |  |  |
| Туре                                                                                                    | WLD water sensing (detection) cable (Type A)                    |  |  |
| Sensor states                                                                                                    | 0 = OK, 1 = Flooding, 2 = Cable disconnected                    |  |  |
| Sensing cable length                                                                                                    | Total length max. 185 m (non-sensing extension cables included) |  |  |
| Power supply                                                                                                    |                                                                 |  |  |
| Power voltage                                                                                                    | 9-30V / 500 mA, 48V (PoE version only)                          |  |  |
| Connector                                                                                                    | Connector Jack Ø5.5 x 2.1 / 10 [mm], Terminal Block             |  |  |
| PoE (Power over                                                                                                    | PoE (Power over Ethernet) RJ45 - IEEE 802.3af Class 2 (where    |  |  |
| Ethernet)                                                                                                    | applicable)                                                     |  |  |
| LED                                                                                                    |                                                                 |  |  |
| Link                                                                                                    | Yellow - Ethernet connection state                              |  |  |
| Activity                                                                                                    | Green - Ethernet activity                                       |  |  |
| Activity         Green - Ethernet activity           Alarm / Setup         Red – Solid – A meter, Variable or Condition is in the Alarn<br>Red – Lit after startup – The Default button is pressed and<br>configuration is waiting for the configuration to be restore<br>Blinking – Device is upgrading |                                                                 |  |  |

| Status                      | Lit while waiting for a factory reset                                                                                                    |  |  |  |  |  |
|-----------------------------|----------------------------------------------------------------------------------------------------|--|--|--|--|--|
| DI (Digital Input)          | Green = Input ON (1)                                                                                                    |  |  |  |  |  |
| WLD zone                    | Green = Detection Zone OK, Red = Detection Zone Flooded,<br>Yellow = Detection Cable Disconnected/Damaged                                                                             |  |  |  |  |  |
| DO output                   | Yellow = Output ON (1)                                                                                                    |  |  |  |  |  |
| Modem                       | Green = Solid LTE connection<br>Green flashing = during connection and network search                                                                                                 |  |  |  |  |  |
| Button                      |                                                                                                    |  |  |  |  |  |
| Reset                       | Bootloader recall (safe mode):<br>Press the button, turn on the power within 2 seconds, press the<br>button 3 times<br>Factory reset: Press the button, connect the power and wait 10 |  |  |  |  |  |
|                             | seconds for the Status LED to turn off                                                                                                    |  |  |  |  |  |
| LTE modem (moder            | n models only)                                                                                                    |  |  |  |  |  |
| Interface                   | FDD LTE bands: B1/ 2/ 3/ 4/ 5/ 7/ 8/ 12/ 13/ 17/ 18/ 19/ 20/ 25/<br>26/ 28/ 66<br>TDD LTE bands: B34/ 38/ 39/ 40/ 41<br>GSM bands: B2/ 3/ 5/ 8                                        |  |  |  |  |  |
| Antenna connector SMA small |                                                                                                    |  |  |  |  |  |
| Other parameters            |                                                                                                    |  |  |  |  |  |
| Elmag. radiation            | CE / FCC Part 15, Class B                                                                                                    |  |  |  |  |  |
| Elmag. compatibility        | EN 61326-1:2013, EN 61010-1:2010, EN 55011:2009, EN 62311:2008                                                                                                    |  |  |  |  |  |

### **Perseus Monitoring 150**

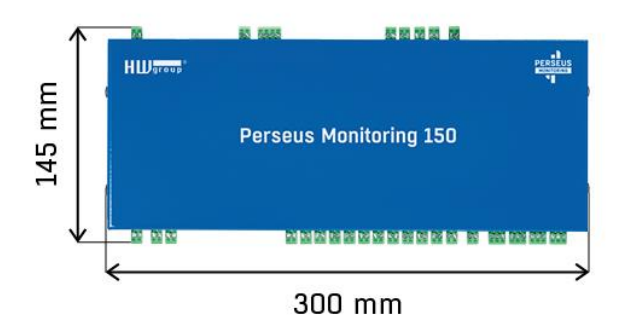

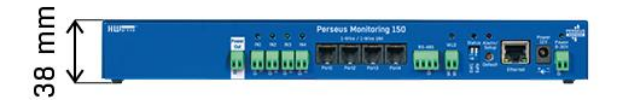

#### **Operating environment:**

-30 °C to 85 °C (-22 °F to 185 °F), 5% RH to 95% RH

#### Storage environment:

-30 °C to 65 °C (-22 °F to 149 °F), 5 % RH to 95 % RH

Weight: 1120 g

### **Perseus Monitoring 155**

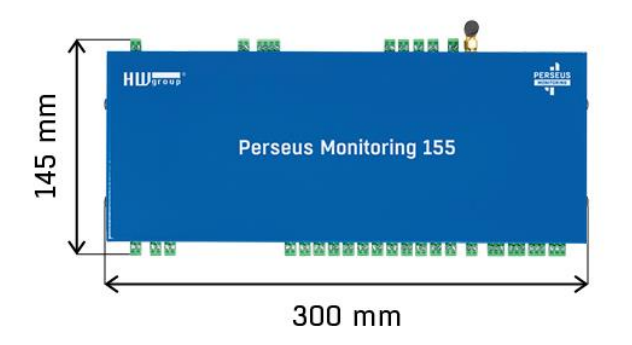

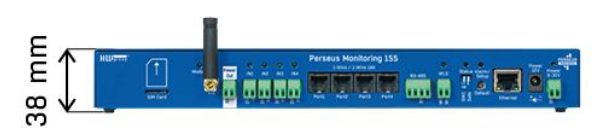

#### Operating environment: -30 °C to 65 °C (-22 °F to 149 °F), 5 % RH to 95 % RH

Storage environment: -30 °C to 65 °C (-22 °F to 149 °F), 5% RH to 95% RH

Weight: 1120 g

### **Perseus Monitoring 140**

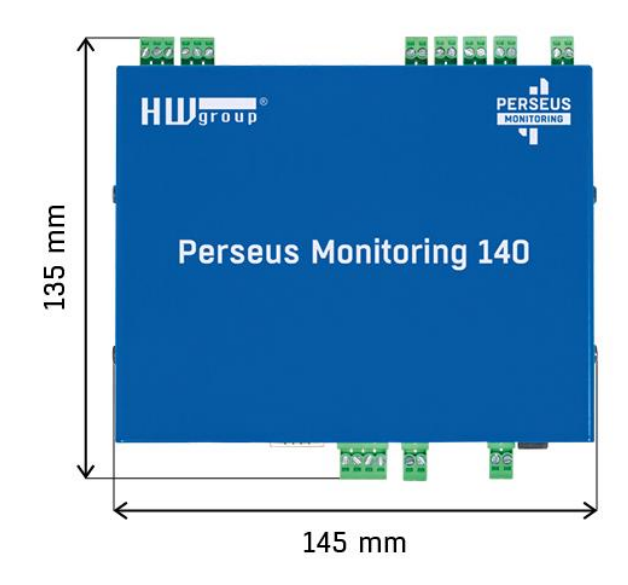

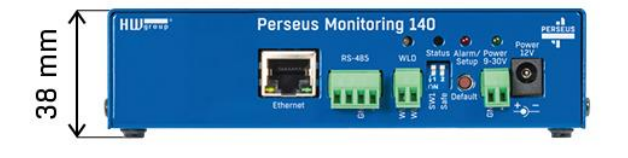

Operating environment: -30°C to 85°C (-22°F to 185°F), 5% RH to 95% RH

Storage environment: -30 °C to 65 °C (-22 °F to 149 °F), 5% RH to 95% RH

Weight: 550 g

### **Perseus Monitoring 145**

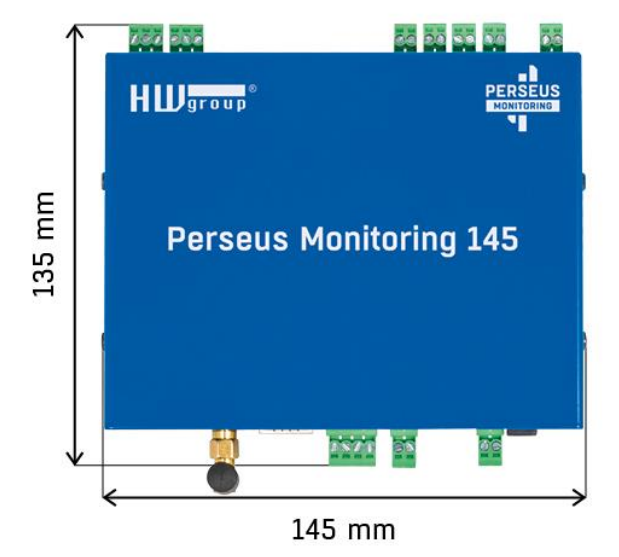

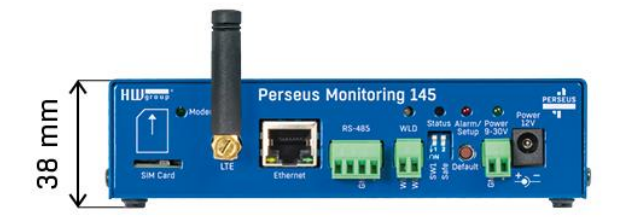

Operating environment: -30°C to 65°C (-22°F to 149°F), 5% RH to 95% RH

Storage environment: -30°C to 65°C (-22°F to 149°F), 5% RH to 95% RH

Weight: 550 g

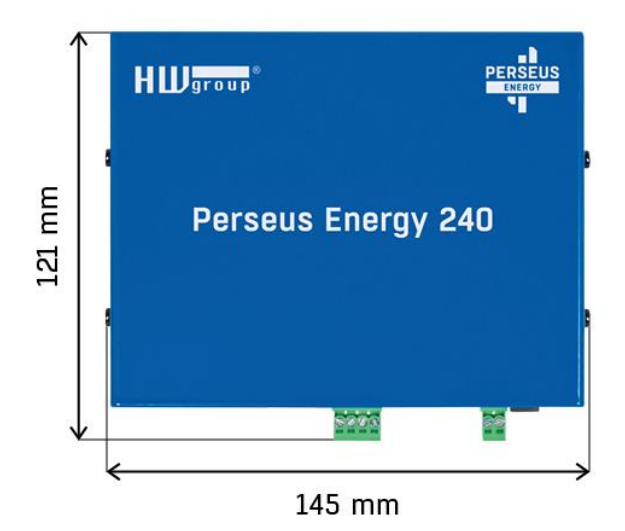

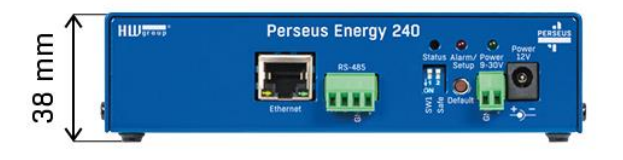

#### Operating environment: -30 °C to 85 °C (-22 °F to 185 °F), 5% RH to 95% RH

#### Storage environment:

-30°C to 65°C (-22°F to 149°F), 5% RH to 95% RH

#### Weight:

488 g

# First start-up

# 1) Cable connection

Connect the device to the **Ethernet** (direct cable to the switch, crossed to PC).

Connect the power adapter to the power grid and to the device.

If the Ethernet connection is OK, the **LINK (yellow)** light should come up a moment later. The **ACTIVITY light (green)** indicates Ethernet activity.

### 2) The setting of the IP address - HWg-Config

The **HWg-Config** program for MS Windows can be downloaded at <u>https://www.hw-group.com</u> -> <u>Products</u> -> <u>Software</u> -> <u>HWg-Config</u>.

Launch **HWg-Config**, program automatically searches for LAN connected devices.

If the device is connected later, click the **Find Devices** button. Local network HWg devices will be listed. Click on the MAC address of the device to open the dialogue window for device settings.

| HWg-Config 1.2                                                                                                    | 🎄 HWg-Config 1.2.3 for HW group products (www.hw-group.com) — 🗆 🗙 |                           |                   |            |              |                              |      |
|----------------------------------------------------------------------------------------------------|-------------------------------------------------------------------|---------------------------|-------------------|------------|--------------|------------------------------|------|
| Wersion:       HW group, s.r.o.       IP address:       192.168.101.126         www.HW-group.com       Config utility for the HW group devices       Gateway:       192.168.100.1 |                                                                   |                           |                   |            | ł            | ? About Eind Devices         |      |
| Device list:                                                                                                    |                                                                   |                           |                   |            | Prefer       | Pv6 protocol                 |      |
| MAC                                                                                                    | Name                                                              | × IP                      | Device ty         | ре         | Port Par     | ameters                      | ٦    |
| 00:0A:59:06:44:43                                                                                                    | Perseus Monitoring 150 590                                        | 06-4443 <u>192.168.1</u>  | 01.248 Perseus N  | 1150 - Eth | 80 T.CF      | setup=N, DHCP=Y              |      |
| 00:0A:59:06:38:DC                                                                                                    | Perseus Monitoring 150 HV                                         | / server <u>192.168.1</u> | 02.113 Perseus N  | 1150 - Eth | 80 T.CF      | setup=N, DHCP=Y              |      |
| 00:0A:59:06:38:F7                                                                                                    | Perseus Monitoring 150 Ma                                         | nual <u>192.168.1</u>     | 02.131 Perseus N  | 1150 - Eth | 80 TCF       | <sup>o</sup> setup=N, DHCP=Y |      |
| 00:0A:59:06:40:E0                                                                                                    | JCh/ PM 150 (Skladový)                                            | <u>192.168.1</u>          | 03.155 Perseus N  | 1150 - Eth | 80 T.CF      | setup=N, DHCP=Y              |      |
| 00:0A:59:06:40:DD                                                                                                    | JCh/ PM 150 5906-40DD                                             | <u>192.168.1</u>          | 03.156 Perseus N  | 1150 - Eth | 80 T.CF      | setup=N, DHCP=Y              |      |
| <                                                                                                    |                                                                   |                           |                   |            |              |                              | >    |
|                                                                                                    |                                                                   |                           |                   |            | D 14157      | C - L                        |      |
| Searching modules                                                                                                    | ob device(s) found on net                                         | work, 5 device(s) filt    | ered and displaye | ed Filter: | Perseus M150 | ) - Eth                      | × :: |

#### Set device network parameters:

- IP address / HTTP port (80 by standard)
- Your network mask
- IP address of your network gateway
- You can also use DHCP (if available in your network)
- Device name (optional parameter)

Save the settings by clicking on Apply Changes.

| Name:                                                |                              | IP address: Port:                        |
|------------------------------------------------------|------------------------------|------------------------------------------|
| Perseus Monitoring 15                                | 0 Manual                     | 192.168.102.13 (DHCP) : 80               |
| 🦲 Open in W                                          | /EB browser                  | 🗹 Enable DHCP                            |
| IPv6<br>Link local address: No<br>Address/prefix: No | ot supported<br>ot supported |                                          |
| Mask:                                                |                              | MAC:                                     |
| 255.255.252.0                                        | (DHCP)                       | 00:0A:59:06:38:F7                        |
| Gateway:                                             |                              | FW version: DHCP:                        |
| 192.168.100.1                                        | (DHCP)                       | 0.7.11 Supported                         |
| Primary DNS:<br>192.168.100.237                      | (DHCP)                       | Device type:<br>Perseus M150 - Eth (110) |
| Secondary DNS:                                       |                              |                                          |
| 0.0.0.0                                              | (DHCP)                       | Enable NVT                               |
| Enable IP access fi                                  | lter                         | Enable TCP setup                         |
| IP filter value:                                     |                              | Enable TEA authorisation                 |
| 0.0.0.0                                              |                              | Default values                           |
| IP filter mask:                                      |                              |                                          |
| 0.0.0.0                                              |                              | 🖉 Load <u>d</u> efaults                  |
|                                                      |                              | Check if IP address is already in us     |
| 🗙 <u>C</u> ancel                                     |                              | C Apply changes                          |

Note: The device provides 2 options how to restore its default settings:

- Right-click on the device's MAC address. Click on the Load default values item. Note: Device default values can be restored from the HWg-Config program only during the first 60 seconds after the device is powered up.
- Switch off the device. Press the **RESET** button on the device, **hold it down and** connect the device power source (power adaptor). Hold the button down for another 5 seconds until all the LEDs light up.

### 3) How to open the device website

- 1) Enter the device IP address in your web browser if you know it.
- 2) Use right-click on device in the HWg-Config program. Select **Open in WEB Browser**.
- 3) Click on the underlined IP address in the HWg-Config program.

| Version:       12.3       www.hw-group.com         Config utility for the HW group devices       IP address:       122.168.101.128         Network:       255.255.252.0       Gateway:       132.168.100.1         Pervice list:       Image: Provide the HW group devices       Image: Provide the HW group devices       Image: Provide the HW group devices         MAC       Name       * IP       Device type       Port       Parameters         0004:59:06:44:43       Perseus Monitoring 150 5906:4443       192.168.102.13       Perseus M150 - Eth       80       TCP setup=N, DHCP-Y         0004:59:06:306:38:07       Perseus Monitoring 150 HW server       132.168.102.13       Perseus M150 - Eth       80       TCP setup=N, DHCP-Y         0004:59:06:40:0       JCh/ PM 150 (Skladow)       132.168.103.155       Peri       Open in WEB Browser (port 80)       P-Y         00:04:59:06:40:0D       JCh/ PM 150 5906:40DD       192.168.103.156       Peri       Open in WEB Browser (port 80)       P-Y         00:04:59:06:40:DD       JCh/ PM 150 5906:40DD       192.168.103.156       Peri       Open in WEB Browser (port 80)       P-Y         00:04:59:06:40:DD       JCh/ PM 150 5906:40DD       192.168.103.156       Peri       Open in WEB Browser (port 80)       P-Y         0:04:04:04:02:05       Export Devices                                                                                                    | AWg-Config 1.2                         | .3 for       | HW group pr                           | roducts (www.h                             | w-group.c                               | om)                       |                                          |                                                                 |              | _           |               | ×            |
|----------------------------------------------------------------------------------------------------|----------------------------------------|--------------|---------------------------------------|--------------------------------------------|-----------------------------------------|---------------------------|------------------------------------------|-----------------------------------------------------------------|--------------|-------------|---------------|--------------|
| Device list:       Prefer IPv6 protocol         MAC       Name       * IP       Device type       Port       Parameters         0004/55:06.444.43       Perseus Monitoring 150 5906-444.43       192.168.101.248       Perseus M150 - Eth       80       TCP setup=N, DHCP=Y         0004/55:06.38.02       Perseus Monitoring 150 Manual       192.168.102.131       Perseus M150 - Eth       80       TCP setup=N, DHCP=Y         0004/55:06.40.02       JCh/ PM 150 (Skladový)       192.168.103.155       Pers       Show detail settings of device       CP=Y         00.04:55:06.40.01       JCh/ PM 150 5906-400D       192.168.103.156       Pers       Open in WEB Browser (port 80)       CP=Y         00.04:55:06.40.01       JCh/ PM 150 5906-400D       192.168.103.156       Pers       Open in WEB Browser (port 80)       CP=Y         00.04:55:06.40.01       JCh/ PM 150 5906-400D       192.168.103.156       Pers       Open in WEB Browser (port 80)       CP=Y         0.04:65:06.40.02       JCh/ PM 150 5906-400D       192.168.103.156       Pers       Open in WEB Browser (port 80)       CP=Y         0.04:65:06.40.01       JCh/ PM 150 5906-400D       192.168.103.156       Pers       Open in WEB Browser (port 80)       CP=Y         0.04:65:06.40.01       JCh/ PM 150 5906-400D       Export Devices       Load default                                                                                                    | HW gro<br>www.HW-group.c               | u p<br>:om   | Version:<br>1.2.3<br>Config utility ( | HW grou<br>www.hw-grou<br>for the HW group | up, s.r.o.<br><b>up. com</b><br>devices | - Your<br>IP<br>Ne<br>Ga  | PC netwo<br>address:<br>tmask:<br>teway: | rk settings<br>192.168.101.12<br>255.255.252.0<br>192.168.100.1 | 8            | ?<br>* !    | <u>A</u> bout | ices         |
| MAC       Name       * IP       Device type       Poit       Parameters         00:0A:59:06:44:43       Perseus Monitoring 150 5906:44:43       132:168:101:248       Perseus M150 - Eth       80       TCP setup=N, DHCP=Y         00:0A:59:06:38:DC       Perseus Monitoring 150 Manual       192:168:102:131       Perseus M150 - Eth       80       TCP setup=N, DHCP=Y         00:0A:59:06:40:E0       JCh/ PM 150 (Skiadový)       192:168:102:131       Perseus       Show detail settings of device       P=Y         00:0A:59:06:40:D0       JCh/ PM 150 (Skiadový)       192:168:103:155       Pers       Open in WEB Browser (port 80)       P=Y         00:0A:59:06:40:D0       JCh/ PM 150 5906:40DD       192:168:103:156       Pers       Open in WEB Browser (port 80)       P=Y         00:0A:59:06:40:D0       JCh/ PM 150 5906:40DD       192:168:103:156       Pers       Open in WEB Browser (port 80)       P=Y         00:0A:59:06:40:D0       JCh/ PM 150 5906:40DD       192:168:103:156       Pers       Device configuration       Upload device configuration       Upload device configuration       Upload device configuration       Load default values       Export Devices       Export Devices       Export Devices       So device(s) found on network, 5 device(s) filtered and displayed       Filter:       Perseus M150 - Eth       So device (s) found on network,                                                                                             | Device list:                           |              |                                       |                                            |                                         |                           |                                          |                                                                 |              | Prefer IPv6 | protocol      |              |
| 0004:59:06:44:43       Perseus Monitoring 150 5906:44:43       132 168:101:248       Perseus M150 - Eth       80       TCP setup=N, DHCP=Y         0004:59:06:38:DC       Perseus Monitoring 150 Manual       192:168:102:131       Perseus M150 - Eth       80       TCP setup=N, DHCP=Y         00:04:59:06:38:DC       JCh/ PM 150 (Skiadový)       192:168:103:155       Perseus Monitoring 150:04:00:0       192:168:103:155       Perseus 00:04:59:06:40:00       DP=Y       DP=Y         00:04:59:06:40:DD       JCh/ PM 150 (Skiadový)       192:168:103:156       Perseus 00:0       DP=Y       DP=Y         00:04:59:06:40:DD       JCh/ PM 150 5906:40DD       192:168:103:156       Perseus 00:0       DP=Y       DP=Y         00:04:59:06:40:DD       JCh/ PM 150 5906:40DD       192:168:103:156       Perseus 00:0       DP=Y       DP=Y         00:04:59:06:40:DD       JCh/ PM 150 5906:40DD       192:168:103:156       Perseus 00:0       DP=Y       DP=Y         0:00:04:59:06:40:DD       JCh/ PM 150 5906:40DD       192:168:103:156       Perseus 00:0       DP=Y       De=Y         0:00:04:59:06:40:DD       JCh/ PM 150 5906:40DD       ISO:05:00:0       De=Y       De=Y       De=Y         0:00:04:59:06:40:DD       JCh/ PM 150 5906:40:0       ISO:05:00:0       ISO:05:00:0       De=Y       De=Y       De=Y <th>MAC</th> <th>Nam</th> <th>e</th> <th></th> <th>×IP</th> <th></th> <th>Device ty</th> <th>pe</th> <th>Port</th> <th>Paramete</th> <th>ers</th> <th></th> | MAC                                    | Nam          | e                                     |                                            | ×IP                                     |                           | Device ty                                | pe                                                              | Port         | Paramete    | ers           |              |
| 00.04:59:06:38:DC       Perseus Monitoring 150 HW server       192.168.102.113       Perseus M150 - Eth       80       TCP setup=N, DHCP=Y         00.04:59:06:38:E7       Perseus Monitoring 150 Manual       192.168.102.131       Pers       Show detail settings of device       DPaY         00.04:59:06:40:D0       JCh/ PM 150 (Skladový)       192.168.103.155       Pers       Open in WEB Browser (port 80)       DPaY         00:04:59:06:40:D0       JCh/ PM 150 5906-40DD       192.168.103.156       Pers       Open in WEB Browser (port 80)       DPaY         00:04:59:06:40:D0       JCh/ PM 150 5906-40DD       192.168.103.156       Pers       Open in WEB Browser (port 99)       Download device configuration       Upload device configuration       Upload device configuration       Upload device configuration       Upload device configuration       Upload device       Pers       Show Devices       Export Devices       Export Devices       Export Devices       Export Devices       Export Devices       Export Devices       Pers       Show Devices       Show Devices       Show Devices       Show Devices       Show Devices       Show Devices       Show Devices       Show Devices       Show Devices       Show Devices       Show Devices       Show Devices       Show Devices       Show Devices       Show Devices       Show                                                                                                    | 00:0A:59:06:44:43                      | Pers         | eus Monitoring                        | 150 5906-4443                              | 192.168.                                | 101.248                   | Perseus N                                | 4150 - Eth                                                      | 80           | TCP setu    | ip=N, DH      | CP=Y         |
| ODDA:59:06:38:F7         Perseus Monitoring 150 Manual         192:168:103:155         Perseus Monitoring 150 (Skladový)         DP-Y           00:0A:59:06:40:D0         JCh/ PM 150 (Skladový)         192:168:103:155         Perseus Monitoring 150 Manual         192:168:103:155         Perseus Monitoring 150 Manual         DP-Y           00:0A:59:06:40:D0         JCh/ PM 150 5906:40DD         192:168:103:155         Perseus         Open in WEB Browser (port 80)         DP-Y           00:0A:59:06:40:D0         JCh/ PM 150 5906:40DD         192:168:103:156         Perseus         Open in WEB Browser (port 80)         DP-Y           0:0A:59:06:40:D0         JCh/ PM 150 5906:40DD         192:168:103:156         Perseus         Open TCP Setup (port 99)         Download device configuration         Upload device configuration         Upload default values           Export Devices         Export Devices         Export Devices         Export Devices         Export Devices         Export Devices                                                                                                    | 00:0A:59:06:38:DC                      | Pers         | eus Monitoring                        | 150 HW server                              | <u>192.168.</u>                         | 102.113                   | Perseus N                                | 4150 - Eth                                                      | 80           | TCP setu    | ip=N, DHI     | CP=Y         |
| 00:04:59:06:40:DD       JCh/ PM 150 5906-40DD       192:168:103:156       Pert       Open in WEB Browser (port 80)       DP=Y         Open TCP Setup (port 99)       Download device configuration       Upload device configuration       Upload device configuration         Load default values       Export Devices       Export Devices       >         Arching modules 56 device(s) found on network, 5 device(s) filtered and displayed       Filter:       Perseus M150 - Eth       >                                                                                                    | 00:0A:59:06:38:F7<br>00:0A:59:06:40:E0 | Pers<br>JCh/ | eus Monitoring<br>' PM 150 (Skla      | ) 150 Manual<br>adový)                     | <u>192.168</u><br><u>192.168</u>        | <u>102.131</u><br>103.155 | Per:<br>Per:                             | Show detail se                                                  | ettings of c | levice      |               | CP=Y<br>CP=Y |
| Copen TCP Setup (port 99) Download device configuration Upload device configuration Load default values Export Devices  xarching modules 56 device(s) found on network, 5 device(s) filtered and displayed Filter: Perseus M150 - Eth                                                                                                    | 00:0A:59:06:40:DD                      | JCh/         | ' PM 150 5906                         | 6-40DD                                     | <u>192.168</u>                          | 103.156                   | Pers                                     | Open in WEB                                                     | Browser (p   | ort 80)     |               | CP=Y         |
| Arching modules 56 device(s) found on network, 5 device(s) filtered and displayed  Download device configuration Upload device configuration Load default values Export Devices  Arching modules 56 device(s) found on network, 5 device(s) filtered and displayed  Filter: Perseus M150 - Eth                                                                                                    |                                        |              |                                       |                                            |                                         |                           |                                          | Open TCP Set                                                    | up (port 99  | 9)          |               |              |
| Vpload device configuration<br>Load default values<br>Export Devices                                                                                                    |                                        |              |                                       |                                            |                                         |                           |                                          | Download dev                                                    | vice config  | uration     |               |              |
| < <p>Arching modules 56 device(s) found on network, 5 device(s) filtered and displayed</p>                                                                                                    |                                        |              |                                       |                                            |                                         |                           |                                          | Upload device                                                   | configura    | ,<br>ation  |               |              |
| < <p>Export Devices Export Devices arching modules 56 device(s) found on network, 5 device(s) filtered and displayed Filter: Perseus M150 - Eth</p>                                                                                                    |                                        |              |                                       |                                            |                                         |                           |                                          | Load default v                                                  | alues        |             |               |              |
| arching modules 56 device(s) found on network, 5 device(s) filtered and displayed                                                                                                    |                                        |              |                                       |                                            |                                         |                           |                                          | Export Device                                                   | s            |             |               |              |
| varching modules 56 device(s) found on network, 5 device(s) filtered and displayed Filter: Perseus M150 - Eth                                                                                                    |                                        |              |                                       |                                            |                                         |                           |                                          |                                                                 |              |             |               |              |
| arching modules 56 device(s) found on network, 5 device(s) filtered and displayed Filter: Perseus M150 - Eth                                                                                                    | <                                      |              |                                       |                                            |                                         |                           |                                          |                                                                 |              |             |               | >            |
| -                                                                                                    | earching modules                       | 56 de        | vice(s) found                         | l on network, 5 d                          | levice(s) fi                            | ltered an                 | d display                                | ed Filte                                                        | r: Perseu    | s M150 - Et | h             | ~            |

### 4) Perseus device GUI will open on the Home page.

|                               |                      |                       |                        |                      | ✓ - □ ×  |
|-------------------------------|----------------------|-----------------------|------------------------|----------------------|----------|
| Perseus Monitoring 150 Manual |                      |                       |                        |                      | ₩ E SAVE |
| 습 Home                        |                      | 2 Meters 38 Variables | 0 Conditions 4 Actions |                      |          |
| Monitoring                    |                      | All Gr                | Duped Favourites       |                      |          |
| © General ✓<br>⇔ Services ✓   | Input 1.1001         | Input 1.1002          | Input 1.1003           | Input 1.1004         |          |
| Network      V     Security   | Open                 | Open                  | Open                   | Open                 |          |
| Ø System                      | Input 1.1005         | Input 1.1006          | Input 1.1007           | Input 1.1008         |          |
| •• <b>() ()</b>               | Open                 | Open                  | Open                   | Open                 |          |
| <b>—</b>                      | Input 1.1009         | Input 1.1010          | Input 1.1011           | Input 1.1012         |          |
|                               | Орен                 |                       |                        | Open                 | _        |
|                               | Open                 | Open                  | Open                   | Open                 |          |
|                               | Input Counter 1.1101 | Input Counter 1.1102  | Input Counter 1.1103   | Input Counter 1.1104 |          |
|                               | 0                    | 0                     | 0                      | 0                    |          |
|                               | Input Counter 1.1105 | Input Counter 1.1106  | Input Counter 1.1107   | Input Counter 1.1108 |          |
| •                             | 0                    | 0                     | 0                      | 0                    |          |
|                               | Input Counter 1.1109 | Input Counter 1.1110  | Input Counter 1.1111   | Input Counter 1.1112 | ~        |

# Introduction into Perseus monitoring units

The Perseus family of products is a modern monitoring control panel designed to read, record, analyze and send values from connected sensors and detectors to a remote portal, as well as to perform simple and more complex actions based on the received data. Of course, it is also possible to send alarm messages, control external devices and inform about sensor, device and operator failures. There is a new possibility of customer scripts depending on the product line, from simple conditions and calculations to a complete application defined by a script (PLC like).

The Perseus family contains the same basic features, but with regard to the expected use in the target application, its products are divided into 4 product lines:

**Perseus Monitoring** - a base line designed for environmental monitoring in IT, pharmaceutical, food and other industries, including support for independent audits for quality management systems (ISO) and specific professional certifications.

**Perseus Energy** - a range of products primarily designed to measure energy consumption, energy savings and design methods to increase the efficiency of heating and cooling systems, including the preparation of independent reports for subsidy schemes.

**Perseus Industrial** - a series of customer products with a high degree of durability, designed for project deployment not only in the engineering environment, focused mainly on the support of industrial standards. The series is characterized by the possibility of defining complete customer applications in a program in LUA (PLC like).

**Perseus Concept** - a series of products for sampling in projects, tenders, public procurement, etc. These units are functionally and communicatively (API) identical to the entire Perseus family, but without a guarantee of continuity of production of specific models.

# Features common to all products in the Perseus family

- Modular system all units share a common interface (API) and differ only in HW design, number of connectors and types of buses or presence of the LTE modem.
- Wide range of connectable sensors and devices (varies by model):
  - **1-Wire** sensors designed for simple applications for easy installation and configuration for specific bus extensions;
  - **Dry contact** potential-free two-state input for connecting external relays or open collectors;
  - RS-485 (Modbus/RTU) sensors designed for harsh industrial environments, long distances and the ability to connect third-party sensors. The Perseus family can automatically search for HW group sensors of the Modbus/RTU standard on the bus;
  - M-BUS energy meters such as electricity meters, calorimeters, water meters and gas meters and other sensors equipped with this interface, designed for remote energy readings in residential buildings and industrial plants;
  - **SNMP** devices equipped with SNMP protocol, from which it is necessary to read and process the obtained values. Within the Perseus exchanges, the data obtained appear to be connected to a physical bus;
  - **Modbus/TCP** devices using the Modbus/TCP protocol, from which it is necessary to read and process the obtained values. Within the Perseus exchanges, the data obtained appear to be connected to a physical bus.
  - **MQTT (Subscriber)** devices equipped with a MQTT broker, from which it is necessary to read and process the received values. Within the Perseus exchanges, the received data appear to be connected to a physical bus.
  - **HW group XML** older devices produced by HW group, such as HWg-STE, STE2, Poseidon2, Damocles2 and others, from which it is necessary to read and process the received values. Within the Perseus exchanges, the received data seem to be connected to a physical bus.
- Wide range of options for concentration, serialization and publishing of acquired data (API):
  - **XML** the obtained values are provided via an XML file that can be downloaded using the standard http protocol;
  - SNMP the obtained values are provided via the UDP SNMP protocol. We support SNMPv1 and SNMPv3;
  - MQTT the obtained values are provided via MQTT TCP protocol and are periodically sent to the MQTT broker (MQTT publisher);
  - **Modbus/TCP** the obtained values are provided via TCP protocol Modbus/TCP.
- High level of security Perseus control panels can be secured against misuse not only with a local user list, but also centrally via a RADIUS server. Communication via HTTPS with the option to upload your own SSL certificates is a matter of course.
- Multiple safe ranges support Multiple safe ranges can be defined for each monitored variable, each defined by the range of MIN, MAX, Hysteresis and Delay for alarm escalation and reminder capabilities.
- Almost unlimited target directory for alarms Alarm message recipients, such as email or SMS, are defined using the address book.

- **User-defined alarm message templates** All user messages can be defined using a set of macros to customize them to the user's needs.
- Sophisticated system of calendars (planners) it is now possible to schedule different events or their recipients during working hours and outside them, to take into account working days and weekends or holidays, it is possible to launch specific events on specific days, at the exact time or, for example, with a clearly defined recurrence period (e.g. the 1st Wednesday of the month at 12:00, if it is not the 24th).
- Sophisticated system of triggering actions user-defined actions can now be triggered by conditions or based on a schedule (scheduler), it is possible to suppress their execution at the start of the device, or to define whether they should be executed only at the beginning of the triggered condition, at its end, in both cases.
- **Support for disabling triggered actions** Each meter, value, condition and action can be individually enabled or disabled. This feature can be used, for example, to suppress the execution of actions in case of a planned shutdown of the monitored technology, long-term failure, etc. Supported types of actions:
  - E-mail sends a message via e-mail;
  - SMS sends a message by SMS;
  - SNMP Trap sends a message via SNMP;
  - Set Output sets the output to the desired value;
  - Script Executes the defined LUA script (for future use, probably only Perseus Industrial models).
- LUA scripting support All products in the Perseus family allow you to recalculate values and perform simple logical operations using LUA language scripts defined for each value. In addition, the Industrial series offers the possibility of defining the entire application through scripts.
- **Support for variable recalculations** Each variable can now be recalculated using simple mathematics (value shift, multiplication or division) before processing, or processed using a LUA script containing a value recalculation or a simple condition.
- Support for virtual values and meters It is possible to create virtual values and apply recalculations of quantities (from mA to kPa, etc.), conditions, cycles and other operations definable by LUA scripts.
- Support for connecting sensors from external HW group devices The Perseus family is able to connect older devices from the HW group family of monitoring control panels and work with its sensors as if they were from the Perseus family.
- Support for connecting sensors from external SNMP devices Perseus family is able to connect any SNMP devices and work with the received values as if they were Perseus sensors.
  - The Perseus family is equipped with the ability to scroll through the available values (SNMP walk).
- Support for different reading periods for different meters it is possible to set an individual reading period for each meter, thus increasing the number of sensors on the bus or saving meter batteries.
- Ability to use an LTE modem as a backup connection devices equipped with LTE modems can, in addition to sending SMS and ringing, also use the LTE connection as a backup in case of Ethernet connection failure, and in such a case the modem is also able to send data to remote servers (HWg Push for SensDesk

technology, MQTT publish/subscribe for MQTT brokers, SNMP traps) or e-mails. The modem has no router function.

 Brand new output APIs (XML, HWg-PUSH, SNMP, Modbus/TCP) - All output APIs have a completely new form that reflects all technological innovations, even at the cost of losing backward compatibility with previous HWg product families.

### Basic differences between Poseidon2, Damocles2, HWg-PWR, Ares vs. Perseus platform

### Poseidon2, Damocles2, HWg-PWR, Ares

- + Simplicity of adding sensors
- + Ease of setting simple alarms
- + Clear GUI
- + Simple licensing per monitored variable

+ Clear division of sensors according to function into sensors, inputs (DI) and outputs (DO)  $\,$ 

- Inability to group quantities of the same sensors
- Inability to create logical conditions
- Inability to connect input expanders and classify them as DI
- Absence of an event planner
- Does not support 3rd party sensors

#### Perseus

- + Wide range of settings and functions
- + Ability to set different behavior at different times
- + Modern graphical interface with day and night mode
- + Ability to create user templates
- + Support for virtual variables
- + LTE modem as backup data line

+ All quantities are variables, only some are of sensor type, others are input, output or even analog output. The variable has its parameters such as: value, unit, state and others

- + Support for 3rd party Modbus/RTU sensors
- More complex alarm creation
- New licensing on Meter/Variable
- Lack of backward compatibility with Poseidon2, Damocles2, HWg-PWR, Ares

# **1st Generation and 2nd Generation Sensors**

With regard to the capabilities of the Perseus family, HW group has developed a completely new range of sensors with new protocols.

| Protocols | 1st generation       | 2.generation  | <i>Backward compatibility with the 1st generation</i> |
|-----------|----------------------|---------------|-------------------------------------------------------|
| 1-Wire    | 1-Wire/1-Wire<br>UNI | 1-Wire UNI v3 | YES                                                   |
| RS-485    | HW group ASCII       | Modbus/RTU    | ΝΟ                                                    |

In both cases, the goal is to provide multiple monitored values under one physical address so that these values can be logically grouped and worked with as a whole. If you are using 3 Htemp. 1st generation in Poseidon or Ares units, you will see 3 temperature values and 3 humidity values without specifying which two values belong to which physical sensor.

If you use 3 2nd generation sensors, they will be interpreted as 3 meters in the Perseus unit, each with 2 variables.

At the same time, the HW group is trying to maintain an identical set of sensors with both 1-Wire and RS-485 interfaces (and in the future, other interfaces such as wireless radio interfaces). All HW group sensors (1-Wire and RS-485 Modbus/RTU) are capable of automatically detecting Perseus units on the network, despite the fact that the RS-485 standard does not support anything like search broadcast polling.

### Meter vs variable vs value

# PREVIOUS HWg DEVICES

| Interfac                                                        | ce                      | Sensor values                     |                           |                          |
|-----------------------------------------------------------------|-------------------------|-----------------------------------|---------------------------|--------------------------|
| 1-Wire H<br>Dry Contact<br>RS-485                               | HWg XML<br>MQTT<br>SNMP |                                   | ℃<br>% RH<br>0/1<br>X/0/1 |                          |
| PER                                                             | SENSO<br>ME<br>SEUS     | R VALUE<br>vs. (<br>TERS<br>PLATF | S                         |                          |
| Interface                                                       |                         | Meters                            |                           | Variables                |
| 1-Wire HWg XML<br>Dry Contact MQTT<br>RS-485 SNMP<br>Modbus/RTU | Po                      | oseidon2<br>STE2<br>HTemp<br>Temp |                           | ℃<br>%RH<br>0/1<br>X/0/1 |

With the introduction of a new merging value structure, the nomenclature has been changed to better reflect the new structure.

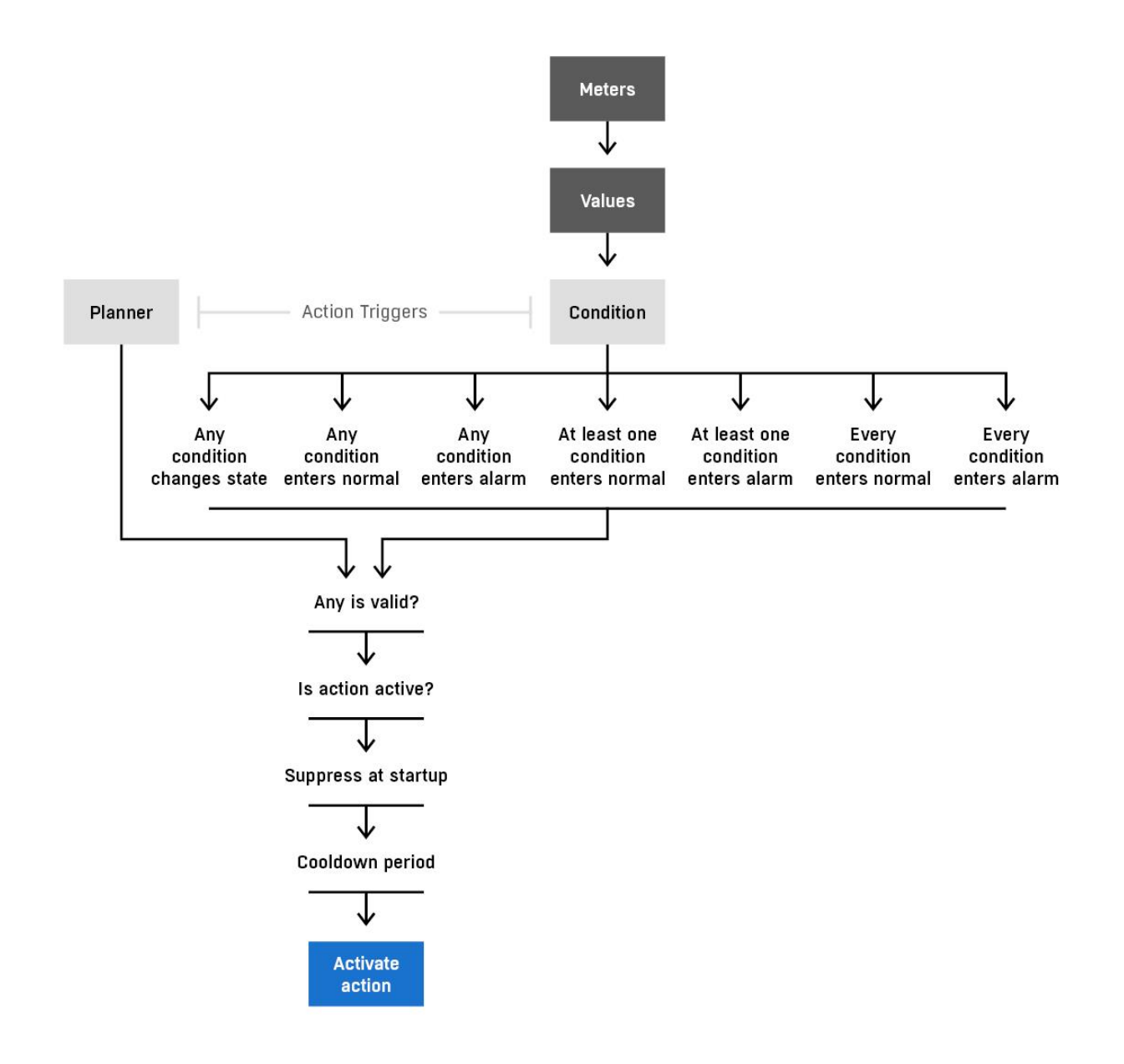

- **Interface** represents the HW or SW interface through which the data is read.
- Meter represents the physical Meter (sensor) itself. We use the term meter, taken from HWg-PWR, to distinguish it from sensor, which could be interpreted differently in older devices. In addition, the meter can be a Poseidon unit, UPS or PLC, so the term sensor is inappropriate.
- Variable represents the actual measured quantity and is equivalent to value in older devices. However, the term Variable is more accurate because of the options, as "variable has value" while "value has value" is misleading.
- **Parameters** the actual definition of the variable, including the value, unit, exponent, and other properties.

# **Licensing change**

While the Poseidon and Ares products perceived any connected variable as a "Sensor" and each device had a limited number of sensor values, the Perseus family perceives each connected 2nd generation sensor as a "Meter".

|          | Htemp - numb             | er of "licenses"         | THPVoc 1W-UNI - number of<br>"licenses" |                          |  |
|----------|--------------------------|--------------------------|-----------------------------------------|--------------------------|--|
|          | Sensor 1st<br>generation | Sensor 2nd<br>generation | Sensor 1st<br>generation                | Sensor 2nd<br>generation |  |
| Poseidon | 2                        | 2                        | 4                                       | 4                        |  |
| Perseus  | 2                        | 1                        | 4                                       | 1                        |  |

The Perseus family supports the connection of up to 102 meters and the monitoring of up to 1200 variables. 2 meters are "reserved" for a physical device (meter of type Local) and for 1 virtual meter (for the creation of virtual values - "virtual sensors"). This leaves 100 meters for external value sources.

Along with the licensing change, there is also a simplification of the limits on the number of connected sensors (meters), where we no longer distinguish between restrictions on a specific interface, but only an overall limit on the number of meters, regardless of their type. Perseus units have internal limits of 102 (100 for external meters + 2 system - motherboard and operating parameters) meters and 1200 variables (up to 200 can be reserved for system variables - motherboard and operating parameters).

In practice, this means that there is no specific SW limit on the number of 1-Wire sensors, RS-485 (Modbus/RTU) or M-Bus meters, but the limitation is based on the nature and speed of the bus (see chapter Description and limitations of buses). For example, if we use 8pcs of 1-Wire meters, 32pcs of RS-485 meters and 12pcs of M-Bus electricity meters, we have 52 external meters out of a total limit of 100. On the other hand, it is not possible to require the possibility of connecting 100 pcs of 1-Wire sensors if the device has only 4 RJ-11 connectors, because in all probability it would not be possible to maintain the topology of the 1-Wire buses (see chapter Description and limitations of buses).

# Third-party templates and sensors (meters)

The Perseus family supports a wide range of third-party meters (sensors). Regardless of the manufacturer, they allow you to connect any device that complies with the protocol standards supported by the Perseus family - currently Modbus/RTU, Modbus/TCP, SNMP, MQTT and partially M-Bus (only models equipped with this interface). For these devices, it is not possible to use the variable auto-detection function similar to 1-Wire or M-Bus, and it is necessary to define the individual parameters manually. Due to the fact that there are dozens and in some cases hundreds of parameters that even a layman has to find out and fill in, the Perseus series is equipped with template support for these meters. Templates are predefined sets of parameters for specific sensors (meters) from specific manufacturers. They work in such a way that the necessary template of meters is uploaded to Perseus, and then when adding a device, a template is used for presetting (in fact, it is enough to just fill in the address and possibly login details) and add the meter and variables according to the template. There is no need to know data types, conversion formulas, specific addresses or SNMP OID values, or to find out their units. However, templates cannot work for dynamic structures (sensors with a variable number of tracked values)!

# **Template repository**

Since Pereus can support literally thousands of third-party meters, and it would be very difficult to work with them in the device itself, Perseus units do not contain all available templates, but only a very small selection.

It is unlikely that the user will need more than say 10 different templates in one device (their number is not limited), it is useless to go through lists of hundreds to thousands of templates, even if they are sorted parametrically, not to mention that adding a single template would require a firmware release.

Therefore, a public portal (<u>https://perseus.hw-group.com</u>) was created as a repository for templates, LUA scripts and customer configurations (only project customers for medium sized projects). Here the customer searches for the required template (if he does not find it, the HW group will help him to create it and then it will be added to the repository), downloads it and uploads it to the device.

Over time, there will probably be a functional communication channel for downloading directly from the device, but primarily devices in closed networks should be considered.

It is not in the power of the HW group to create all templates in advance, but there is a prepared process for their remote creation in cooperation with the customer. Contact us at <u>sales@hw-group.com</u> if you need help with third-party sensor templates, custom LUA scripts or custom configuration.

### Templates are available at a special website: <u>https://perseus.hw-group.com</u>

| ۲            | 🕂 Pers | eus Monitoring 150 Manual 🗙 | ♦ Template repository   Perseus ×                      | +           |                                            |                     |                                                                      | $\sim$ – D $\times$ |
|--------------|--------|-----------------------------|--------------------------------------------------------|-------------|--------------------------------------------|---------------------|----------------------------------------------------------------------|---------------------|
| $\leftarrow$ | → C    | C A https://perseus         | hw-group.com/template-repository?fie                   | d_device_hw | g=1&field_interface=A                      | ll&title_template=8 | field_producer_ref_title=                                            | ය 1 =               |
|              |        | HWgroup <sup>®</sup> P      | erseus                                                 |             |                                            |                     | Templates Log in                                                     |                     |
|              |        |                             | Home                                                   |             |                                            |                     |                                                                      |                     |
| previ 333    |        |                             | Device HWg Perseus family Title Interface Modbus (DTU) | ×           | interface<br>- Any - N<br>Product producer | /                   | Template Category Select Apply Reset                                 |                     |
|              |        |                             | interjuce Houbusi Kro                                  |             |                                            |                     |                                                                      |                     |
|              |        |                             | Title                                                  | Version     | Device HWg                                 | Interface           | Template File Product producer                                       |                     |
|              |        |                             | inepro PR01-Mod 0.25-45A                               | 0.0         | Perseus family                             | Modbus/RTU          | inepro-prol-<br>mod-025-45a-inepro-<br>metering-00.xml (53.54<br>KB) |                     |
|              |        |                             | <u>Comet T3411</u>                                     | 2.0         | Perseus family                             | Modbus/RTU          | <u>comet-13411-comet-</u><br><u>system-sro-20.xml</u><br>(16.45 KB)  |                     |
| 3            |        |                             | <u>Comet 17410</u>                                     | 1.0         | Perseus family                             | Modbus/RTU          | comet-17410-comet-                                                   | ~                   |

# **Architecture of the Perseus platform**

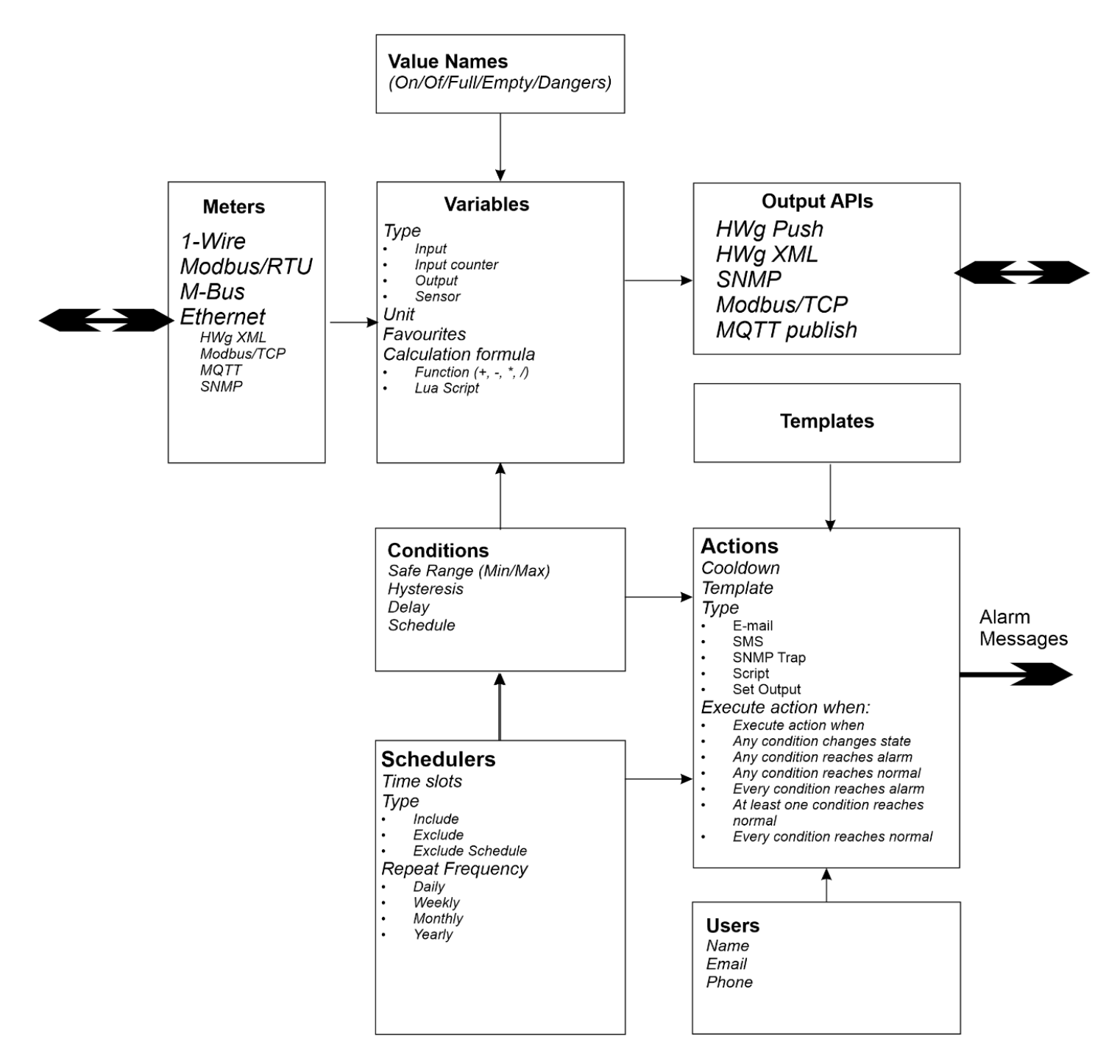

The Perseus platform products are identical in all series and built on a common foundation. In contrast to the Poseidon units, where sensors are recognized, the Perseus units recognize Meters, similar to the HWg-PWR units.

Meters have their own physical interface (1-Wire, RS-485, M-Bus, Ethernet (XML or SNMP), motherboard, etc.) and can be set to read period, name, etc. The meter is an envelope for variables (values) and is supposed to represent the physical sensor, its connector and supply cable, regardless of what quantities it measures, how many detectors it contains, and so on. Meter is a HTemp 1-wire outdoor sensor, as well as an externally connected STE2 r2 unit or even the entire Poseidon2 4002.

Variable is a monitored variable, no matter if it is an analog value, a digital input, a relay output or a WLD detector.

Each Meter can have one or more (n) variables - i.e. the monitored variable, whether it is a sensor, a detector (DI) or an output (DO or analogue). Variables can be physical (data coming from the meter after it has been created) or virtual (for example, a calculated dew point, or a simple condition). A variable has its value, unit, exponent, and other parameters.

Each variable can have one or more (n) Conditions. The Conditions are formed by defining the Saferange, i.e. Minimum and Maximum Allowed Value, Hysteresis (Inertia Area) and Delay. Based on the conditions, the state of each Variable is defined. If a Variable has no condition defined, its state can be only OK or Invalid, but the Alarm state (Alarm Hi, Alarm Lo, etc.) can never occur. A variable (value) has a status of OK (read OK), invalid (read error) or disabled. Variables never take the state Alarm, which is only available for individual Conditions. Also, Actions handle the state of the Condition, not the state of the Variable.

In addition, the Condition can be supplemented with a Scheduler, which can be used to define when the condition will be evaluated. If no calendar is selected, the Condition is evaluated each time the variable or meter is read, whereas if a calendar defining the working time period is selected, the Condition outside this period will be ignored and no follow-up actions will be performed.

In addition, one or more Actions can be assigned to each Condition, such as sending an email, sending an SMS, sending an SNMP trap or switching the output. In addition, the Action can be suppressed on device startup, or it can be performed only at the beginning or end of the alarm state, at the beginning or end of the OK state, and so on. So the setting options are really detailed.

An Action is an action element that is triggered either in real time by a scheduler, by changing the state assigned to a Condition, or by a combination of both.

In the case of actions such as sending an SMS or e-mail, it is possible to assign one or more destinations in the form of SMS or e-mail message recipients, which are defined separately and can be freely assigned to actions

An action can be assigned to a calendar (planner) and thus regularly trigger actions such as periodic e-mail, SMS or output switching, i.e. similar to the cron function.

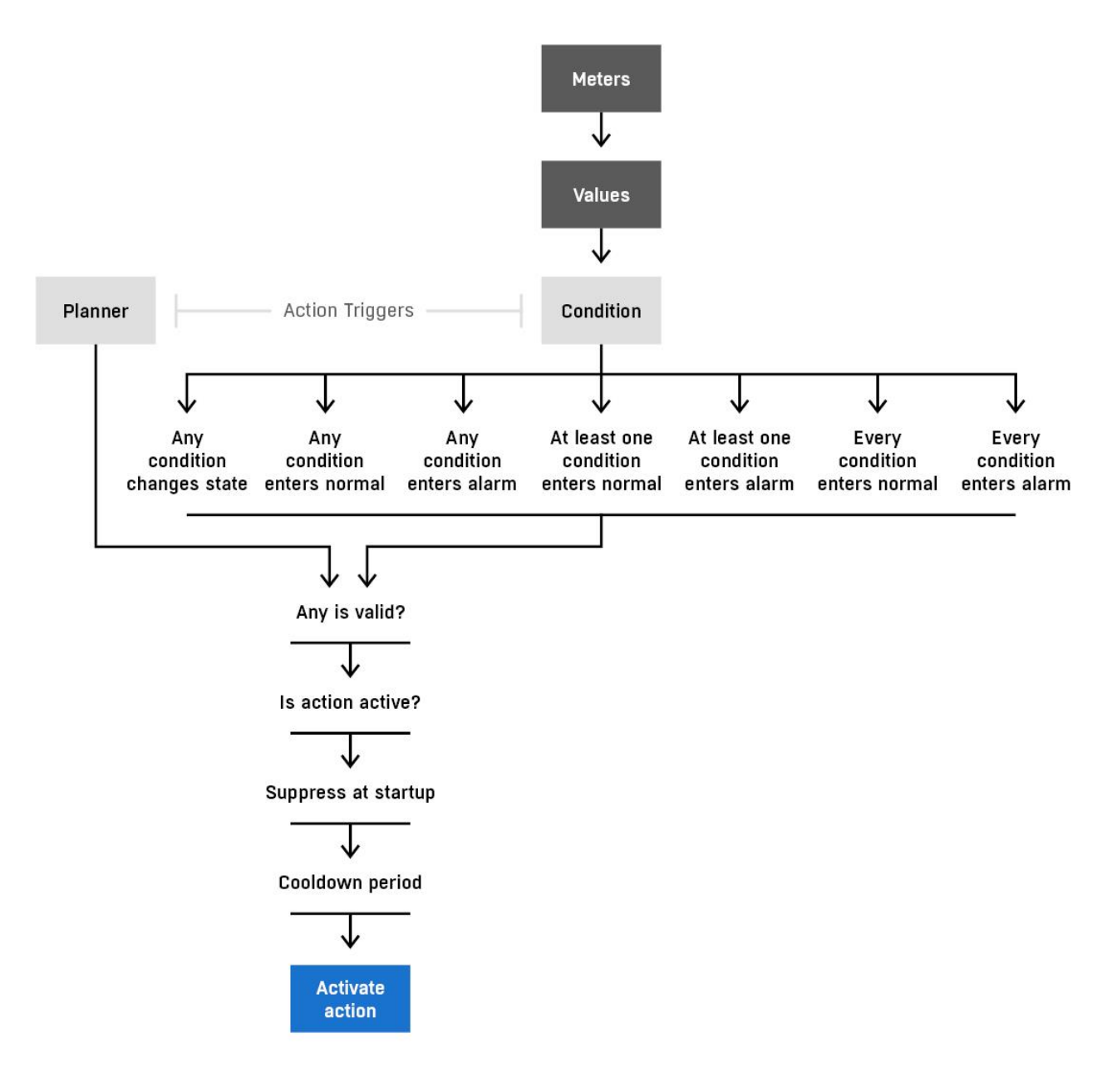

# Alarms

The procedure for creating alarm messages is therefore very different from simpler systems such as Poseidon2 or STE2, because to send an e-mail for example, in addition to defining an SMTP server, it is also necessary to define a destination (recipient), a message template (if the default one is not sufficient), a condition and to connect these elements at the level of each Value. On the other hand, it is not a problem to always send Alert messages to those employees who are currently on duty, or to suppress operations performed on weekends and holidays.

# **Types of meters of the Perseus platform**

Each interface has its own set of IDs by which the meters can be sorted:

| 1    | Local      |  |
|------|------------|--|
| 1xx  | 1-Wire     |  |
| 3xx  | M-BUS      |  |
| 4xx  | Modbus/RTU |  |
| 5xx  | Modbus/TCP |  |
| 6xx  | Network    |  |
| 7xx  | Virtual    |  |
| 8xx  | MQTT       |  |
| 9xx  | SNMP       |  |
|      | LocalGPS*  |  |
|      | Perseus    |  |
| 10xx | Industrial |  |

# **Types of Perseus platform variables**

As already mentioned, within the Perseus family there is no distinction between sensors, digital inputs (DI) and relay outputs (DO), but all variables are Variables and have their type as a parameter:

| 0 | Unknown |
|---|---------|
| 1 | Input   |
|   | Input   |
| 2 | counter |
| 3 | Output  |
| 4 | Sensor  |

In the future, variable types will expand based on their parameters, such as:

- Input
  - Binary
  - Status
- Output
  - Analog
  - Two-state
  - Multi-state
# Meter States, Variables, and Conditions

Unlike previous generations of measuring data panels from HW group, the Perseus family has the ability to work with different states of its components. Therefore, not only the Variable, but also the Meter and the Conditions have their state. Variables or meters can never be in the Alarm state, that is a matter of Condition.

| ID | Meter        | Variables       | Condition       | Scheduler | Note                    |
|----|--------------|-----------------|-----------------|-----------|-------------------------|
| 0  | Unknown      | Unknown         | Unknown         | Inactive  |                         |
| 1  | ОК           | ОК              | ОК              | Active    |                         |
| 2  |              | VariableInvalid | VariableInvalid |           |                         |
| 3  | MeterInvalid | MeterInvalid    | MeterInvalid    |           |                         |
| 4  |              |                 | AlarmLow        |           |                         |
| 5  |              |                 | AlarmHigh       |           |                         |
| 6  |              |                 | Inactive        |           | Deactivate by scheduler |
| 7  | Disabled     | Disabled        | Disabled        |           |                         |

Measured vs. Monitored Variable - Just a note for the dictionary.

# **Hardware Specifications**

## Ethernet

Ethernet 100Base-T (10/100Mbps). Once connected, the green "Link" LED on the connector will illuminate to indicate that the active element is properly connected, and the yellow "Activity" LED will blink during communication.

### Power

The power supply of the device is indicated by a green LED. The power supply is always in the range of 9-30V, and 48V, PoE (Power over Ethernet).

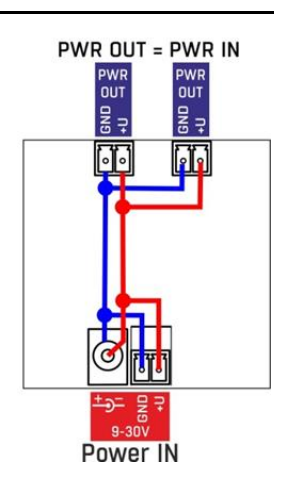

## **PowerOut**

It is used to power the end sensors and accessories. The PowerOut output is directly coupled to the 9-30V input. For units with 48V or PoE input, the output can be used as a 12V/120mA power supply.

# **1-Wire/1-Wire UNI**

Connection of sensors produced by HW group with 1-Wire/1-Wire UNI interface. A bus of up to 60 meters and a maximum of 2 1-Wire UNI sensors can be directly connected to each port. For more information, see chapter Connecting sensors.

### **RS-485**

It is used to connect RS-485 sensors and Modbus/RTU protocol.

### Inputs

HW-group.com

INx - Inputs for connecting dry contacts. Inputs always have a common GND potential. The switching of the input is signaled by a green LED. The inputs are equipped with pulse counters.

### Outputs

OUTx – relay outputs with changeover contact. In idle state, the terminals NCx (Normally Close) + COMx (Common) are closed, in closed NOx (Normally Open) + COMx. The switched output is indicated by a yellow LED.

### **Alarm/Setup LED**

A red LED indicates the status of the device

- Solid On A meter, variable or condition is in the Alarm state
- Blinking Device is upgrading

### **LED Status**

While waiting for the configuration to be restored, the status LED lights up. After the light goes out, a recovery is performed.

## **LED Modem**

Indicates the status of the modem.

- Lights up during LTE connection
- Flashes while connecting and searching for a network

## **DIP1/DIP2 System Switches**

DIP1 - SW1 - Reserved for future use.

DIP2 - Safe Mode - Activation activates HW protection of the setting. No parameters can be changed.

### WLD

It is used to connect the flood detection cable. LED indicates WLD state:

Green – OK

Red – Flooded

# **Default button**

Multi-function button for factory reset and emergency boot loader recall.

**Bootloader Recall (Safe Mode)** - Press the button, turn on the power within 3 seconds, press the button 3 times.

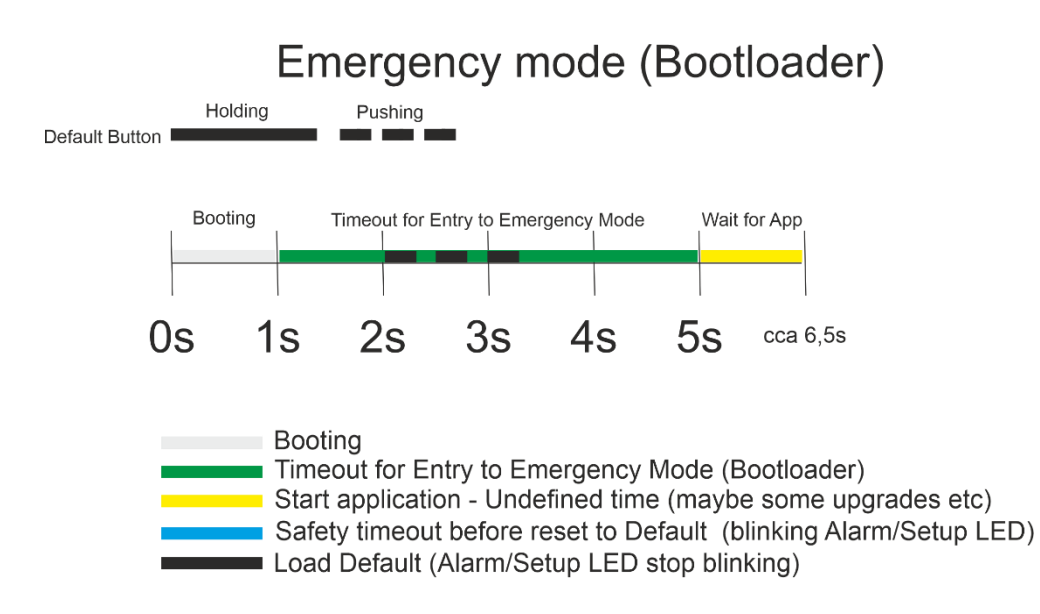

This will take you to the Safe Mode web page where you can upload the new firmware:

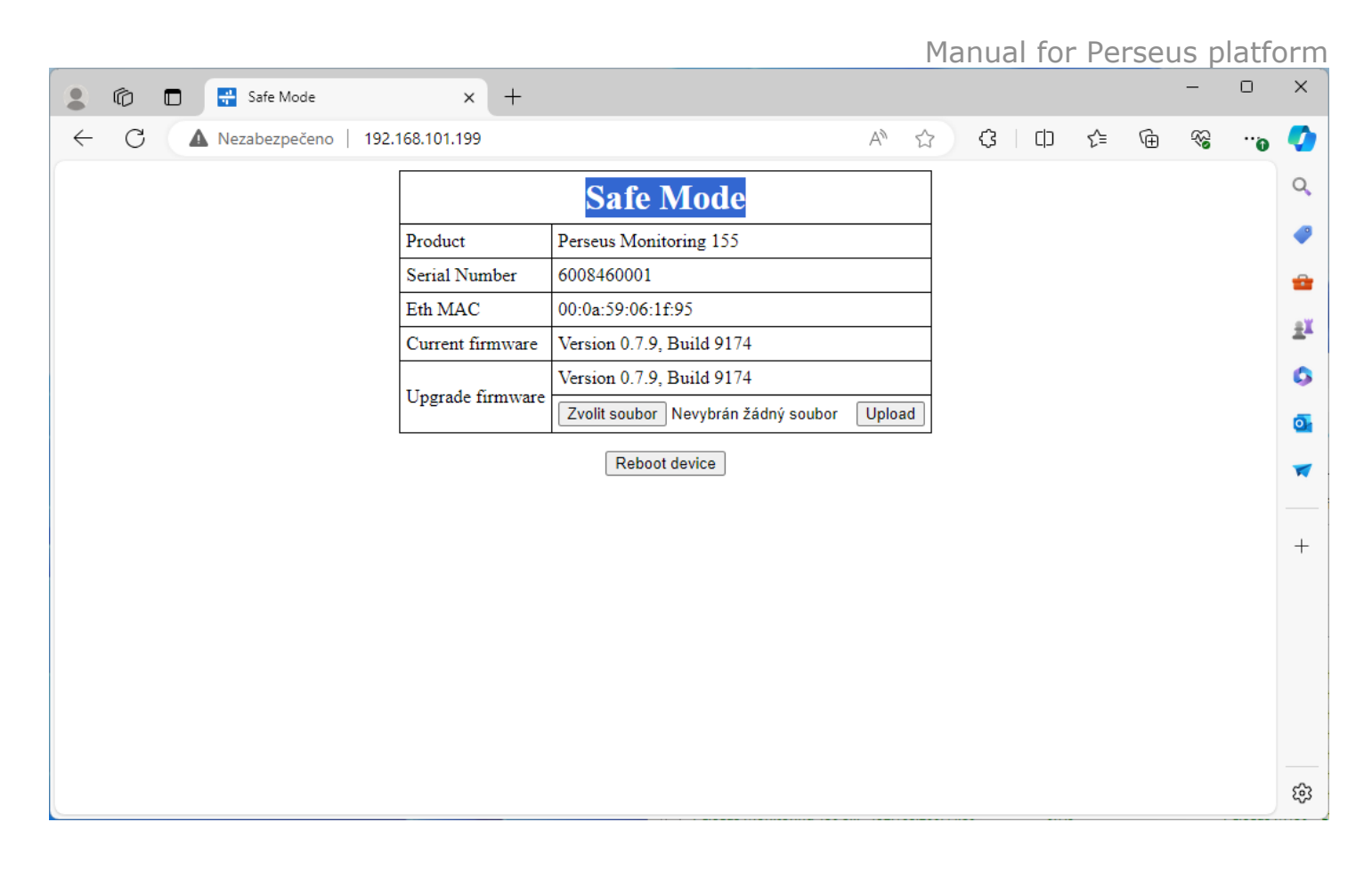

Factory Reset - Press the button, apply the power and wait for the Alam/Status LED to turn off. Releasing the button while the LED is flashing will ensure that the application is booted up with the current configuration.

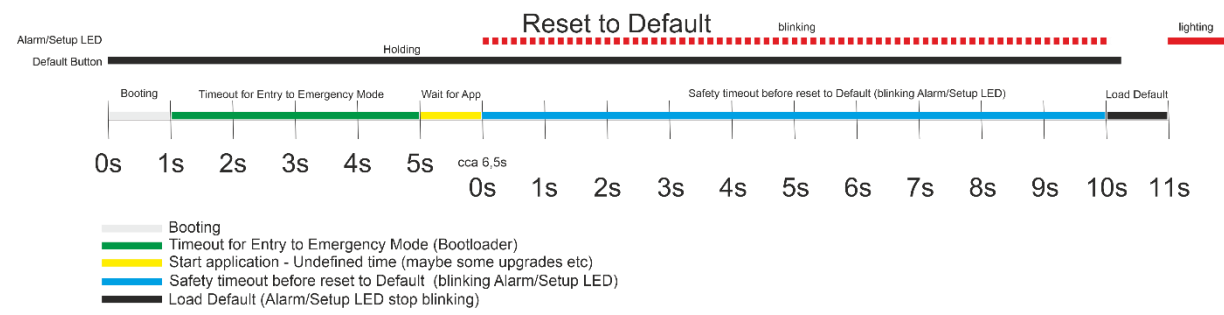

# **Connecting Sensors**

# 1-Wire Bus (RJ11) sensors

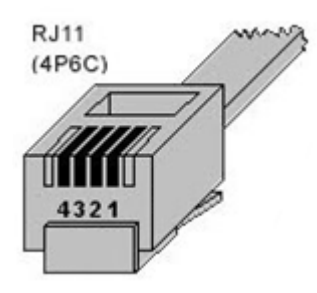

- Connect the sensor to the Poseidon before turning on the power the connector must click;
- Max distance per active port is 60m;
- Sensors can be daisy-chained to connect them one after the other;
- After a change in the connected sensors, you must perform sensor auto-detection again. (WWW interface > <u>Sensors</u> > **Autodetect sensors**)
- for details see sensor's manual)

# WWW interface of Perseus platform

#### Menu structure

• Home - Front Page

• **Monitoring** - a group of pages for working with sensors and their safe range

- Meters a page for working with meters
- Variables a page for working with monitored variables
- **Conditions** overview of existing conditions (SafeRange)

• **Control** - device settings in terms of action and reaction to the data obtained;

- **Actions** - overview of existing actions and the possibility of creating new ones

- **Targets** - overview of existing alarm targets and the possibility of creating new ones

- **Scheduler** - overview of existing calendars and schedulers and the ability to create new ones

- **SMS** - setting parameters for sending SMS, template definitions and queue preview

- **E-mails** - setting parameters for sending SMS, define templates and preview the queue

- **Scripts** - overview of existing variables that have been set to be recalculated by a script and edited by LUA

• **General** - General device settings

- **Identification** - Identification of devices on the network and in the API

- **Web Server** - web server parameters (http and HTTPS ports) and the ability to upload SSL certificates

- **Time** - set the system time and its synchronization

- **Meter templates** - Manage meter templates, variables, and LUA Scripts

- Services Additional device services
  - Portal set up the target Sensdesk Technology portal
  - **SNMP** set parameters for SNMP communication
  - MQTT MQTT publisher settings
  - Modbus TCP Modbus/TCP settings
- Network Setting the network parameters
  - **Ethernet** Basic network parameters
  - **WiFi** setting WiFi parameters (where applicable)
- Security System Security
  - **Radius** set the Radius server parameters
  - **Users** Add users authorized to work with the device
- **Modem** set the properties of the LTE modem (where applicable)

• **System** - Basic information about the device, FW upgrade and configuration

# Home

|                                                                                                    |                           |                           |                           |                      | ∨ – ¤ ×<br>☆ £1 == |
|----------------------------------------------------------------------------------------------------|---------------------------|---------------------------|---------------------------|----------------------|--------------------|
| PERSEUS Perseus Monitoring 150 Manual                                                              |                           |                           |                           |                      | * 🕢 SAVE           |
| △ Home                                                                                             |                           | 2 Meters 38 Variable      | rouped Favourites         |                      |                    |
| <ul> <li>Services</li> <li>✓</li> <li>Metwork</li> <li>✓</li> <li>A Security</li> <li>✓</li> </ul> | Input 1.1001<br>Open      | Input 1.1002<br>Open      | Input 1.1003<br>Open      | Input 1.1004<br>Open |                    |
| System                                                                                             | Input 1.1005<br>Open      | Input 1.1006<br>Open      | Input 1.1007<br>Open      | Input 1.1008<br>Open |                    |
|                                                                                                    | Input 1.1009<br>Open      | Input 1.1010<br>Open      | Input 1.1011<br>Open      | Input 1.1012<br>Open |                    |
|                                                                                                    | Input 1.1013<br>Open      | Input 1.1014<br>Open      | Input 1.1015<br>Open      | Input 1.1016<br>Open |                    |
|                                                                                                    | Input Counter 1.1101<br>O | Input Counter 1.1102<br>O | Input Counter 1.1103<br>O | Input Counter 1.1104 |                    |
| 2                                                                                                  | Input Counter 1.1105<br>O | Input Counter 1.1106<br>O | Input Counter 1.1107<br>O | Input Counter 1.1108 |                    |
|                                                                                                    | Input Counter 1.1109      | Input Counter 1.1110      | Input Counter 1.1111      | Input Counter 1.1112 | ~                  |

On the front page of Perseus products, you will find a navigation menu in the left column and an overview of all monitored variables in the main window.

The Summary section lists the number of monitored Meters, Variables, Conditions and Actions, with the numbers in the Invalid and Alarm states. Individual elements include a link to the list to make it easier to identify the problem.

The All/Grouped/Favourites switch allows you to list all variables, list them merged by meters, or filter the overview of monitored variables to Favourites only. Which variables are preferred is set by a checkbox in the variable detail.

The variable overview allows you to sort by ID, name, or status. Variables in the Invalid state are highlighted in yellow, in the red circle they have the number of conditions that are in the Alarm state and preferred ones have an asterisk displayed in the upper right corner.

If it is an output type variable, the slider on the home page allows you to switch the output (change the output value). The exception is an output to which an internal condition is assigned.

# Monitoring

Monitoring is a group of functions for working with Sensors, Meters, Variables and Conditions, the result of which is the definition of the status of individual elements of the chain, to which it will be possible to apply other functions and actions (alarm messages, etc.).

| 🔹 🖶 Perseus Monitoring 150 Manual X 🛛 +                                                                      |                                                                                                    | ~ - 0      |
|----------------------------------------------------------------------------------------------------|----------------------------------------------------------------------------------------------------|------------|
| ← → C 🕅 👌 192.168.102.131/variable.xml?mid=2&vid=2                                                           | 001                                                                                                    | ☆ 원        |
| Perseus Monitoring 150 Manual                                                                                | 1 2 3 4                                                                                                    | 🔅 🚽 🕼 SAVE |
| 습 Home                                                                                                    | Meters  Breadcrumbs Meter 2 Variables  Wariables  Meter 2.2001 BREADCRUMBS                                                                                                    |            |
| Monitoring                                                                                                   | Configuration 🛛 Details                                                                                                    |            |
| E Meters<br>✓ Variables<br>C Conditions<br>C Control<br>General<br>Services<br>Network<br>Security<br>System | Enable State   Name Uptime 2.2001   Home page favourite ID   Type Sensor Incremental   Decimal digits 0   Affects value's calculation and display Value   Unit So5058   Calculation formula Function   Value[505058] = (raw_value[505058] / v 0 ) / v 0 |            |
| •• • ""                                                                                                    | i≡ Value Names                                                                                                    |            |
|                                                                                                    | Value     Name       ID     Name       State     Min       Max     Hysteresis       Delay     Enabled                                                                                                    |            |

Within a group of pages, it is possible to move between objects not only by using the main menu and the overview pages Meters, Variables and Conditions, but also by using the "breadcrumbs".

Meters => name of Meter => Variables => name of Variables => Conditions => Name of condition.

**1** – Overview of individual meters. Their overview will expand and it is possible to switch to another one. Of course, switching to another meter shortens the menu accordingly.

**2** – Current meter – by clicking on it, you can switch to its properties and the menu will be shortened accordingly.

**3** – Overview of individual variables of the meter. Their overview will expand and it is possible to switch to another one.

**4** - The current variable, whose parameters are displayed on the page.

Of course, switching to another meter shortens the menu accordingly.

# Menu Monitoring / Meters

The site is used to work with meters, search, add, delete and edit them. It allows you to work with all the interfaces that the Perseus can handle. *The availability of individual items (interfaces) may vary in different models.* 

| 😆 🔛 Perseus Monitoring | 150 Manual × +             |                                                                                                    | ~                | - 0 ×  |
|------------------------|----------------------------|----------------------------------------------------------------------------------------------------|------------------|--------|
| ← → C Ø & ·            | 192.168.102.131/meters.xml |                                                                                                    |                  | ☆ £1 = |
| Perseus Perseus Monit  | toring 150 Manual          |                                                                                                    | *                | SAVE   |
|                        |                            | 写 Maters                                                                                                    |                  |        |
| 👌 Home                 |                            |                                                                                                    |                  |        |
| Monitoring             | ^                          | All (2) Local (2) 1-Wire Modbus RTU Modbus TCP HTTP XML Virtual MQTT SNMP                                                                                                    |                  |        |
| B Meters               |                            | 😑 1 Main Board Meter 1 🛛 🔿 🕜                                                                                                    | Variables 37 🗸 📋 |        |
|                        |                            | I.1001 Input 1.1001 Ok     Input                                                                                                    | 0                |        |
|                        |                            | Input 1.1002 Input 1.1002 OK                                                                                                    | 0                |        |
| ≊ Control              | ~                          | 1.1003 Input 1.1003 OK Input                                                                                                    | 0                |        |
| ③ General              | $\sim$                     | I.1004 Input 1.1004 Ok     Input                                                                                                    | 0                |        |
| 崇 Services             | $\sim$                     | I.1005 Input 1.1005 Ok     Input                                                                                                    | 0                |        |
| Metwork                | $\sim$                     | I.1006 Input 1.1006 Ok     Input                                                                                                    | 0                |        |
| Becurity               | $\sim$                     | I.1007 Input 1.1007 Ok     Input                                                                                                    | 0                |        |
| System                 |                            | I.1008 Input 1.1008 OK     Input     Input     I | 0                |        |
|                        |                            | I.1009 Input 1.1009 OK     Input     Input     I | 0                |        |
|                        |                            | 1.1010 Input 1.1010 OK     Input                                                                                                    | 0                |        |
|                        |                            | ② 1.1011 Input 1.1011 OR Input                                                                                                    | 0                |        |
|                        |                            | ② 1.1012 Input 1.1012 OR Input                                                                                                    | 0                |        |
| Ţ                      |                            | 1.1013 Input 1.1013 OK     Input                                                                                                    | 0                |        |
|                        |                            | (2) 1.1014 Input 1.1014 (0) Input                                                                                                    | 0                |        |
|                        |                            | (2) 1.1015 Input 1.1015 (0) Input                                                                                                    | 0                |        |
|                        |                            | (2) 1.1016 Input 1.1016 Ok Input                                                                                                    | 0                |        |
|                        |                            | Input Counter 1.1101 Ok Input Counter                                                                                                    | 0                |        |
|                        |                            | input Counter 1.1102 Input Counter 1.1102 Input Counter                                                                                                    | 0                |        |
|                        |                            | input Counter 1.1103 Input Counter 1.1103 Input Counter                                                                                                    | 0                |        |
|                        |                            | input Counter 1.1104 Input Counter 1.1104 Input Counter                                                                                                    | 0                |        |
| ş                      |                            | input Counter 1.1105 Input Counter 1.1105 Ok                                                                                                    | 0                |        |
|                        |                            | Direction input Counter 1.1106                                                                                                    | U                |        |

The All tab provides an overview of all meters, their names, statuses and IDs. It can also be used to find out the total number of connected meters (number in brackets).

#### Local

Local contains local and diagnostic meters, typically local sensors, digital inputs, outputs and pods contained directly on the motherboard of the device. These are not meters connected via external buses.

| 👙 📑 Perseus Monitoring 150 M | Ianual × +                  |                 |                         |                    |       |        |                | · · · eroeue pr                | - @ ×   |
|------------------------------|-----------------------------|-----------------|-------------------------|--------------------|-------|--------|----------------|--------------------------------|---------|
| ← → C 🛇 🗞 192.1              | 168.102.131/meter.xml?mid=1 |                 |                         |                    |       |        |                |                                | ☆ பீ ≐ீ |
| Perseus Perseus Monitorin    | g 150 Manual                |                 |                         |                    |       |        |                | *                              | SAVE    |
| 🛆 Home                       |                             | Meters • 🕿      | Main Board Meter 1      |                    |       |        |                |                                |         |
| Monitoring                   | ^                           | Details         |                         |                    |       |        |                |                                |         |
| ≅ Meters<br>@ Variables      |                             | ID:<br>Name:    | 1<br>Main Board Meter 1 |                    |       |        |                |                                |         |
| (2) Conditions               |                             | Type:           | Local                   |                    |       |        |                |                                |         |
| e Control                    | $\checkmark$                | Port:<br>State: | 0<br>Ok                 |                    |       |        |                |                                |         |
| General                      | $\sim$                      |                 |                         |                    |       |        |                |                                |         |
| 崇 Services                   | ~                           | Configuration   |                         |                    |       |        |                | 1                              | _       |
| Metwork                      | $\sim$                      |                 |                         | _                  |       |        |                |                                |         |
| A Security                   | $\sim$                      | Enable          |                         |                    |       |        |                |                                |         |
| System                       |                             | Name:           |                         | Main Board Meter 1 |       |        | Soc            |                                |         |
| ••                           |                             | Measure period: |                         | 1                  |       | Manual | I Read         |                                |         |
|                              |                             | ≅ Variables     | Namo                    |                    | State | Value  | Add virtual va | riable Add variables, counters |         |
| þ                            |                             | 1001            | Input 1.1001            |                    | Ok    | 0      | onit           |                                |         |
|                              |                             | 1002            | Input 1.1002            |                    | Ok    | 0      |                |                                |         |
|                              |                             | 1003            | Input 1.1003            |                    | Ok    | 0      |                |                                |         |
|                              |                             | 1004            | Input 1.1004            |                    | Ok    | 0      |                |                                |         |
|                              |                             | 1005            | Input 1.1005            |                    | Ok    | 0      |                |                                |         |
| -9                           |                             | 1006            | Input 1.1006            |                    | Ok    | 0      |                |                                | ~       |

- **ID** ID of the meter see chapter Monitoring / Meters
- **Name** The name of the meter. The name can be changed in the Configuration section
- **Type** type of meter see chapter Monitoring / Meters
- **Port** The port number to which the meter is connected. For local or Ethernet sensors, this is an internal designation.
- **State** meter status (Unknown/OK/Device Invalid)

#### Configuration section

- Enable Turns the meter on or off
- Name The name of the meter for easier orientation
- Read Period the minimum period is 1s, but it may vary depending on the unit configuration, numbers and types of sensors in order to comply with the necessary timeouts
- Manual Read Button for manual reading of the meter

#### Variables section

A well-arranged table of connected variables, their states and values. Depending on the type of interface, it is possible to detect meter variables in this section (**Scan Variable** button) or manually add them (**+ button**).

- **ID** ID of the variable
- Name The name of the variable
- State The current state of the variable
- Value The current value
- Unit
- **Options** Options for working with the variable (Delete/Edit)

In the case of local meters, the meter can only be renamed and the reading period can be changed.

By clicking on the name or icon of the edit you can open the page for editing the variable – for more information, see chapter Variables.

#### 1-Wire

The 1-Wire tab contains meters connected via the 1-Wire interface.

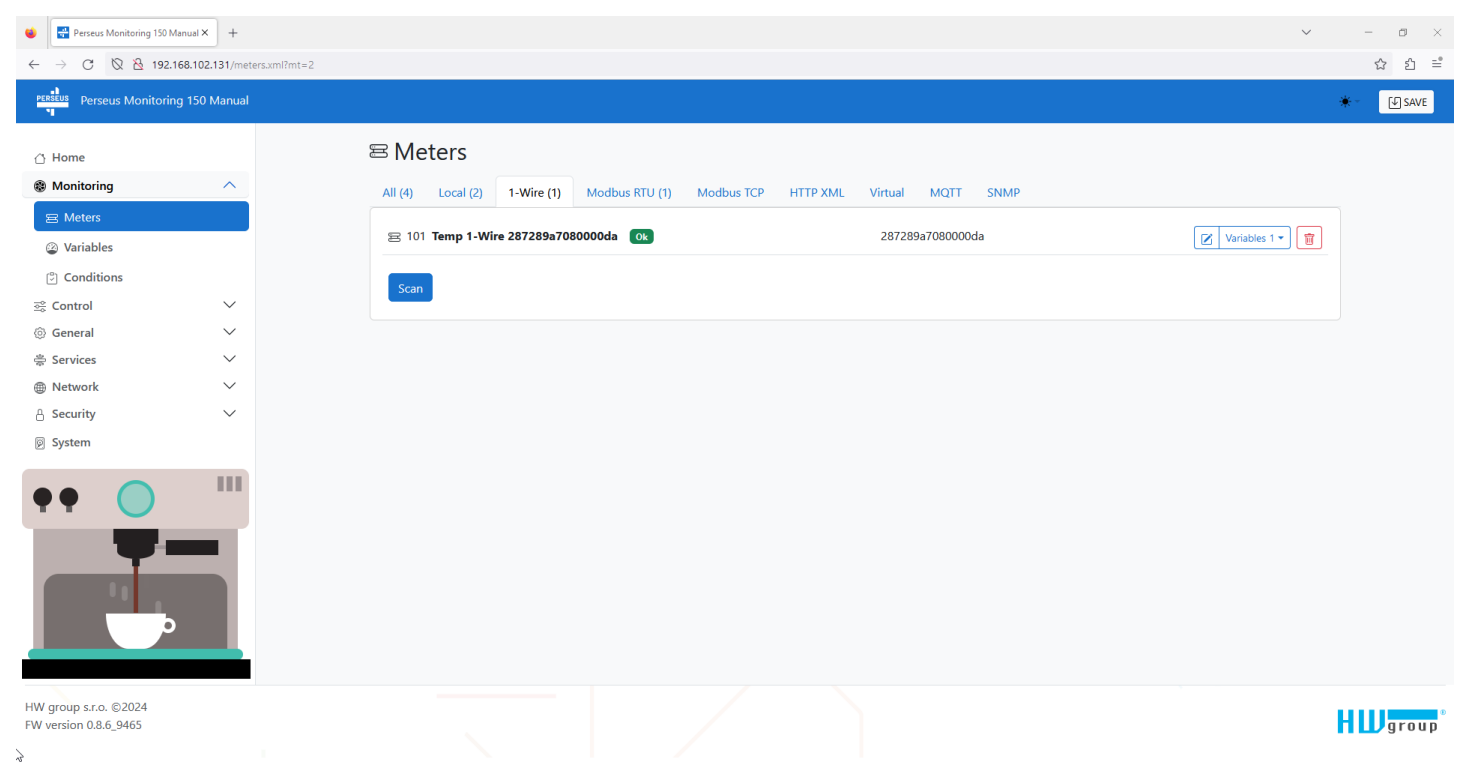

#### The 1-Wire: Find button opens the 1-Wire meter search page:

| 🔹 🖶 Perseus Monitoring 150 Manual × 🕂                                                                                                    |                                                |  | ✓ - □ ×   |
|----------------------------------------------------------------------------------------------------|------------------------------------------------|--|-----------|
| ← → C 🛛 🖄 192.168.102.131/addmeter.xml?mt                                                                                                    | =2                                             |  | ద బ ≕ి    |
| Perseus Monitoring 150 Manual                                                                                                    |                                                |  | * SAVE    |
| <ul> <li>Home</li> <li>Monitoring</li> <li>Meters</li> <li>Conditions</li> <li>Conditions</li> <li>Control</li> <li>General</li> <li>Services</li> <li>Network</li> <li>Security</li> <li>System</li> </ul> | OneWire: Scan<br>Scan meters Scan & add meters |  |           |
| HW group s.r.o. ©2024<br>FW version 0.8.6_9465<br>≩                                                                                                    |                                                |  | H Wgroup* |

The Scan & add meters button scans the bus and adds all the sensors found, the Scan meters scan the 1-Wire buses and lists the connected meters and detected Variables:

| 单 📑 Perseus Monitoring 150 Ma                                                                                                    | + × Isuna                    |                                                                                                    |                  | ~ | · – 🗆 ×                       |
|----------------------------------------------------------------------------------------------------|------------------------------|----------------------------------------------------------------------------------------------------|------------------|---|-------------------------------|
| ← → ♂ 🖄 192.10                                                                                                    | 68.102.131/addmeter.xml?mt=2 |                                                                                                    |                  |   | ☆ 원 ≞                         |
| Perseus Monitoring                                                                                                    | g 150 Manual                 |                                                                                                    |                  |   | 🔆 - 🕼 SAVE                    |
| <ul> <li>☐ Home</li> <li>֎ Monitoring</li> <li>≅ Meters</li> <li>② Variables</li> <li>③ Conditions</li> <li>ଛ Control</li> </ul> | ~                            | OneWire: Scan<br>Scan weters<br>Scan & add meters<br>Scan & Temp 1-Wire 287289a7080000da<br>I.Temp | 287289a7080000da |   |                               |
| <ul> <li></li></ul>                                                                                                    | ~<br>~<br>~                  |                                                                                                    |                  |   |                               |
| System                                                                                                    |                              |                                                                                                    |                  |   |                               |
|                                                                                                    |                              |                                                                                                    |                  |   |                               |
| HW group s.r.o. ©2024<br>FW version 0.8.6_9465                                                                                   |                              |                                                                                                    |                  |   | <b>H W</b> group <sup>®</sup> |

Here you just need to select the individual meters and variables. By selecting the meter, all variables are selected, or you can select only specific ones (not all).

| 😫 🔮 Perseus Monitoring 150 N                          | Manual × +                    |                                          |                                                |                          |       |       |          |                      | ~              | - ø ×      |
|-------------------------------------------------------|-------------------------------|------------------------------------------|------------------------------------------------|--------------------------|-------|-------|----------|----------------------|----------------|------------|
| $\leftarrow$ $\rightarrow$ C $\otimes$ $\otimes$ 192. | 168.102.131/meter.xml?mid=101 |                                          |                                                |                          |       |       |          |                      |                | ☆ బి ≕ి    |
| Perseus Perseus Monitorir                             | ng 150 Manual                 |                                          |                                                |                          |       |       |          |                      | э              | k 🖉 🕼 SAVE |
| 🛆 Home                                                |                               | Meters •                                 | 宮 Temp 1-Wire 287289a                          | 7080000da                |       |       |          |                      |                |            |
| Monitoring                                            | ^                             | Details                                  |                                                |                          |       |       |          |                      |                |            |
| E Meters<br>@ Variables<br>한 Conditions<br>중 Control  | ~                             | ID:<br>Name:<br>Type:<br>Port:<br>State: | 101<br>Temp 1-Wire 287289<br>1-Wire<br>1<br>Ok | a7080000da               |       |       |          |                      |                |            |
| ③ General                                             | ~                             | Carfinuet                                |                                                |                          |       |       |          |                      |                |            |
| Services                                              | ×.                            | Configurati                              | on                                             |                          |       |       |          |                      |                |            |
|                                                       | × ·                           | Enable                                   |                                                |                          |       |       |          |                      |                |            |
| Svstem                                                |                               | Name:                                    |                                                | Temp 1-Wire 287289a70800 | 00da  |       |          |                      |                |            |
| 8                                                     |                               | Measure period:                          |                                                | 2                        |       |       | Sec      |                      |                |            |
| •• •                                                  | _                             | 1-Wire address                           |                                                | 287289a7080000da         |       | Manu  | ial Read |                      |                |            |
|                                                       |                               | ≅ Variables                              | :                                              |                          |       |       |          | Add virtual variable | Scan variables |            |
| 0                                                     |                               | ID                                       | Name                                           |                          | State | Value | Unit     | Options              |                |            |
|                                                       | -                             | 101001                                   | 1.Temp                                         |                          | Ok    | 29.6  | °C       |                      |                |            |
| HW group s.r.o. ©2024<br>FW version 0.8.6_9465        |                               |                                          |                                                |                          |       |       |          |                      |                | group      |

#### **Details section**

- **ID** ID of the meter see chapter Monitoring / Meters
- **Name** The name of the meter. The name can be changed in the Configuration section
- **Type** type of meter see chapter Monitoring / Meters

- **Port** The port number to which the meter is connected. For local or Ethernet sensors, this is an internal designation
- State meter status (Unknown/OK/Device Invalid)

#### Configuration section

- Enable Turns the meter on or off
- **Name** The name of the meter for easier orientation
- **Measure Period** Period of reading the minimum period is 1s, but it may vary depending on the unit configuration, numbers and types of sensors in

order to comply with the necessary timeouts

- 1-Wire Address Unique, immutable 1-Wire ID read from the meter
- Manual Read Button for manual reading of the meter

#### Variables section

A well-arranged table of connected variables, their states and values. Depending on the type of interface, it is possible to detect meter variables in this section (**Scan variables** button) or manually add them (**+ button**).

- **ID** ID of the variable
- **Name** The name of the variable
- State The current state of the variable
- Value The current value
- Unit
- Options Options for working with the variable (Delete/Edit)

In the case of 1-Wire meters, you can just rename the meter and change the reading period.

| Scan Vari | ables     |        |        |
|-----------|-----------|--------|--------|
| Import v  | variables |        | ×      |
| Imported  | sensors   |        |        |
| 1         | 1.Temp    | 0.0 °C |        |
| Found ser | nsors     |        |        |
|           |           |        |        |
|           |           |        | Import |

#### Modbus/RTU

The Modbus/RTU tab contains Modbus/RTU meters connected via the RS-485 interface.

| •                        | Perseus Monitoring 150 Manual ×    | +                  |                                       |                             |                           | ~             | - o ×                 |
|--------------------------|------------------------------------|--------------------|---------------------------------------|-----------------------------|---------------------------|---------------|-----------------------|
| $\leftarrow \rightarrow$ | C 🛇 🗞 192.168.102.1                | 31/meters.xml?mt=5 |                                       |                             |                           |               | ☆ 원 ≕                 |
| PERSEU                   | Perseus Monitoring 150 M           | lanual             |                                       |                             |                           |               | ★ SAVE                |
| C Ho                     | ome<br>onitoring<br>Meters         | ^                  | E Meters All (4) Local (2) 1-Wire (1) | Modbus RTU (1) Modbus TCP F | TTP XML Virtual MQTT SNMP |               |                       |
| @ 1                      | Variables                          |                    | 😑 401 Regmet RK-CHM-D 🛛 🔿 🛛 🔿         |                             | 3                         | Variables 9 - |                       |
| Ç                        | Conditions                         |                    | Modbus RTU templates Scan             | Add +                       |                           |               |                       |
| se Co                    | ntrol                              | ~                  |                                       |                             |                           |               |                       |
| () Ge                    | neral                              | ž                  |                                       |                             |                           |               |                       |
| er Se                    | rvices                             | ×.                 |                                       |                             |                           |               |                       |
| Ne                       | curity                             | Č.                 |                                       |                             |                           |               |                       |
| © Sy:                    | stem                               |                    |                                       |                             |                           |               |                       |
| ••                       |                                    |                    |                                       |                             |                           |               |                       |
| HW gro<br>FW vers        | up s.r.o. ©2024<br>iion 0.8.6_9465 |                    |                                       |                             |                           |               | H Wgroup <sup>®</sup> |

The Modbus RTU Templates button opens a page of installed templates on the device.

| 🔹 🖶 Perseus Monitoring                         | g 150 Manual × +                 |                      | ~                     | - ø ×                 |
|------------------------------------------------|----------------------------------|----------------------|-----------------------|-----------------------|
| $\leftarrow \rightarrow$ C Ø 8                 | 192.168.102.131/addmeter.xml?mt= | 5                    |                       | ☆ బి ≕ి               |
| PERSEUS Perseus Mon                            | itoring 150 Manual               |                      |                       | * 🛛 SAVE              |
| 🛆 Home                                         |                                  | Modbus RTU templates | Manage template files |                       |
| Monitoring                                     | <u>^</u>                         | Reload templates     |                       |                       |
| Weters Weters                                  |                                  | Name 1               | Create new meter      |                       |
| Conditions                                     |                                  | B Regmet RK-CHM-D    | +                     |                       |
| ≊ê Control                                     | ~                                | 宮 Sensit STH 102     | +                     |                       |
| General                                        | $\sim$                           | 居 Sensit KSTHC 102   | +                     |                       |
| ⇔ Services                                     | ~                                | 室 Sensit SD 112A     |                       |                       |
| 🔒 Security                                     | ~                                |                      |                       |                       |
| System                                         |                                  |                      |                       |                       |
|                                                |                                  |                      |                       |                       |
| HW group s.r.o. ©2024<br>FW version 0.8.6_9465 |                                  |                      |                       | HW group <sup>°</sup> |

Here you can select meters and variables from the list of installed templates and use the Save button (bulk addition requires later editing of meters and entering their addresses), or add individual meters - you will be redirected to the meter edit page with a prompt to enter the meter address.

If a template for a specific meter is missing, it can be added on the General/Meter Templates page.

With the RS-485 bus, it is not currently possible to automatically search for and add a meter (there are no sensors yet that support this functionality). However, it is possible to use the Modbus Scan button to scan the bus area. If the device encounters a valid search of a specific range, the registers will be shown:

| 😆 📑 Perseus Monitoring 150 M                    | lanual × +                |                                                                                                    | ~  | - o ×   |
|-------------------------------------------------|---------------------------|----------------------------------------------------------------------------------------------------|----|---------|
| ← → C 🕅 🖄 192.1                                 | 68.102.131/scanmodbus.xml |                                                                                                    |    | ☆ பீ =ீ |
| Perseus Monitorin                               | g 150 Manual              |                                                                                                    | *- | SAVE    |
| 🖞 Home                                          |                           | Scan Modbus RTU                                                                                                    |    |         |
| <ul> <li>Monitoring</li> <li>Control</li> </ul> | ~                         | Scan device address From 1 To 15                                                                                                    |    |         |
| ③ General                                       | ^                         | Serial baudrate 9600 V                                                                                                    |    |         |
| E. Identification                               |                           | Serial parity None                                                                                                    |    |         |
| G Web server                                    |                           | Read registers address From 1 To 10                                                                                                    |    |         |
| <ul> <li>Meter templates</li> </ul>             |                           |                                                                                                    |    |         |
| 崇 Services                                      | $\sim$                    | scar                                                                                                    |    |         |
| Metwork                                         | $\sim$                    | Debug log                                                                                                    |    |         |
| 🔒 Security                                      | $\sim$                    | Debug log                                                                                                    |    |         |
| © System                                        |                           | Modbus RTU scanning started<br>only active registers will be displayed<br>Modbus address = 1<br>Modbus address = 2<br>Modbus address = 3<br>Modbus address = 4<br>Modbus address = 5<br>Modbus address = 6 |    |         |
| }                                               |                           | Modbus address = 7                                                                                                    |    |         |
|                                                 |                           | Modbus address = 8                                                                                                    |    |         |

#### It is also possible to create and add the meter and variables manually:

| •            | 🖶 Perseus Monitoring 150 Manual X | +                    |                                                                   |                              |                                            |       |             |         | ~                      | - 0 ×    |
|--------------|-----------------------------------|----------------------|-------------------------------------------------------------------|------------------------------|--------------------------------------------|-------|-------------|---------|------------------------|----------|
| $\leftarrow$ | → C 🔯 隆 192.168.102.              | 31/meter.xml?mid=402 |                                                                   |                              |                                            |       |             |         |                        | ☆ బి ≐ి  |
| PER          | Perseus Monitoring 150 N          | fanual               |                                                                   |                              |                                            |       |             |         |                        | 🗰 🐨 SAVE |
| ث<br>ه       | Home                              | ~                    | Meters • 🕿 Modbus                                                 | Meter 402                    |                                            |       |             |         |                        |          |
|              | S Meters Conditions Control       | ×                    | ID: 402<br>Name: Modbu<br>Type: Modbu<br>Port: 1<br>State: Unknow | ıs Meter 402<br>ıs RTU<br>wn |                                            |       |             |         |                        |          |
| ()<br>2      | General                           | ~                    | Configuration                                                     |                              |                                            |       |             |         |                        |          |
|              | Network                           | ~                    | garation                                                          |                              |                                            |       |             |         |                        |          |
| 8            | Security                          | ~                    | Enable                                                            |                              |                                            |       |             |         |                        |          |
| Ø            | System                            |                      | Name:                                                             |                              | Modbus Meter 402                           |       |             |         |                        |          |
|              |                                   |                      | Measure period:                                                   |                              | 1                                          |       |             | Sec     |                        |          |
| •            | •                                 |                      | Device address:                                                   |                              | Diana ant medicus address                  |       | 0           | 1 - 247 |                        |          |
|              | -                                 |                      | Corial Raudrata                                                   |                              | Choose a haudrate                          |       | 0 ~         |         |                        |          |
|              |                                   |                      | Sorial Darity                                                     |                              | None                                       |       | ~           |         |                        |          |
|              | 11 <sub>11</sub>                  |                      | Senai Panty:                                                      |                              |                                            |       | Manual Read |         |                        |          |
|              | Þ                                 |                      | Config Template:                                                  |                              | → Export this meter as a reusable template |       |             |         |                        |          |
|              |                                   |                      | Show Debug:                                                       |                              | 0                                          |       |             |         |                        |          |
|              |                                   |                      | ≅ Variables                                                       |                              |                                            |       |             |         | Add virtual variable + |          |
| 5            |                                   |                      | ID                                                                | Name                         | State                                      | Value |             | Unit    | Options                |          |

- **ID** ID of the meter see chapter Monitoring / Meters
- **Name** The name of the meter. The name can be changed in the Configuration section
- **Type** type of meter see chapter Monitoring / Meters
- **Port** The port number to which the meter is connected. For local or Ethernet sensors, this is an internal designation.
- **State** meter status (Unknown/OK/Device Invalid)

#### Configuration section

- Enable Turns the meter on or off
- **Name** The name of the meter for easier orientation
- Measure Period Reading period– the minimum period is 1s, but it may vary depending on the unit configuration, numbers and types of sensors in order to comply with the necessary timeouts
- **Device Address** Modbus/RTU address in the range 1 247, which serves as a unique identifier of the meter on the bus. As a rule, the address is indicated on the meter label or in the manufacturer's documentation
- Serial Baudrate Transmission rate of the meter on the bus
- Serial Parity Data parity of the meter on the bus
- Manual Read Button for manual reading of the meter
- Config Template Export settings as a template (exports meter and variable settings).

#### Variables section

A well-arranged table of connected variables, their states and values. Depending on the type of interface, it is possible to detect meter variables in this section (**Scan variables** button) or manually add them (**+ button**).

- **ID** ID of the variable
- Name The name of the variable
- State The current state of the variable
- Value The current value
- Unit
- **Options** Options for working with the variable (Delete/Edit)

#### Modbus/TCP

The Modbus/TCP tab contains meters that are connected via the Ethernet interface and using the Modbus/TCP protocol (e.g. Poseidon2, Damocles2 and others).

| •                | Perseus Monitoring 150 Manual ×        | +                   |                   |             |                |            |          |         |        |     |  | ~ | - o ×    |
|------------------|----------------------------------------|---------------------|-------------------|-------------|----------------|------------|----------|---------|--------|-----|--|---|----------|
| ← -              | C 🛇 🖄 192.168.102.                     | 131/meters.xml?mt=6 |                   |             |                |            |          |         |        |     |  |   | ය එ ≕    |
| PERSEL           | <sup>18</sup> Perseus Monitoring 150 N | Manual              |                   |             |                |            |          |         |        |     |  | * | [J] SAVE |
| ∆ H              | ome                                    |                     | ≅ Meters          |             |                |            |          |         |        |     |  |   |          |
| ® M              | Meters                                 |                     | All (4) Local (2) | 1-Wire (1)  | Modbus RTU (1) | Modbus TCP | HTTP XML | Virtual | MQTT S | NMP |  |   |          |
| 2                | Variables                              |                     | Modbus TCP temp   | lates Add + |                |            |          |         |        |     |  |   |          |
| (°)              | Conditions                             |                     |                   |             | -              |            |          |         |        |     |  |   |          |
| <u>≅</u> Co      | ontrol                                 | ~                   |                   |             |                |            |          |         |        |     |  |   |          |
| (6) G            | eneral                                 | $\sim$              |                   |             |                |            |          |         |        |     |  |   |          |
| ₿ Se             | ervices                                | $\sim$              |                   |             |                |            |          |         |        |     |  |   |          |
| ⊕ N              | etwork                                 | $\sim$              |                   |             |                |            |          |         |        |     |  |   |          |
| ₿ Se             | ecurity                                | ~                   |                   |             |                |            |          |         |        |     |  |   |          |
| ₿ Sy             | vstem                                  |                     |                   |             |                |            |          |         |        |     |  |   |          |
| •                | • 🔵                                    |                     |                   |             |                |            |          |         |        |     |  |   |          |
|                  |                                        |                     |                   |             |                |            |          |         |        |     |  |   |          |
| HW gro<br>FW ver | oup s.r.o. ©2024<br>sion 0.8.6_9465    |                     |                   |             |                |            |          |         |        |     |  | H | group®   |

Modbus TCP templates allow you to browse through the available templates.

The Add + button will allow you to add another meter:

| Perseus Monitoring 150 N | Manual × +                    |                        |                          |                                            |       |             |               |                        | $\sim$ | - 0     |
|--------------------------|-------------------------------|------------------------|--------------------------|--------------------------------------------|-------|-------------|---------------|------------------------|--------|---------|
| - → C 🛛 🖄 192.           | 168.102.131/meter.xml?mid=501 |                        |                          |                                            |       |             |               |                        |        | ☆       |
| Perseus Monitorir        | ng 150 Manual                 |                        |                          |                                            |       |             |               |                        | *      | - 🖓 SAV |
| ኘ Home                   |                               | Meters - E Modbu       | us Meter 501             | )                                          |       |             |               |                        |        |         |
| Monitoring               | ^                             | Details                |                          |                                            |       |             |               |                        |        |         |
| 🖻 Meters                 |                               | ID: 501                | hun Matas 501            |                                            |       |             |               |                        |        |         |
| Variables                |                               | Type: Mode             | bus Meter 501<br>bus TCP |                                            |       |             |               |                        |        |         |
|                          | ~                             | Port: 0<br>State: Unkn | Iown                     |                                            |       |             |               |                        |        |         |
| General                  | ~                             |                        |                          |                                            |       |             |               |                        |        |         |
| Services                 | $\sim$                        | Configuration          |                          |                                            |       |             |               |                        |        |         |
| Network                  | $\sim$                        |                        |                          |                                            |       |             |               |                        |        |         |
| Security                 | $\sim$                        | Enable                 |                          | Modbus Meter 501                           |       |             |               |                        |        |         |
| System                   |                               | Measure period:        |                          | 1                                          |       |             | Sec           |                        |        |         |
|                          | 111                           | Device URL             |                          |                                            |       |             | Default por   | t 502 unless specified |        |         |
| •                        |                               | Slave ID               |                          |                                            |       | \$          | Identificatio | n of a remote slave    |        |         |
|                          |                               |                        |                          |                                            |       | Manual Read |               |                        |        |         |
|                          |                               | Config Template:       |                          | → Export this meter as a reusable template |       |             |               |                        |        |         |
|                          |                               | Show Debug:            |                          |                                            |       |             |               |                        |        |         |
|                          |                               | ≅ Variables            |                          |                                            |       |             |               | Add virtual variable   |        |         |
|                          |                               | ID                     | Name                     | State                                      | Value |             | Unit          | Options                |        |         |
|                          |                               |                        |                          |                                            |       |             |               |                        |        |         |

- **ID** ID of the meter see chapter Monitoring / Meters
- **Name** The name of the meter. The name can be changed in the Configuration section
- **Type** type of meter see chapter Monitoring / Meters
- **Port** The port number to which the meter is connected. For local or Ethernet sensors, this is an internal designation.
- **State** meter status (Unknown/OK/Device Invalid)

#### Configuration section

- Enable Turns the meter on or off
- **Name** The name of the meter for easier orientation
- Read Period Reading period the minimum period is 1s, but it may vary depending on the unit configuration, numbers and types of sensors in order to comply with the necessary timeouts
- **Device URL** IP address and port of the device to be read

#### Variables section

A well-arranged table of connected variables, their states and values. Depending on the type of interface, it is possible to detect meter variables in this section (**Scan Variables** button) or manually add them (**+ button**).

- **ID** ID of the variable
- Name The name of the variable
- State The current state of the variable
- Value The current value
- Unit
- **Options** Options for working with the variable (Delete/Edit)

#### **HTTP XML**

Network meters allow you to connect remote HW group devices via XML.

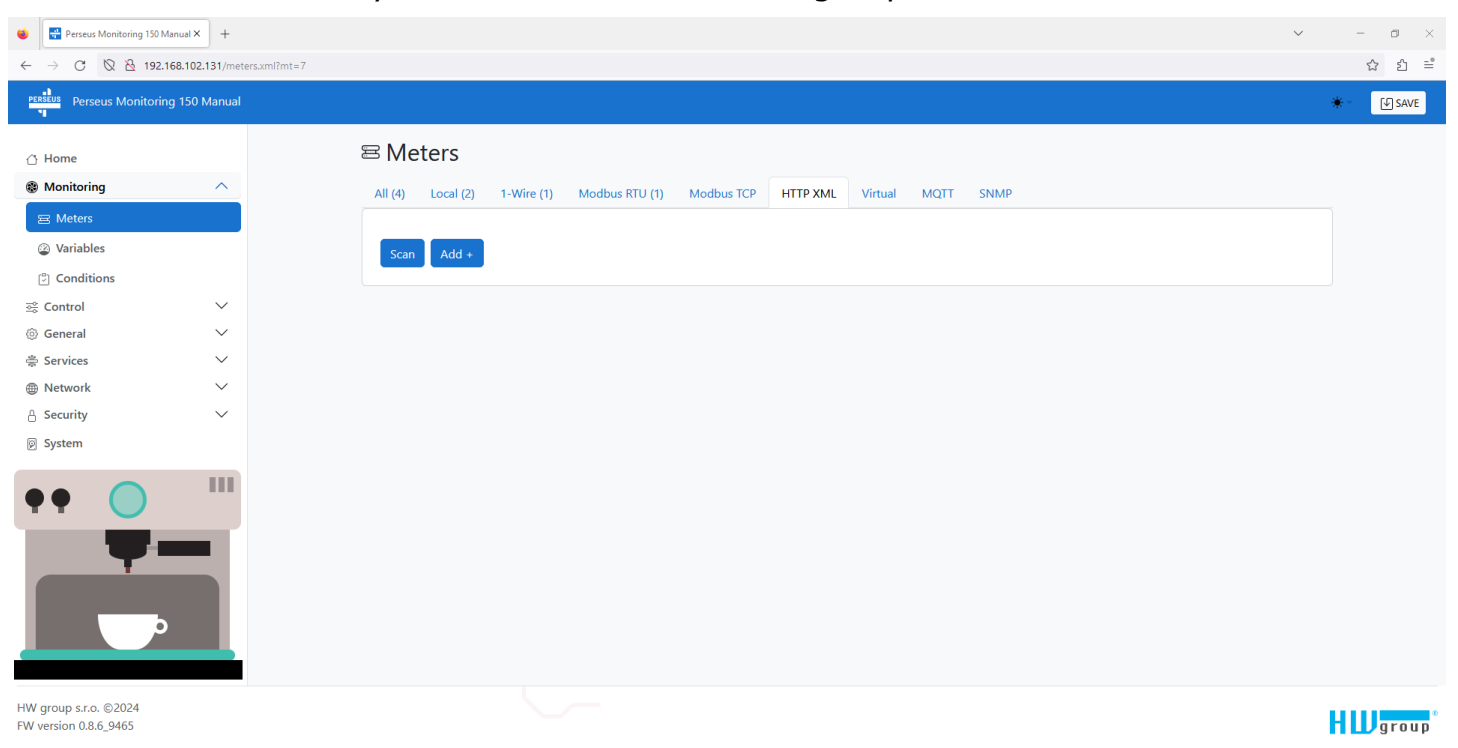

3

#### Automatic search for HW group devices

The *Network Scan* button scans the local network using the HWg search (UDP broadcast) function and lists all found devices.

| •                        | Perseus Monitoring 150 Manual × | +                      |                                       |                 |            | ~              | - 0  | ×        |
|--------------------------|---------------------------------|------------------------|---------------------------------------|-----------------|------------|----------------|------|----------|
| $\leftarrow \rightarrow$ | C 🛇 🖄 192.168.102               | .131/addmeter.xml?mt=7 |                                       |                 |            |                | ☆ 원  | <b>_</b> |
| PERSEU                   | Perseus Monitoring 150          | Manual                 |                                       |                 |            | *              | SAVE | î        |
| ∆ Ho                     | ome                             |                        | Scan network                          |                 |            |                |      |          |
| @ M                      | onitoring<br>Meters             | <u>^</u>               | Scan meters Load templates            |                 |            |                |      |          |
| @ '                      | Variables                       |                        | B EH/ HWg-PWR12                       | 192.168.102.84  | Model: 55  | Scan variables |      |          |
| 0                        | Conditions                      |                        | EH/ Poseidon2 4002                    | 192.168.102.74  | Model: 68  | Scan variables |      |          |
|                          | ntroi                           | ~                      | B EH/ STE2 R2 BR                      | 192.168.103.248 | Model: 91  | Scan variables |      |          |
| 흫 Se                     | rvices                          | ~                      | E JCh/ HWg-PWR3                       | 192.168.102.34  | Model: 55  | Scan variables |      |          |
| ≗ Se                     | curity                          | ~                      | I I I I I I I I I I I I I I I I I I I | 192.168.101.155 | Model: 67  | Scan variables |      |          |
| ₽ Sy                     | stem                            |                        | □ 宮 JCh/ SD-Output                    | 192.168.101.206 | Model: 86  | Scan variables |      |          |
| •                        |                                 |                        | B JCh/ STE2 LITE 5905-D51C            | 192.168.101.201 | Model: 102 | Scan variables |      |          |
|                          |                                 |                        | 回 宮 JCh/ STE2 LITE 5905-D51C          | 192.168.101.202 | Model: 102 | Scan variables |      |          |
|                          |                                 |                        | 回 宮 JCh/ STE2+ 5905-D9E9 Hum test     | 192.168.100.218 | Model: 101 | Scan variables |      |          |
|                          | þ                               |                        | □                                     | 192.168.100.217 | Model: 101 | Scan variables |      |          |
|                          |                                 |                        | 口 宮 Poseidon2 3268                    | 192.168.103.163 | Model: 66  | Scan variables |      |          |
|                          |                                 |                        | 口 宮 Poseidon2 3468                    | 192.168.103.171 | Model: 67  | Scan variables |      |          |
|                          |                                 |                        | □ 宮 Poseidon2 4002                    | 192.168.103.195 | Model: 68  | Scan variables |      |          |
|                          |                                 |                        | E Poseidon2 4002 BIG Rakc             | 192.168.103.249 | Model: 68  | Scan variables |      |          |

Here you can select Meters and confirm the selection with the *Save* button (bulk addition requiring later editing of meters and scanning of variables), or add individual meters with the *Scan values button* and select specific variables:

| 🔹 🔛 Perseus Monitoring 150 Manual X 🛛 +        |                                                                                               |                                       |            | ~              | - ø ×  |
|------------------------------------------------|-----------------------------------------------------------------------------------------------|---------------------------------------|------------|----------------|--------|
| ← → C 🕅 🖄 192.168.102.131/addmeter.xml?mt=7    |                                                                                               |                                       |            |                | ය එ ≕  |
| PERSEUS<br>Perseus Monitoring 150 Manual       |                                                                                               |                                       |            | *-             | SAVE   |
|                                                | 물 SD-Input 5906-313A                                                                          | 192.168.100.9                         | Model: 85  | Scan variables |        |
|                                                | 宫 SD-Output 5905-1E91                                                                         | 192.168.100.26                        | Model: 86  | Scan variables |        |
|                                                | 😑 SD-Water 5905-1FE7                                                                          | 192.168.100.12<br>0 WLD               | Model: 84  | Scan variables |        |
|                                                | <ul> <li>Shapelez R2</li> <li>Ø Input 1</li> <li>Ø Input 2</li> <li>Ø Sensor 35186</li> </ul> | 192.168.103.178<br>0<br>0<br>-999.9 C | Model: 91  | Scan variables |        |
|                                                | <ul> <li>STE2 LITE Prague Online</li> <li></li></ul>                                          | 192.168.103.246<br>-999.9<br>36.0 C   | Model: 102 | Scan variables |        |
|                                                | 宮 STE2 PLUS 5905-D352                                                                         | 192.168.103.253                       | Model: 101 | Scan variables |        |
|                                                | ≅ Vitek stul                                                                                  | 192.168.103.206                       | Model: 91  | Scan variables |        |
|                                                | ⊵ Vitek stul                                                                                  | 192.168.103.254                       | Model: 91  | Scan variables |        |
|                                                | 물 WLD2 5905-DEAA                                                                              | 192.168.103.105                       | Model: 89  | Scan variables |        |
| HW group s.r.o. ©2024<br>FW version 0.8.6_9465 |                                                                                               |                                       |            | H              | group° |

Again, the selected items must be saved by clicking the Save button.

#### Manually adding HW group devices Network: Add allows you to add another meter

| 🔹 📑 Perseus Monitoring 150 Ma | nual × +                     |                  |                           |                                        |       |             |               | ~                        |    | - 0           | ×         |
|-------------------------------|------------------------------|------------------|---------------------------|----------------------------------------|-------|-------------|---------------|--------------------------|----|---------------|-----------|
| ← → C 🛛 🖄 192.16              | 58.102.131/meter.xml?mid=601 |                  |                           |                                        |       |             |               |                          |    | ☆ <u>1</u>    | =         |
| Perseus Perseus Monitoring    | 150 Manual                   |                  |                           |                                        |       |             |               |                          | *- | <b>I</b> SAVE | <b></b> ^ |
| 습 Home                        |                              | Meters • 28 H    | TTP XML Meter 601         |                                        |       |             |               |                          |    |               |           |
| Monitoring                    | ^                            | Details          |                           |                                        |       |             |               |                          |    |               |           |
| 😑 Meters<br>🎱 Variables       |                              | ID:<br>Name:     | 601<br>HTTP XML Meter 601 |                                        |       |             |               |                          |    |               |           |
| Conditions                    |                              | Type:<br>Port:   | Net<br>0                  |                                        |       |             |               |                          |    |               |           |
| 호응 Control                    | $\sim$                       | State:           | Unknown                   |                                        |       |             |               |                          |    |               |           |
| ③ General                     | $\sim$                       |                  |                           |                                        |       |             |               |                          |    |               |           |
| 崇 Services                    | $\sim$                       | Configuration    |                           |                                        |       |             |               | Ē                        |    |               |           |
| Metwork                       | $\sim$                       |                  |                           |                                        |       |             |               |                          |    |               |           |
| 🔒 Security                    | $\sim$                       | Enable           |                           | UTTO VALL Meter CO1                    |       |             |               |                          |    |               |           |
| System                        |                              | Name:            |                           |                                        |       |             | Sec           |                          |    |               |           |
|                               | 111                          | Measure period:  |                           |                                        |       |             | 500           |                          |    |               |           |
|                               |                              | Device URL       |                           |                                        |       |             | Path for      |                          |    |               |           |
|                               |                              | Device pathname  |                           | Ucornama                               |       |             |               |                          |    |               |           |
|                               |                              | Authorization    |                           | Bacquerd                               |       |             |               |                          |    |               |           |
|                               |                              |                  |                           | Password                               |       |             |               |                          |    |               |           |
| þ                             |                              | 0 ( T ).         |                           | Export this meter as a reusable templa | te    | Manual Read |               |                          |    |               |           |
|                               |                              | Config Template: |                           |                                        |       |             |               |                          |    |               |           |
|                               |                              | Snow Debug:      |                           |                                        |       |             |               |                          |    |               |           |
|                               |                              | ≅ Variables      |                           |                                        |       |             | Add virtual v | ariable Scan variables + |    |               |           |
| 3                             |                              | ID               | Name                      | State                                  | Value |             | Unit          | Options                  |    |               |           |

- ID ID of the meter see chapter Monitoring / Meters
- **Name** The name of the meter. The name can be changed in the Configuration section
- **Type** type of meter see chapter Monitoring / Meters

• **Port** – The port number to which the meter is connected. For local or Ethernet sensors, this is an internal designation.

State – meter status (Unknown/OK/Device Invalid)

#### Configuration section

- Enable Turns the meter on or off
- **Name** The name of the meter for easier orientation
- **Read Period** Reading period the minimum period is 1s, but it may vary depending on the unit configuration, numbers and types of sensors in order to comply with the necessary timeouts
- **Device URL** IP address and port of the device to be read
- **Device pathname** the path to the downloaded file. It usually values.xml
- Authorization name and password for authorization to the remote device

- only if the device is protected by the authorization

#### Section Variables

A well-arranged table of connected variables, their states and values. Depending on the type of interface, it is possible to detect meter variables in this section (**Scan Variables** button) or manually add them (**+ button**).

- **ID** ID of the variable
- **Name** The name of the variable
- State The current state of the variable
- Value The current value
- Unit
- **Options** Options for working with the variable (Delete/Edit)

#### Virtual

The Virtual tab is used to create and manage virtual meters. Virtual meters are used to associate virtual variables, such as recalculated values and quantities, results of logical operations, and so on.

| 😫 🛛 🖶 Perseus Monitoring 150                   | Manual × +                    |                   |                 |                     |             |           |           | ~ | _  | - o ×  |
|------------------------------------------------|-------------------------------|-------------------|-----------------|---------------------|-------------|-----------|-----------|---|----|--------|
| ← → C 🗞 🗞 19                                   | 2.168.102.131/meters.xml?mt=8 |                   |                 |                     |             |           |           |   |    | ☆ む ≐  |
| PERSEUS Perseus Monitor                        | ring 150 Manual               |                   |                 |                     |             |           |           |   | *- | SAVE   |
| 🖞 Home                                         |                               | ≅ Meters          |                 |                     |             |           |           |   |    |        |
| Monitoring                                     | ^                             | All (4) Local (2) | 1-Wire (1) Modb | us RTU (1) Modbus 1 | CP HTTP XML | Virtual M | IQTT SNMP |   |    |        |
| 😑 Meters                                       |                               |                   |                 |                     |             |           |           |   |    |        |
| ② Variables                                    |                               | Add +             |                 |                     |             |           |           |   |    |        |
| 🕑 Conditions                                   |                               |                   |                 |                     |             |           |           |   |    |        |
| 惑 Control                                      | $\sim$                        |                   |                 |                     |             |           |           |   |    |        |
| ③ General                                      | $\sim$                        |                   |                 |                     |             |           |           |   |    |        |
| 壽 Services                                     | $\sim$                        |                   |                 |                     |             |           |           |   |    |        |
| Metwork                                        | $\sim$                        |                   |                 |                     |             |           |           |   |    |        |
| 🗄 Security                                     | $\sim$                        |                   |                 |                     |             |           |           |   |    |        |
| System                                         |                               |                   |                 |                     |             |           |           |   |    |        |
| •• •                                           |                               |                   |                 |                     |             |           |           |   |    |        |
|                                                | b                             |                   |                 |                     |             |           |           |   |    |        |
| HW group s.r.o. ©2024<br>FW version 0.8.6_9465 |                               |                   |                 |                     |             |           |           |   | HU | group° |
| de la                                          |                               |                   |                 |                     |             |           |           |   |    |        |

#### Use the **Add+** button to add a new virtual meter.

| Perseus Monitoring 150   | Manual × +                    |                    |               |                                          |        |        | $\checkmark$           | -    |
|--------------------------|-------------------------------|--------------------|---------------|------------------------------------------|--------|--------|------------------------|------|
| → C 🛇 🖄 192              | .168.102.131/meter.xml?mid=70 | 1                  |               |                                          |        |        |                        | ☆    |
| Perseus Monitori         | ing 150 Manual                |                    |               |                                          |        |        | *                      | - Us |
| ነ Home                   |                               | Meters • 🛛 🕿 Virtu | al Meter 701  |                                          |        |        |                        |      |
| Monitoring               | ^                             | Details            |               |                                          |        |        |                        |      |
| 😑 Meters                 |                               | 10. 70             |               |                                          |        |        |                        |      |
| ② Variables              |                               | Name: Vir          | ual Meter 701 |                                          |        |        |                        |      |
| Conditions               |                               | Type: Vir          | ual           |                                          |        |        |                        |      |
| E Control                | $\checkmark$                  | State:             | known         |                                          |        |        |                        |      |
| General                  | ~                             |                    |               |                                          |        |        |                        |      |
| Services                 | $\sim$                        | Configuration      |               |                                          |        |        | 1                      |      |
| Network                  | $\checkmark$                  |                    |               | _                                        |        |        |                        |      |
| Security                 | $\sim$                        | Enable             |               |                                          |        |        |                        |      |
| System                   |                               | Name:              |               | Virtual Meter 701                        |        |        |                        |      |
|                          |                               | Measure period:    |               | 1                                        |        | Sec    |                        |      |
| •• •                     |                               |                    |               |                                          | Manual | l Read |                        |      |
| _                        |                               | Config Template:   |               | Export this meter as a reusable template |        |        |                        |      |
| <b>The second second</b> |                               | Show Debug:        |               |                                          |        |        |                        |      |
|                          |                               |                    |               |                                          |        |        |                        |      |
|                          |                               | ≅ Variables        |               |                                          |        |        | Add virtual variable + |      |
|                          |                               |                    |               |                                          |        |        |                        |      |
|                          |                               | ID                 | Name          | State                                    | Value  | Unit   | Options                |      |

- **ID** ID of the meter see chapter Monitoring / Meters
- **Name** The name of the meter. The name can be changed in the Configuration section
- **Type** type of meter see chapter Monitoring / Meters
- **Port** The port number to which the meter is connected. For local or Ethernet sensors, this is an internal designation.
- **State** meter status (Unknown/OK/Device Invalid)

#### Configuration section

- Enable Turns the meter on or off
- **Name** The name of the meter for easier orientation
- Read Period Reading period the minimum period is 1s, but it may vary depending on the unit configuration, numbers and types of sensors in order to comply with the necessary timeouts

#### Variables section

A well-arranged table of connected variables, their states and values. Variables can only be added using the **+ button**.

- **ID** ID of the variable
- Name The name of the variable
- State The current state of the variable
- Value The current value
- Unit
- **Options** Options for working with the variable (Delete/Edit)

#### MQTT

The MQTT tab is used to create and manage meters connected via the MQTT protocol. Perseus then behaves like a standard MQTT subscriber.

| 单 💀 Perseus Monitoring 150 M                                       | fanual × +                  |                |                   |              |                 |      |      | ~ | - 🛛 ×                 |
|--------------------------------------------------------------------|-----------------------------|----------------|-------------------|--------------|-----------------|------|------|---|-----------------------|
| ← → C 🗞 🗞 192.1                                                    | 168.102.131/meters.xml?mt=9 |                |                   |              |                 |      |      |   | ☆ ؽ ≕                 |
| Perseus Monitorin                                                  | ig 150 Manual               |                |                   |              |                 |      |      |   | * SAVE                |
| <ul> <li>△ Home</li> <li>֎ Monitoring</li> <li>≅ Meters</li> </ul> | ^                           | E Meters       | 1-Wire Modbus RTU | Modbus TCP H | TTP XML Virtual | MQTT | SNMP |   |                       |
| <ul><li>Wariables</li><li>Conditions</li></ul>                     |                             | MQTT templates | Add +             |              |                 |      |      |   |                       |
| මේ Control                                                         | ×                           |                |                   |              |                 |      |      |   |                       |
| Services                                                           | ~                           |                |                   |              |                 |      |      |   |                       |
| Metwork                                                            | $\sim$                      |                |                   |              |                 |      |      |   |                       |
| A Security                                                         | $\sim$                      |                |                   |              |                 |      |      |   |                       |
| System                                                             |                             |                |                   |              |                 |      |      |   |                       |
|                                                                    |                             |                |                   |              |                 |      |      |   |                       |
| HW group s.r.o. ©2024<br>FW version 0.8.7_9481                     |                             |                |                   |              |                 |      |      |   | H Wgroup <sup>®</sup> |
| 6                                                                  |                             |                |                   |              |                 |      |      |   |                       |

MQTT templates are available with the MQTT templates button.

A new meter can be added with the **Add+** button.

| 😆 📑 Perseus N                      | Monitoring 150 Manual × | +                   |                       |                            |                                     |         |             |     | ~                      | - 0        | × |
|------------------------------------|-------------------------|---------------------|-----------------------|----------------------------|-------------------------------------|---------|-------------|-----|------------------------|------------|---|
| $\leftarrow \   \rightarrow \   G$ | \                       | 1/meter.xml?mid=801 |                       |                            |                                     |         |             |     |                        | ☆ 원        | = |
| Perseus Perse                      | eus Monitoring 150 Ma   | inual               |                       |                            |                                     |         |             |     | *                      | € - 🕼 SAVE | Î |
| 👌 Home                             |                         |                     | Meters •              | 宮 MQTT Meter 801           |                                     |         |             |     |                        |            |   |
| Monitoring                         | g ·                     |                     | Details               |                            |                                     |         |             |     |                        |            |   |
| Meters Wariable                    | :5                      |                     | ID:<br>Name:<br>Type: | 801<br>MQTT Meter 801<br>9 |                                     |         |             |     |                        |            |   |
| ී Conditio                         | ons                     |                     | Port:<br>State:       | 0                          |                                     |         |             |     |                        |            |   |
| 중 Control                          |                         | ×                   | State.                | UIKIOWI                    |                                     |         |             |     |                        |            |   |
| ③ General<br>흫 Services            |                         | ~                   | Configurat            | ion                        |                                     |         |             |     | 1                      |            |   |
| Metwork                            |                         | ~                   |                       |                            |                                     |         |             |     |                        |            |   |
| A Security                         |                         | ~                   | Enable                |                            | MOTT Mater 901                      |         |             |     |                        |            |   |
| System                             |                         |                     | Name:                 |                            |                                     |         |             | Sec |                        |            |   |
|                                    |                         | П                   | Measure period        | :                          |                                     |         |             |     |                        |            |   |
| ••                                 |                         |                     | SSL SSL               |                            |                                     |         |             |     |                        |            |   |
|                                    |                         |                     | QoS                   |                            | 0                                   |         | ~           |     |                        |            |   |
|                                    |                         |                     | Authorization         |                            | Username                            |         |             |     |                        |            |   |
|                                    |                         |                     |                       |                            | Password                            |         |             |     |                        |            |   |
|                                    |                         |                     |                       |                            |                                     |         | Manual Read |     |                        |            |   |
|                                    |                         |                     | Config Template       | 2:                         | → Export this meter as a reusable t | emplate |             |     |                        |            |   |
|                                    |                         |                     | Show Debug:           |                            | ۲                                   |         |             |     |                        |            |   |
| 、<br>、                             |                         |                     |                       |                            |                                     |         |             |     |                        |            |   |
| 2                                  |                         |                     | ≅ Variable:           | S                          |                                     |         |             |     | Add virtual variable + |            | ~ |

- **ID** ID of the meter see chapter Monitoring / Meters
- **Name** The name of the meter. The name can be changed in the Configuration section
- **Type** type of meter see chapter Monitoring / Meters
- **Port** The port number to which the meter is connected. For local or Ethernet sensors, this is an internal designation.
- **State** meter status (Unknown/OK/Device Invalid)

#### Configuration section

- Enable Turns the meter on or off
- **Name** The name of the meter for easier orientation
- Read Period Reading period the minimum period is 1s, but it may vary depending on the unit configuration, numbers and types of sensors in order to comply with the necessary timeouts
- Broker address set the IP address and MQTT port of the broker to be read
- Authorization name and password for authorization to the remote broker
- **Client ID** ID of Perseus in MQTT network.
- **QoS** Quality of Service (Perseus in publisher mode have always "0")
- Retained messages MQTT Flag that tells MQTT broker to keep last value for any new subscriber, so it doesn't wait for new published value but instead the new subscriber receives last known value.
- **Publish Period** the period of sending data to the MQTT broker.
- **Common Topic prefix** prefix for MQTT Topic (address).

#### **Debug log section**

Used to display the debug dump

#### Variables section

A well-arranged table of connected variables, their states and values. Depending on the type of interface, it is possible to detect meter variables in this section (**Scan Variables** button) or manually add them (**+ button**).

- **ID** ID of the variable
- **Name** The name of the variable
- State The current state of the variable
- Value The current value
- Unit
- **Options** Options for working with the variable (Delete/Edit)

#### SNMP

SNMP meters allow you to connect any SNMP agents (SNMPv1 and SNMPv3), and read specific SNMP OIDs from them and work with the resulting value as with a standard sensor. The Perseus family is also equipped with the ability to scroll through the available values (SNMP walk).

| *                                              |                             |                                                                           |   |    |          |
|------------------------------------------------|-----------------------------|---------------------------------------------------------------------------|---|----|----------|
| Perseus Monitoring 150 M                       | anual × +                   |                                                                           | ~ | _  |          |
| ← → C 🛇 🖄 192.1                                | 68.102.131/meters.xml?mt=10 |                                                                           |   | 5  | ది ⊇ి ≕ి |
| Perseus Monitoring                             | g 150 Manual                |                                                                           |   | *- | SAVE €   |
| 🛆 Home                                         |                             | ≅ Meters                                                                  |   |    |          |
| Monitoring                                     | ^                           | All (2) Local (2) 1-Wire Modbus RTU Modbus TCP HTTP XML Virtual MOTT SNMP |   |    |          |
| 国 Meters                                       |                             |                                                                           |   |    |          |
| ② Variables                                    |                             | SNMP templates Add +                                                      |   |    |          |
| Conditions                                     |                             |                                                                           |   |    |          |
| 惑 Control                                      | $\sim$                      |                                                                           |   |    |          |
| ③ General                                      | $\sim$                      |                                                                           |   |    |          |
| 崇 Services                                     | $\sim$                      |                                                                           |   |    |          |
| Metwork                                        | $\sim$                      |                                                                           |   |    |          |
| A Security                                     | $\sim$                      |                                                                           |   |    |          |
| System                                         |                             |                                                                           |   |    |          |
|                                                |                             |                                                                           |   |    |          |
| HW group s.r.o. ©2024<br>FW version 0.8.7_9481 |                             |                                                                           |   | ΗЦ | group®   |

#### SNMP templates are available with the SNMP templates button.

#### A new meter can be added with the **Add+** button.

| •   | Perseus Monitoring 150 Manual ×                                  | +                     |                                                    |                                     |                                                              |       |             |                      | $\sim$      | - o × |
|-----|------------------------------------------------------------------|-----------------------|----------------------------------------------------|-------------------------------------|--------------------------------------------------------------|-------|-------------|----------------------|-------------|-------|
| ÷   | → C 🛇 🗞 192.168.102.                                             | 131/meter.xml?mid=901 |                                                    |                                     |                                                              |       |             |                      |             | ☆ එ = |
| PER | seus Perseus Monitoring 150 M                                    | fanual                |                                                    |                                     |                                                              |       |             |                      | *-          | SAVE  |
| ů   | Home                                                             |                       | Meters • SN                                        | MP Meter 901                        |                                                              |       |             |                      |             |       |
|     | Monitoring<br>글 Meters<br>② Variables<br>② Conditions<br>Control | ×                     | ID: 9<br>Name: Si<br>Type: 11<br>Port: 0<br>State: | 01<br>NMP Meter 901<br>D<br>Jnknown |                                                              |       |             |                      |             |       |
| 0   | General                                                          | ~                     | Configuration                                      |                                     |                                                              |       |             |                      |             |       |
|     | Network                                                          | ~                     | Geringulation                                      |                                     |                                                              |       |             |                      |             |       |
| 8   | Security                                                         | ~                     | Enable                                             |                                     |                                                              |       |             |                      |             |       |
| Ø   | System                                                           |                       | Name:<br>Measure period:                           |                                     | SNMP Meter 901                                               |       |             | Sec                  |             |       |
| •   | • <u> </u>                                                       |                       | Device URL<br>SNMP version                         |                                     | SNMPv1                                                       |       | ~           | Default port 161     |             |       |
|     |                                                                  | L                     | Read community                                     |                                     | public                                                       |       |             |                      |             |       |
|     | 11                                                               |                       | Write community                                    |                                     | private                                                      |       | Manual Read |                      |             |       |
| 4   |                                                                  | -                     | Config Template:<br>Show Debug:                    |                                     | <ul> <li>Export this meter as a reusable template</li> </ul> | te    |             |                      |             |       |
|     |                                                                  |                       | ≅ Variables                                        |                                     |                                                              |       |             | Add virtual variable | SNMP walk + |       |
|     |                                                                  |                       | ID                                                 | Name                                | State                                                        | Value |             | Unit Options         |             |       |

- ID ID of the meter see chapter Monitoring / Meters
- **Name** The name of the meter. The name can be changed in the Configuration section
- **Type** type of meter see chapter Monitoring / Meters
- **Port** The port number to which the meter is connected. For local or Ethernet sensors, this is an internal designation.
- State meter status (Unknown/OK/Device Invalid)

#### Configuration section

- Enable Turns the meter on or off
- **Name** The name of the meter for easier orientation
- **Read Period** Perida reading the minimum period is 1s, but it may vary depending on the unit configuration, numbers and types of sensors in order to comply with the necessary timeouts
- **Device URL** IP address and port of the device to be read
- **SNMP version** use the SNMP protocol to be used for communication
- Community Community for authorization after SNMP

#### **Debug log section**

Used to display the debug dump

#### Variables section

A well-arranged table of connected variables, their states and values. Here it is possible to detect meter variables (**Scan Variables** button) or manually add them (**+ button**).

- **ID** ID of the variable
- Name The name of the variable
- State The current state of the variable
- Value The current value
- Unit
- **Options** Options for working with the variable (Delete/Edit)

| Manual fo | r Perseus | platform |
|-----------|-----------|----------|
|-----------|-----------|----------|

| 😻 层 Perseus Monitoring 150 Manual × 🛛 +     |           |                       |           |         |                                 | × -    | - • × |
|---------------------------------------------|-----------|-----------------------|-----------|---------|---------------------------------|--------|-------|
| ← → C 🔯 隆 192.168.102.131/meter.xml?mid=901 |           |                       |           |         |                                 |        | ☆ එ ≐ |
| PERSEUS Perseus Monitoring 150 Manual       |           |                       |           |         |                                 | *- •   | SAVE  |
|                                             | - tuno li | mport variables       |           | ×       |                                 |        |       |
| S Meters ID:                                | me:       | mported sensors       |           | Â       |                                 |        |       |
| Conditions                                  | pe:       | ound sensors          |           | - 88    |                                 |        |       |
| S Control ✓ Stat                            | ite:      |                       |           |         |                                 |        |       |
| i i i i i i i i i i i i i i i i i i i       |           | 1 1.3.6.1.2.1.1.1.0   | 0         |         |                                 |        |       |
| 🚔 Services 🗸 🗸 Co                           | onfigu    | 2 1.3.6.1.2.1.1.2.0   | 0         |         |                                 | T      |       |
| Network                                     |           | 3 1.3.6.1.2.1.1.3.0   | 202303418 |         |                                 |        |       |
| A Security V Ena                            | able      | 4 1.3.6.1.2.1.1.4.0   | 0         |         |                                 |        |       |
| System                                      | me:       | 5 1.3.6.1.2.1.1.5.0   | 0         |         | Sec                             |        |       |
|                                             | vice URI  | 6 1.3.6.1.2.1.1.6.0   | 0         |         | Default port 161                |        |       |
| SNN SNN                                     | MP versi  | 7 1.3.6.1.2.1.1.7.0   | 72        |         | •                               |        |       |
| Rea                                         | ad comm   | 8 1.3.6.1.2.1.11.1.0  | 423       | 0       |                                 |        |       |
| Write                                       | ite comn  | 9 1.3.6.1.2.1.11.2.0  | 291       |         |                                 |        |       |
|                                             |           | 10 1.3.6.1.2.1.11.3.0 | 0         | Read    |                                 |        |       |
| Con                                         | nfig Tem  | 11 1.3.6.1.2.1.11.4.0 | 132       |         |                                 |        |       |
| Sho                                         | ow Debu   | 12 1.3.6.1.2.1.11.5.0 | 0         |         |                                 |        |       |
|                                             |           | 13 1.3.6.1.2.1.11.6.0 | 0         |         |                                 |        |       |
| 8                                           | Variak    | 14 1.3.6.1.2.1.11.8.0 | 0         | virtual | variable Add from template SNMP | walk + |       |
|                                             |           | 15 1.3.6.1.2.1.11.9.0 | 17        |         |                                 |        |       |
| ID                                          |           |                       |           |         | Unit Options                    |        |       |
| ð                                           |           |                       |           | Import  |                                 |        |       |
|                                             |           |                       |           |         | 7.75                            |        |       |

To scan the OID, it is possible to select individual values or select them in bulk and then confirm the selection with the Import button.

# Menu Monitoring / Variables

This page is used to view, delete and sort monitored variables.

| 😫 🔛 Perseus Monitoring 150                                                                                                    | Manual × +                  |          |              |          |         |       |              | ~  | - 0      |
|----------------------------------------------------------------------------------------------------|-----------------------------|----------|--------------|----------|---------|-------|--------------|----|----------|
| ← → C 🛇 🖄 192                                                                                                    | 2.168.102.131/variables.xml |          |              |          |         |       |              |    | ☆ 원 =    |
| Perseus Perseus Monitori                                                                                                    | ing 150 Manual              |          |              |          |         |       |              | *- | [J] SAVE |
| 습 Home                                                                                                    |                             | 🗳 Varial | oles         |          |         |       |              |    |          |
| Monitoring                                                                                                    | ^                           |          |              |          |         |       |              |    |          |
| 😑 Meters                                                                                                    |                             | ID ↓↑    | Name 🔱       | State ↓↑ | Type ↓↑ | Value | Unit Enabled |    |          |
| Variables     Variables     Variable |                             | 1001     | Input 1.1001 | Ok       | Input   | Open  |              |    |          |
| 🕲 Conditions                                                                                                    |                             | 1002     | Input 1.1002 | Ok       | Input   | Open  |              |    |          |
| Secontrol                                                                                                    | $\sim$                      | 1003     | Input 1.1003 | Ok       | Input   | Open  |              |    |          |
| ③ General                                                                                                    | ~                           | 1004     | Input 1.1004 | Ok       | Input   | Open  |              |    |          |
| Network                                                                                                    | $\sim$                      | 1005     | Input 1.1005 | Ok       | Input   | Open  |              |    |          |
| 🗄 Security                                                                                                    | ~                           | 1006     | Input 1.1006 | Ok       | Input   | Open  |              |    |          |
| System                                                                                                    |                             | 1007     | Input 1.1007 | Ok       | Input   | Open  |              |    |          |
| •• ()                                                                                                    | III                         | 1008     | Input 1.1008 | Ok       | Input   | Open  |              |    |          |
|                                                                                                    |                             | 1009     | Input 1.1009 | Ok       | Input   | Open  |              |    |          |
|                                                                                                    |                             | 1010     | Input 1.1010 | Ok       | Input   | Open  |              |    |          |
|                                                                                                    |                             | 1011     | Input 1.1011 | Ok       | Input   | Open  |              |    |          |
| j j                                                                                                    |                             | 1012     | Input 1.1012 | Ok       | Input   | Open  |              |    |          |
|                                                                                                    |                             | 1013     | Input 1.1013 | Ok       | Input   | Open  |              |    |          |
|                                                                                                    |                             | 1014     | Input 1.1014 | Ok       | Input   | Open  |              |    |          |
|                                                                                                    |                             | 1015     | Input 1.1015 | Ok       | Input   | Open  |              |    |          |
|                                                                                                    |                             | 1016     | Input 1.1016 | Ok       | Input   | Open  |              |    |          |

The information is presented in a clear table containing:

- **ID** ID of the variable (variable ordering can be changed)
- **Name** variable name (variable sorting can be changed)
- **State** Current state of the variable (variable sorting can be changed)
- Type variable type (Input/Output/Sensor, etc.) (variable ordering can be changed)
- Value Current value (it is possible to change the sorting of values)
- Unit Unit
- **Enabled** options to enable or disable work with variables
- Icons for deleting and editing variables

For a description of variable states, see chapter Meter states, variables and conditions.

#### Variable

The page includes the ability to edit the variable.

|                                                                                      | 01                                                                                                    | <ul> <li>✓ - □ ×</li> <li>☆ む =</li> </ul> |
|--------------------------------------------------------------------------------------|----------------------------------------------------------------------------------------------------|--------------------------------------------|
| PERSEUS Perseus Monitoring 150 Manual                                                |                                                                                                    | * - 🕼 SAVE                                 |
| <ul> <li>☐ Home</li> <li>֎ Monitoring</li> </ul>                                     | Meters • @ Diagnostic Meter 2     Variables • @ Uptime 2.2001       Configuration     Image: Configuration for the second second secon |                                            |
| Meters  Variables  Conditions  Control  General  Services  Network  Security  System | Enable <ul> <li>Enable</li> <li>Mame</li> <li>Uptime 2.2001</li> <li>Home page favourite</li> <li>Type</li> <li>Sensor Incremental</li> <li>Decimal digits</li> <li>Affects value's calculation and display</li> <li>Unit</li> <li>Galculation formula</li> <li>Function</li> <li>value[1521] = (raw_value[1521] / volo) / volo</li> </ul> <li>Value</li> <li>Name</li>                                                                                                    |                                            |
| <b>.</b>                                                                             | ID     Name     State     Min     Max     Hysteresis     Delay     Enabled                                                                                                    |                                            |

#### Configuration section

- Enable enable the variable to be used. If unchecked, Perseus retains the ID of the variable, but does not read, evaluate, or perform subsequent operations linked to it
- **Name** The name of the variable for easier orientation
- Home page favourite Enables priority display on the homepage (Favourites section)
- **Type** The type of the variable. See chapter Types of Variables of the Perseus family
- **Decimal digits** the number of decimal places. Affects the value for calculations and displays.
- Unit The unit of the variable. For inputs and outputs, but also in other cases, it can be blank the variable is dimensionless
- Calculation formula Possibilities of variable conversion
  - **No calculation** The displayed value is equal to the measured value. No recalculation is performed
  - Function simple calculation by formula
  - **Calcultion by LUA script** Recalculation using a function defined by a LUA script For more information, see chapter Scripts

Depending on the interface, the Configuration section may have certain specifics:

#### Modbus specific

 Function Code – define the Modbus function used to work with the variable – See below

- Modbus register set the Modbus register number. The absolute address and the Modicon address are automatically displayed next to the register number (e.g. Absolute Address: 5 [0x5], Modicon Register: 40006)
- Data type define the data type of the variable (INT/UNIT/FLOAT/BIT) and bit length (8/16/32/64 bits)
- Swap bytes Usually, when sending multibyte variables, the higher byte is sent first and then the lower one, but this is not always the rule. Swap bytes allow you to swap the order of byte values

#### SNMP specific

- **OID** Entire SNMP OID (Object Identifier) of the required variable
- **Data type** define the data type of the variable (Integer)

#### Value Names Section

The Value Names section is used to define text values for status sensors. For example, Open/Close, Flooded/Torn/OK and so on. The value is always determined by a number for the needs of machine readability, but it can also be named for visualization purposes. Value Names can also be defined for continuous sensors, but this option does not make much sense.

#### **Conditions Section**

The Conditions section serves as an overview and creation of conditions (safe ranges) for further processing. On this page, once added, you can only define:

- **ID** ID of the condition within the given variable
- **Name** Condition name the entire condition ID is automatically added to the name. The name can be changed in the edit of the condition
- **State** Displays the status of the condition after evaluation. For a description of variable states, see chapter Meter states, variables and conditions
- Min Minimum allowed value
- **Max** Maximum allowed value
- Hysteresis Area of inertia
- **Delay** Minimal delay for activation of the AlarmHi or AlarmLo state
- **Enabled** Enable or disable the condition for the given variable
- Icons for editing and deleting

For more information about individual parameters, see the chapter Editing Conditions.

**Each condition has its status given by the evaluation of the currently obtained value (after recalculation).** It is not uncommon for one condition to be in the Alarm state while another is in the OK state. On the Homepage, the variable shows the number of Condition in the Alarm state.

A new action can be added by pressing the + button in the Conditions section, and existing ones can be edited by clicking on their name or on the appropriate edit icon.

If a condition to which actions are linked is deleted, the actions will remain defined in the system and are not just executed (unless another condition is linked to them).

#### Portal settings Section

The section is used to enable sending a variable to the portal using the HWg Push protocol. The same parameters can be set on the General / Portal page

Due to the fact that Perseus units can work with a very high number of variables, but usually not all read variables are monitored, unlike other devices of the Perseus HW group units, they do not automatically send all measured variables to the portal, but only those for which this function is manually enabled are sent.

- Push enable enable or disable the sending of the tag to the Sensdesk technology portal. This allows you to send only monitored parameters to the portal.
- Autopush delta if the value increment is more than specified by the Autopush delta parameter since the last time data was sent to the portal, an extraordinary data push will occur. If the parameter is 0, the function is disabled for this variable.
- Portal range set the allowed range of values for working with the portal. If not set, the state of the tag is not evaluated for the purposes of working with the Sensdesk Technology portal. If set, it is possible to monitor the status of the variable and, if the set range is exceeded, to call up an extrapush to the portal. Since evaluation is not necessary for most parameters, the Portal range is not set by default. The parameters are identical to the parameters in the Conditions section:
  - **ID** ID of the condition within the given variable

- **Name** – Condition name – the entire condition ID is automatically added to the name. The name can be changed in the edit of the condition

- **State** – Displays the status of the condition after evaluation. For a description of variable states, see chapter Meter states, variables and conditions

- **Min** Minimum allowed value
- **Max** Maximum allowed value
- **Hysteresis** Area of inertia
- **Delay** delay for activation of the AlaramHi or AlarmLo state
- **Enabled** enable or disable the condition for the given variable
- Icons for editing and deleting

| → C Q A 192.168.102.131/variable.xmi?mid=28vid=2001 |       | ~                             |
|-----------------------------------------------------|-------|-------------------------------|
| Perseus Monitoring 150 Manual                       |       | *-                            |
| ●                                                   | 2,850 |                               |
| Value Name                                          | 2,830 | 1,0 9 9 5 5 7 70 <sup>4</sup> |
| Conditions                                          |       | •                             |
| ID Name State Min Max Hysteresis                    | Delay | Enabled                       |
| 1 Condition 2.2001.1 (Alarm high) 0 0 0             | 0     |                               |
| Portal settings                                     |       |                               |
| Push enable                                         |       |                               |
| Autopush delta 0<br>Portal range                    |       |                               |
| ID Name State Min Max Hysteresis                    | Delay | Enabled                       |
| 1000 Portal Range 2.2001.1000 (Murm high) 0 0 0     | 0     |                               |

The Detail section allows you to view an overview of information about a variable, such as the value, its text representation (if any), status, and a chart. For more information about variable editing parameters, see the Variables chapter.

# Menu Monitoring / Conditions

Since a *Condition* is always bound to a specific variable (*Variables*), the Conditions page contains only an overview of existing conditions, their status and links to *Meter* and *Variable*.

| 🔹 🔛 P                    | Perseus Monitoring 150 Manual X | +                 |                                |     |                    |               |            | ✓ – ⊡ ×   |
|--------------------------|---------------------------------|-------------------|--------------------------------|-----|--------------------|---------------|------------|-----------|
| $\leftarrow \rightarrow$ | C 🛇 脸 192.168.102.1             | 31/conditions.xml |                                |     |                    |               |            | ය එ ≐     |
| PERSEUS                  | Perseus Monitoring 150 M        | fanual            |                                |     |                    |               |            | * SAVE    |
| 🖒 Hom                    | itoring                         | ^                 | Conditions                     |     |                    |               |            |           |
| 😑 Me                     | eters                           |                   | Condition $\downarrow\uparrow$ |     | Meter 🗸            | Variable 🕸    | State 🗸    |           |
| ② Var                    | riables                         |                   | Condition 1.1301.1             |     | Main Board Meter 1 | WLD 1.1301    | Ok         |           |
| 🕄 Co                     | onditions                       |                   | Condition 2.2001.1             |     | Diagnostic Meter 2 | Uptime 2.2001 | Alarm high |           |
| 惑 Conti                  | trol                            | ~                 | Portal Range 2.2001.10         | 000 | Diagnostic Meter 2 | Uptime 2.2001 | Alarm high |           |
| Gene                     | eral                            | $\sim$            |                                |     |                    |               |            |           |
| 🏶 Servi                  | ices                            | ~                 |                                |     |                    |               |            |           |
| Metw                     | vork                            | $\sim$            |                                |     |                    |               |            |           |
| 🔒 Secu                   | rity                            | $\sim$            |                                |     |                    |               |            |           |
| Syste                    | em                              |                   |                                |     |                    |               |            |           |
| ••                       |                                 |                   |                                |     |                    |               |            |           |
| HW group<br>FW versior   | o s.r.o. ©2024<br>n 0.8.7_9481  |                   |                                |     |                    |               |            | HW group* |

- Meter Name of the Meter to which the condition is attached. Contains a link to edit the Meter (it is possible to change the order of meters)
- **Variable** The name of the *Variable* to which the condition is bound. Contains a link to the *Variable edit* (variable ordering can be changed)
- **Condition** The name of the *Condition* to which the condition is attached. Contains a link to edit the *Condition* (it is possible to change the order of the conditions)
- State condition state (it is possible to change the sorting of states) A description of the condition states can be found in the chapter Meter states, variables and conditions

#### **Condition Editing**

| Perseus Monitoring 150 N                                                       | Ianual X +                                                       |                                                          |                                          |                                            |                            |                              | ~                                                                  | - 0 ×             |
|--------------------------------------------------------------------------------|------------------------------------------------------------------|----------------------------------------------------------|------------------------------------------|--------------------------------------------|----------------------------|------------------------------|--------------------------------------------------------------------|-------------------|
| ← → C & & 192.1                                                                | <pre>68.102.131/condition.xml?mid=1&amp;vid=1 g 150 Manual</pre> | 3018cod = 1                                              |                                          |                                            |                            |                              |                                                                    | ਡ Σ =<br>★- ⊮SAVE |
| <ul><li>Home</li><li>Monitoring</li></ul>                                      | ^                                                                | Meters • E                                               | B Main Board Meter 1 Variables •         | @ WLD 1.1301 Cond                          | litions • 🖉 Condition      | 1.1301.1<br>Details          |                                                                    |                   |
| Heters  Variables  Conditions  Control  General  Services  Network  Concurrent | ~<br>~<br>~                                                      | Name<br>Enable<br>Min<br>Max<br>Hysteresis<br>Delay      | Condition 1.1301.1  2  2  0  0           |                                            |                            | ID<br>Unique ID<br>State<br> | 1<br>1.1301.1<br>0k<br>WLD 1.1301<br>2<br>0k<br>Main Board Meter 1 |                   |
| <ul> <li>System</li> </ul>                                                     | III                                                              | Schedule<br>Active on                                    | Always                                   | ~ 🗵                                        |                            |                              |                                                                    |                   |
| HW group s.f.o. ©2024                                                          |                                                                  | <ul> <li>Actions</li> <li>No actions assigned</li> </ul> | d. Assign actions to be executed when th | Assign action condition parameters are met | <ul> <li>Assign</li> </ul> |                              | Create new Action                                                  | ]                 |
| FW version 0.8.7_9481                                                          |                                                                  |                                                          |                                          |                                            |                            |                              |                                                                    | HUgroup           |

#### Configuration section

- Name The name of the condition for easier reference. By default, it is prefilled as a compound "Condition ID\_meter.ID\_values.ID\_condition" (Condition 109.109001.1)
- Enable enable (activates the condition). Disabling disables follow-up actions without having to turn them off or delete them individually, or even delete the conditions themselves. The function is suitable for temporary suspension of alarm actions, for example during a planned outage of the monitored technology.
- Min The minimum allowed value. If the monitored value is lower, the AlarmLo status occurs
- Max The maximum value allowed. If the monitored value is higher, the AlarmHi status occurs
- Hysteresis The Hysteresis value defines the width of the tolerance band (inertia area) for returning the condition to the OK state. The function prevents multiple alarms from occurring in cases where the value oscillates around the set point. The function is evident from the graph.
   Without the inner hysteresis band of 5°C, the alarm

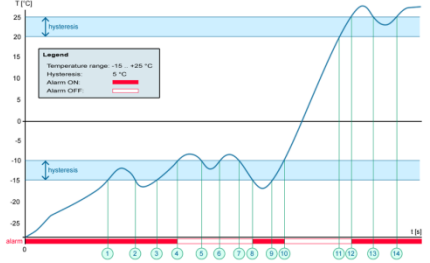

triggered at point 8 would end at point 9, thanks to the hysteresis function, the alarm is extended until the temperature rises to the end of the hysteresis band (point 10)  $5^{\circ}$ C + (-15^{\circ}C) = -10^{\circ}C.
- Hysteresis = 5°C Unit sends 3 E-mails (SMS) -Alarm in points 0..4, 8..10, 12 and onwards
- No hysteresis (0°C) Unit sends 8 E-mails (SMS)
  Alarm at points 0..1, 2..3, 8..9, 12..13, 14 and more
- Delay Delays sending information about the start and end of the alarm.

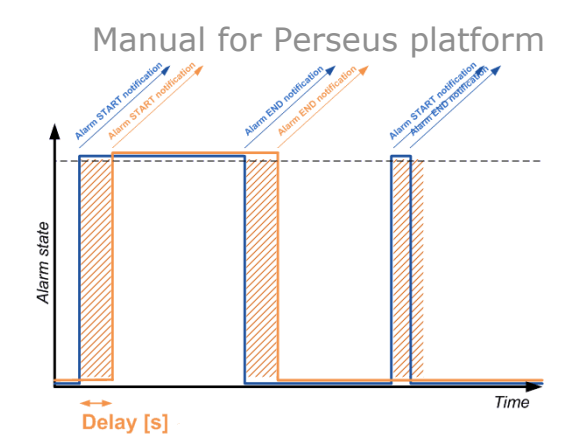

### **Details section**

The details section contains an overview of the condition's properties:

- **ID** ID of the condition within Variables.
- Unique ID a unique ID within the perseus unit. It consists of ID\_meter.ID\_values.ID\_condition
- State current state of the condition
- Meter The meter to which variables with this condition are connected
- Variable Variable to which this condition is bound
- Current value Current value variable
- Value state This is the status of Variables, not specific conditions, unless it is a condition with ID=1
- Condition State current condition status
- State delayed if the Delay setting is set, displays how long the state change will be delayed

### Schedule section

This section is used to set the validity of the condition depending on the real time. This makes it possible, for example, not to trigger an event outside of working days, or to perform different actions during and outside of working hours. The default value is Always, so the condition is always applied. A new schedule can be added on the Control=>Scheduler page. The Edit button is used for redirection and the changes made on the page are not applied and must be saved first using the Save button.

#### Actions section

Use the Action section to add one or more actions of the type:

- **E-mail** sends a message by e-mail
- **SMS** send a message via SMS.
- SNMP Trap sends a message via SMS
- Set Output sets the output to the desired value.
- Script Runs the defined LUA Script (actually only Perseus Industrial models)

It is either possible to assign an existing action by selecting it at the *Assign action* position and pressing *the Assign button*, or you can open the dialog of creating a new action by clicking on the *Create Action button*.

For a description of condition states, see Meter states, variables and conditions.

# Menu Control / Action

This page provides an overview of existing events and their editing. The table contains information about the event's name and ID, type (Email/SMS/Set Output/SNMP Trap), and whether it is enabled.

| 🔹 🖶 Perseus Monitoring 150 Manual × 🕂 | v -                       | o ×  |
|---------------------------------------|---------------------------|------|
| ← → C 🔯 🏠 192.168.102.131/act         | ions.xml                  | മ ≐  |
| Perseus Monitoring 150 Manual         | ***                       | SAVE |
| 🛆 Home                                | ⊙ Actions                 |      |
| Monitoring                            | New Action +              |      |
| 로 Control 🔨                           |                           |      |
|                                       | ID Name Type Enabled      |      |
| 🖧 Targets                             | 1 Email 🛛 Email           |      |
| 👸 Scheduler                           | 2 SMS 🖻 SMS 🗹 📝           |      |
| ■ SMS                                 | 3 SNMP Trap Z Snmp Trap Z |      |
| 🖂 Email                               |                           |      |
| <ul> <li>Scripts</li> </ul>           | 4 set Output 🖉 🗹          |      |
| ③ General                             |                           |      |
| 흫 Services ∨                          |                           |      |
| Network                               |                           |      |
| 🔒 Security 🗸 🗸                        |                           |      |
| System                                |                           |      |
|                                       |                           |      |

Action is an action element that is triggered either in real time by a scheduler, by changing the state of an assigned condition, or by a combination of both, and is complemented by a wide range of options and conditions:

### Dependency scheme

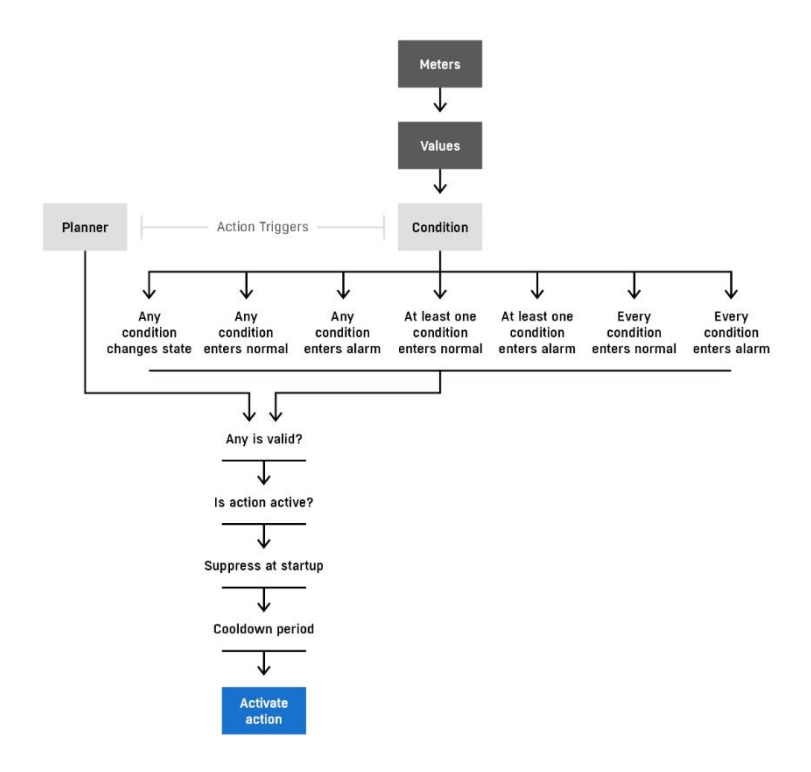

The action can be edited by clicking on the name of the existing action or on the corresponding edit button. To create a new action, use the "New Action +" button, which launches a simple wizard to add a new action.

| 😆 🛃 Perseus Monitoring 150 Manual × 🛛 +                 |          |                    |               |   | · - o >      |
|---------------------------------------------------------|----------|--------------------|---------------|---|--------------|
| $\leftarrow$ $\rightarrow$ C 🕲 $\&$ 192.168.102.131/act | ions.xml |                    |               |   | ☆ 원 =        |
| Perseus Monitoring 150 Manual                           |          | New Asting         |               |   | * SAVE       |
| 🛆 Home                                                  | • Action | New Action         |               |   |              |
| Monitoring                                              |          | Туре               |               |   | New Action + |
| 중 Control 🔨                                             |          | Select Action type |               | × |              |
| ⊙ Actions                                               | ID       | Select Action type |               |   |              |
| 20 Targets                                              | 1        | Email              |               |   |              |
| 👸 Scheduler                                             | 2        | Snmp Trap          |               |   |              |
| 🗩 SMS                                                   |          | Set Output         |               |   |              |
| 🖂 Email                                                 | 3        |                    | -o- onnih noh | - |              |
| Scripts                                                 | 4        | Set Output         | Set Output    |   |              |
| ⊚ General ✓                                             |          |                    |               |   |              |
| 🚔 Services 🗸 🗸                                          |          |                    |               |   |              |
| Metwork     V                                           |          |                    |               |   |              |
| 🔒 Security 🗸 🗸                                          |          |                    |               |   |              |
| 9 System                                                |          |                    |               |   |              |
| •• •                                                    |          |                    |               |   |              |
|                                                         |          |                    |               |   |              |

The modal window contains only limited options for setting action parameters, but it contains the basic ones, i.e.:

- **Type** Action type Can be switched to a different action type
- Name The name of the action The action has a naming option for easier orientation. If it is not filled in, it will be automatically filled in as "Action ID"

#### Manual for Perseus platform

| 🔹 📑 Perseus Monitoring                   | 150 Manual × +                |          |                     |                          | × -     | - |
|------------------------------------------|-------------------------------|----------|---------------------|--------------------------|---------|---|
| $\leftarrow \rightarrow $ C $\otimes $ S | 192.168.102.131/email.xml#tal | p2       |                     |                          |         |   |
| PERSEUS Perseus Monit                    | oring 150 Manual              |          |                     |                          | *-      |   |
| 🛆 Home                                   |                               | 🖾 Ema    | il                  |                          |         |   |
| Monitoring                               | $\sim$                        | Settings | Email Template List |                          |         |   |
| 🗟 Control                                | ^                             |          |                     |                          |         |   |
| <ul> <li>Actions</li> </ul>              |                               | New Terr | plate +             |                          |         |   |
| 2, Targets                               |                               | ID       | Name                | Туре                     | Options |   |
| 💮 Scheduler                              |                               | 101      | Email Template 1    | Email - condition action |         |   |
| 🗩 SMS                                    |                               |          |                     |                          |         |   |
| 🖂 Email                                  |                               |          |                     |                          |         |   |
| Scripts                                  |                               |          |                     |                          |         |   |
| ③ General                                | ~                             |          |                     |                          |         |   |
| 🚔 Services                               | $\sim$                        |          |                     |                          |         |   |
| Metwork                                  | $\sim$                        |          |                     |                          |         |   |
| A Security                               | $\sim$                        |          |                     |                          |         |   |
| System                                   |                               |          |                     |                          |         |   |
| •• •                                     | ш                             |          |                     |                          |         |   |
|                                          |                               |          |                     |                          |         |   |
|                                          |                               |          |                     |                          |         |   |
|                                          |                               |          |                     |                          |         |   |

Clicking on the name of the action or the edit button will open the detailed settings of the action:

| Perseus Monitoring 1                           | 50 Manual × +    |                                                                                                    |                                                                                                    |                     | ~    | - 0 ×               |
|------------------------------------------------|------------------|----------------------------------------------------------------------------------------------------|----------------------------------------------------------------------------------------------------|---------------------|------|---------------------|
| Perseus Monito                                 | oring 150 Manual |                                                                                                    |                                                                                                    |                     | *    | v € −               |
| <ul> <li></li></ul>                            | ~<br>~<br>~      | Action targets <ul> <li>This action needs to have a target in ord</li> </ul>                                                                                                    | er to be executed                                                                                                    | Jarget settings     | Edit |                     |
|                                                |                  | Action triggers                                                                                                    | ate change         Any condition changes state         Any condition enters alarm         Any condition enters normal         Every condition enters alarm         At least one condition enters normal         Every condition enters normal         Ignore "inactive by shcedule" state change | (                   | Edit |                     |
|                                                |                  | Image: Description         Image: Description of the security of the security |                                                                                                    | Planners settings ( | Edit |                     |
| HW group s.r.o. ©2024<br>FW version 0.8.7_9481 |                  |                                                                                                    |                                                                                                    |                     | Н    | Ugroup <sup>°</sup> |

#### Action Features

- **Name** The name of the action is used for clearer work with actions within the system
- **Enable** Enables or disables the action. This functionality is suitable for suppression of the performance of the action, for example, during planned outages of monitored technologies, long-term failures, etc

- **Cooldown period** the time in milliseconds for which the action execution is postponed Equivalent to the Delay parameter for conditions.
- **Type** type of action (E-mail, SMS, Set Output, SNMP Trap)
- Template (SMS and E-mail actions only)- Message template It is selected from a list of existing actions together with a link to edit or create a new template. By default, a default template for Alarm messages is always created on the device. In the future, a template for periodic reports will be added (a template type flag will be added).
- Output Target (Set Output only) Select the output that will be controlled by the action. A single output can only be served by one action, so if you want to select an output already served by another action, this will not be possible with an indication of which action the output is controlling. For the needs of serving output based on multiple conditions, it is possible to use actions bound to a virtual value that executes the required logical function using LUA Script.
- Ring out (SMS type action only) Ring SMS message is always sent and when this flag is activated, the phone to which the message was sent is subsequently ringed to emphasize the existence of the message.
- Suppress execution after device start suppress the execution of the action after the device starts. If the conditions for performing an action are met at system startup, this action will not be performed - useful for system restarts, upgrades, etc.

### Action triggers

Action triggers represent action triggers. The trigger of the action can be the Scheduler, or in this case the planner, which will run the action periodically according to the relevant schedule, or the condition linked to values. Combinations of these triggers are also possible.

• **Conditions section** – Attaches or detaches from the condition action that triggers the action. If an action has at least one condition assigned, it does not have to have any planer assigned, and vice versa. However, both types of triggers can be freely combined.

• **Execution filter (Execute action when)** - filter for starting the execution of the action

- Any condition changes state

- **Any condition enters alarm** - The action is executed if any condition enters the alarm (AlarmHi or AlarmLo) - the OR function is applied to all connected conditions (the Alarm state must be true on at least one condition)

- **Any condition enters normal** - the action is executed if any condition enters normal (OK state) - the OR function is applied to all connected conditions (the OK state must be true on at least one condition)

- **Every condition enters alarm** - The action is executed if all connected conditions enter the alarm (AlarmHi or AlarmLo) - the AND function is applied to all connected conditions (the Alarm state must apply to all connected conditions)

- **At least one condition enters normal** - The action is executed if the first of the connected conditions returns to the normal state

- **Every condition enters normal** - The action is executed if all connected conditions are normal (OK state) - the AND function is applied to all connected conditions (the OK state must be true on all connected conditions)

- **At least one condition enters alarm** - The action is executed if the first of the connected conditions is set to the normal state

- **Ignore "inactive by schedule" state change** - The action is not executed if the scheduler changes its state

• **Planner section** (old name Schedules) - Attaches or detaches from scheduler actions that trigger the action. If an event has a calendar assigned to it, it does not have to have a condition assigned to it and vice versa. However, both types of triggers can be freely combined.

Action targets section (only action types that require a cite definition) Attaches or detaches from the target action for messages.

# Menu Control / Targets

The page is used to create destinations for SMS and Email alarms. It is de facto a directory.

| 🔹 🔛 Perseus I                      | Monitoring 150 Manual × + |                      |                   |                  |                  |         | $\checkmark$ | - o ×     |
|------------------------------------|---------------------------|----------------------|-------------------|------------------|------------------|---------|--------------|-----------|
| $\leftarrow \   \rightarrow \   G$ | 🕅 🖄 192.168.102.131/tai   | gets.xml?target_id=1 |                   |                  |                  |         |              | ය එ =     |
| Perseus Perse                      | eus Monitoring 150 Manua  |                      |                   |                  |                  |         | *            | €~ 🕼 SAVE |
| 🐴 Home                             |                           | <i>≗</i> ₀ Tar       | rgets             |                  |                  |         |              |           |
| Monitorin                          | g v                       |                      |                   |                  |                  |         | New Target + |           |
| 惑 Control                          | ^                         |                      |                   |                  |                  |         |              |           |
| <ul> <li>Actions</li> </ul>        |                           | ID                   | Name              | Email            | Phone            | Enabled | Options      |           |
| ළ Targets                          |                           | 1                    | Alert destination | marketing@hwg.cz | +420 222 511 918 |         | 1            |           |
| 🗇 Schedul                          | er                        |                      |                   |                  |                  |         |              |           |
| 🗏 SMS                              |                           |                      |                   |                  |                  |         |              |           |
| 🖂 Email                            |                           |                      |                   |                  |                  |         |              |           |
| Scripts                            |                           |                      |                   |                  |                  |         |              |           |
| ③ General                          | $\sim$                    |                      |                   |                  |                  |         |              |           |
| 崇 Services                         | $\sim$                    |                      |                   |                  |                  |         |              |           |
| Metwork                            | $\sim$                    |                      |                   |                  |                  |         |              |           |
| A Security                         | $\sim$                    |                      |                   |                  |                  |         |              |           |
| System                             |                           |                      |                   |                  |                  |         |              |           |
|                                    |                           |                      |                   |                  |                  |         |              |           |

An email address and a phone number can be defined for each target (user). Individual recipients are then assigned to actions.

In the future, targets for SNMP traps will also be added here.

# Menu Control / Scheduler

The page is used to define schedulers that can serve as a parameter of the Condition activity or as an action trigger.

| 😆 🔛 Perseus M                                                                                                    | onitoring 150 Manual × +          |                                             |                                                                                                    | ~        | - o × |
|----------------------------------------------------------------------------------------------------|-----------------------------------|---------------------------------------------|----------------------------------------------------------------------------------------------------|----------|-------|
| ← → C 1                                                                                                    | 2 🔀 192.168.102.131/scheduler.xml |                                             |                                                                                                    |          | ය එ ≐ |
| PERSEUS Perseu                                                                                                    | s Monitoring 150 Manual           |                                             |                                                                                                    | *        | SAVE  |
| <ul> <li>♂ Home</li> <li>֎ Monitoring</li> <li>○ Actions</li> </ul>                                                                                                    | ~                                 | O Scheduler + New schedule Working schedule |                                                                                                    | <b>T</b> |       |
| • Targets                                                                                                    |                                   | Name                                        | Working schedule                                                                                                    | _        |       |
| © Scheduler<br>IP SMS<br>IP Email<br>IP Scripts<br>IP Scripts | ×<br>×<br>×<br>×                  | Time window 📷                               | Type         Include       ▼         Start date         01/01/2022         Time slots         Start & end ▼       09:00:00         17:00:00         €         Repeat Frequency       Every         Weekly       1         Day/week/moth/year         M       T       K |          |       |
|                                                                                                    |                                   | Add time window +                           |                                                                                                    |          |       |

Within the Perseus unit, one or more schedulers (calendars) can be defined and they can be used to condition the validity of Conditions or trigger actions. These schedulers can also be combined with each other to create more complex constructs such as activity conditions only during working hours, but not on public holidays.

For each *Scheduler*, the following is defined:

- Name The name of the scheduler used to make it easier to work within the Perseus unit
- Time window define the time window that the scheduler interprets. Multiple time windows can be defined within one plan (for example, for the purposes of defining different working hours on different days – office hours)
  - **Type** window type
  - Include Inserted Scheduler is active, inside the defined time window
  - **Exclude** Scheduler is active, outside the defined time window
  - Exclude Schedule Exclude another scheduler Exclude another schedule (e.g. the public holiday scheduler can be excluded from the scheduler of working hours Mon-Fri 7-17)
  - **Select schedule** Selects the scheduler or time window that will be excluded from this
  - Start date the start date of the planner's validity (it can be in the past) allows you to set the validity of the plan, for example, for company-wide holidays
  - **Time slots** Range of time validity multiple time ranges can be defined within the day (e.g. 0:00-07:00 and 16:00-23:59 for the definition of

heating). However, it is possible to set, for example, the start or end time of the event, for example for scheduling the sending of periodic e-mails, or switching the output with the Pulse Timer.

- Repeat Frequency
  - Never this is a one-time event that will not recur
  - **Daily** daily repetition
  - **Weekly** Specific days of the week can be defined when the scheduler will be applied.
  - **Monthly** Monthly recurrence Specific numbers of days in the month when the scheduler will be applied can be defined.
  - **Yearly** Yearly recurrence Specific dates in the year when the scheduler will be applied can be defined.
- Every recurrence period (Day/week/moth/year) Every 2nd Tuesday, 1st Wednesday of the month, etc.

Most of the more complex schedules can be applied in multiple ways. For example, it is possible to create a working time planner, from 08:00 to 16:00 every working day, and use Exclude Schedule to insert a public holiday calendar into it as an exception (so it can be applied multiple times), as well as it is possible to define a scheduler containing 2 time windows, the first of the Include type with a time range from 08:00 to 16:00 every working day and the second of the Exclude type containing a list of public holidays, respectively, exceptions. Similarly, 2 Wednesdays of the month can be applied, where the definition of a monthly repetition from the 8th to the 15th day of the month together with a second window with weekly repetition every Wednesday can achieve the desired one.

# **Menu Control / SMS**

Contains SMS gateway configuration.

| ← → C O A 192168.103.154/sms.aml                                                                                                    | ନ୍ଦ ଥି ≕<br>I SAVE |
|----------------------------------------------------------------------------------------------------|--------------------|
| Perseus Monitoring 155 Manual     ****       C Home     Image: SMS       Monitoring     ****       Settings     SMS Template List     Output Queue | € SAVE             |
| C Home     P SMS     Settings SMS Template List Output Queue Input Queue                                                                           |                    |
|                                                                                                    |                    |
| General                                                                                                    |                    |
| Actions     SMS interface     Remote SMS Gateway                                                                                                   |                    |
| SMS SMS gateway settings                                                                                                    |                    |
| Image: Scripts     Host URL   Address of a HWg SMS gateway                                                                                         |                    |
| © General ✓ Username                                                                                                    |                    |
|                                                                                                    |                    |
| Network                                                                                                    |                    |
| A security Y Test SMS Debug log                                                                                                    |                    |
| [] Modem                                                                                                    |                    |
| System     Phone number                                                                                                    |                    |
| Text SMS test message<br>Send Test SMS Ringout Test                                                                                                |                    |

## **General Section**

SMS interface - allows you to define whether the SMS gateway function is active and whether the built-in modem or remote gateway is used.

- **Disabled** The SMS function is disabled
- Remote SMS Gateway HWg-SMS-GW3 (or newer models) will be used for sending messages
- **Internal** (only models with built-in LTE modem) an internal modem will be used for sending messages. You can find its settings on the Modem page

### SMS gateway settings section

This is where the parameters of the remote gateway are defined

- Host URL IP address or URL of the HWg-SMS-GW3 remote gateway. By default, everything is sent to the Service.xml service on port 80. If other parameters are to be set, the full path including the port should be included in the Host URL.
- Username/Password Authorization parameters of the remote SMS gateway

#### SMS Test Section

It is used to send a test message (Text) to a specified phone number, or to test the ringing of a given number.

#### **SMS Template List**

It contains a list of SMS message templates with the possibility of creating, cloning and editing them.

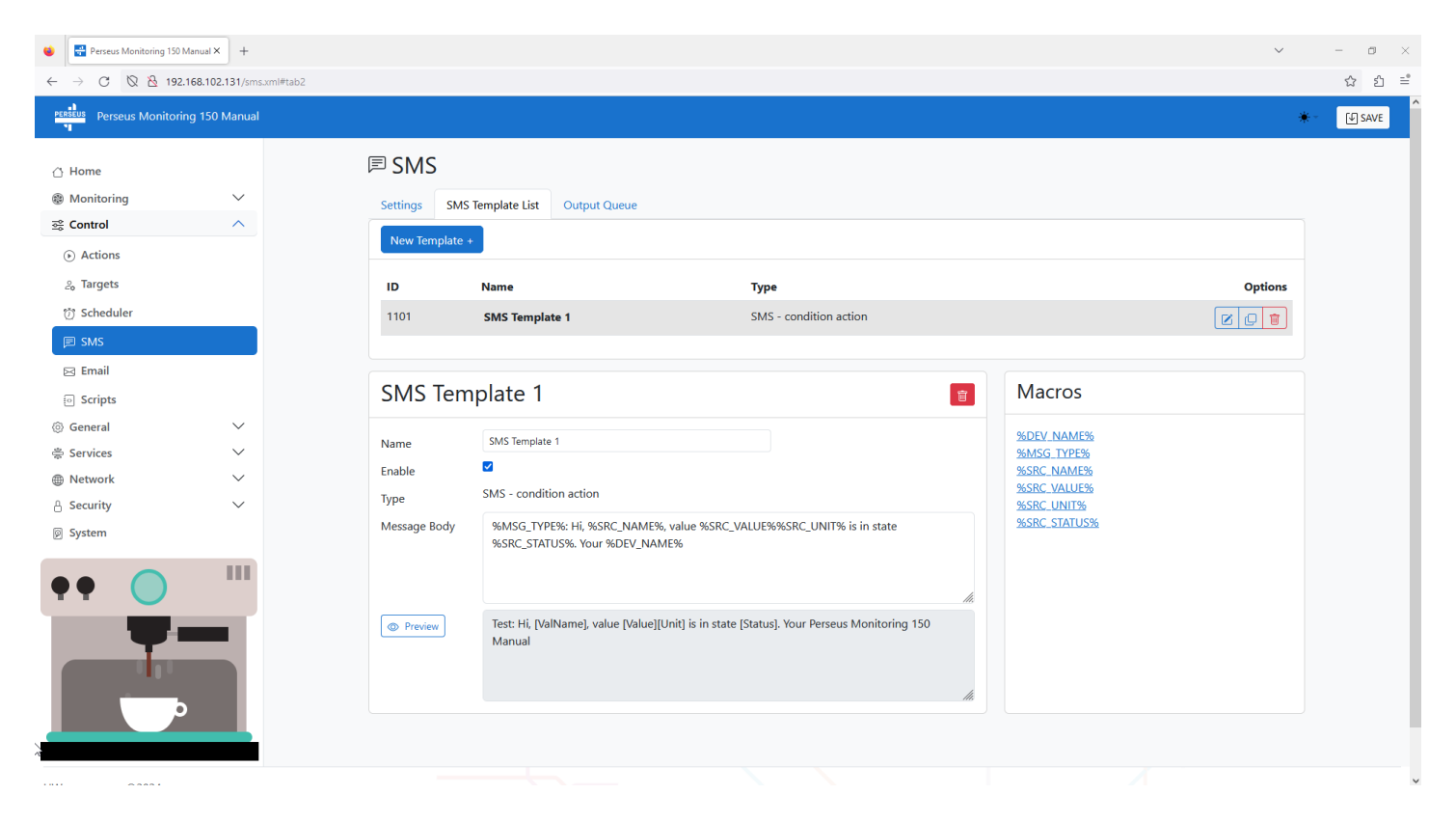

On the overview page, there is a list of current templates and the option to edit, clone or delete them. After pressing the "New Template +" button, a new template is created, which can be named and edited after clicking on the name or pressing the edit button.

## **SMS Output Queue**

The page contains a queue of outgoing messages.

| 😆 🔛 Perseus Monit                  | toring 150 Manual × +  |                            |              |         |         | ~ - 0      | >   |
|------------------------------------|------------------------|----------------------------|--------------|---------|---------|------------|-----|
| $\leftarrow \rightarrow G \otimes$ | 8 192.168.102.131/sms. | ml#tab3                    |              |         |         | హ చ        | j ≓ |
| PERSEUS Perseus N                  | Monitoring 150 Manual  |                            |              |         |         | * 🛛 🕼 SAVE | 2   |
| 🛆 Home                             |                        | ■ SMS                      |              |         |         |            |     |
| Monitoring                         | $\sim$                 | Settings SMS Template List | Output Queue |         |         |            |     |
| 惑 Control                          | ^                      | Output Oueue               |              |         |         |            |     |
| <ul> <li>Actions</li> </ul>        |                        |                            |              |         |         |            |     |
| <sub>2ం</sub> Targets              |                        | Phone Number               | Туре         | Retries | Message |            |     |
| 💮 Scheduler                        |                        |                            |              |         |         |            |     |
| 🗩 SMS                              |                        |                            |              |         |         |            |     |
| 🖂 Email                            |                        |                            |              |         |         |            |     |
| Scripts                            |                        |                            |              |         |         |            |     |
| ③ General                          | $\sim$                 |                            |              |         |         |            |     |
| 崇 Services                         | $\sim$                 |                            |              |         |         |            |     |
| Metwork                            | $\sim$                 |                            |              |         |         |            |     |
| A Security                         | $\sim$                 |                            |              |         |         |            |     |
| System                             |                        |                            |              |         |         |            |     |
|                                    |                        |                            |              |         |         |            |     |
|                                    |                        |                            |              |         |         |            |     |

### **SMS Input Queue**

The page contains a queue of ingoing messages.

| 单 📑 Perseus Mo                      | nitoring 155 Manual × +          |                                                     |      |         | $\checkmark$       | - o × |
|-------------------------------------|----------------------------------|-----------------------------------------------------|------|---------|--------------------|-------|
| $\leftrightarrow$ $\rightarrow$ C C | )   192.168.103.154/sms.xml#tab4 |                                                     |      |         |                    | ය එ ≓ |
| PERSEUS Perseus                     | Monitoring 155 Manual            |                                                     |      |         | *                  | SAVE  |
| 습 Home                              |                                  | <b>■</b> SMS                                        |      |         |                    |       |
| ⊛ Monitoring                        | <b>`</b>                         | Settings SMS Template List Output Queue Input Queue | Je   |         |                    |       |
| Actions                             |                                  | Input Queue                                         |      |         | The letter all SMS |       |
| ₂₀ Targets                          |                                  | Phone Number                                        | Time | Message | Action             |       |
| 💮 Scheduler                         |                                  |                                                     |      |         |                    |       |
| 🗩 SMS                               |                                  |                                                     |      |         |                    |       |
| 🖂 Email                             |                                  |                                                     |      |         |                    |       |
| Scripts                             |                                  |                                                     |      |         |                    |       |
| ③ General                           | ~                                |                                                     |      |         |                    |       |
| 崇 Services                          | $\sim$                           |                                                     |      |         |                    |       |
| Metwork                             | ~                                |                                                     |      |         |                    |       |
| A Security                          | ~                                |                                                     |      |         |                    |       |
| Modem                               |                                  |                                                     |      |         |                    |       |
| System                              |                                  |                                                     |      |         |                    |       |
|                                     |                                  |                                                     |      |         |                    |       |

# Menu Control / Email

Contains SMTP server parameters for sending messages.

| 🗉 🖶 Perseus Monito          | ring 150 Manual × +     |                              | V   | - 0 ×   |
|-----------------------------|-------------------------|------------------------------|-----|---------|
|                             | 8 192.168.102.131/email | cml                          |     | ☆ பீ =ீ |
| PERSEUS Perseus M           | onitoring 150 Manual    |                              | *   | SAVE    |
| 🗇 Home                      |                         | ⊠ Email                      |     |         |
| Monitoring                  | $\sim$                  | Settings Email Template List |     |         |
| se Control                  | ^                       | Email settings               |     |         |
| <ul> <li>Actions</li> </ul> |                         |                              |     |         |
| 🚑 Targets                   |                         | SMTP Server                  |     |         |
| 💮 Scheduler                 |                         | SMTP Port 25                 |     |         |
| 🗩 SMS                       |                         | Enable Authentication        |     |         |
| 🖂 Email                     |                         | Secure method Nor            | e v |         |
| Scripts                     |                         | From                         |     |         |
| ③ General                   | $\sim$                  |                              |     |         |
| 崇 Services                  | ~                       | Debug                        |     |         |
| Metwork                     | $\sim$                  | Debug                        |     |         |
| A Security                  | $\sim$                  | Test email address           |     |         |
| Ø System                    |                         |                              |     |         |
|                             | 111                     |                              |     |         |
| TT C                        |                         |                              |     |         |
|                             |                         |                              |     |         |
|                             |                         |                              |     |         |
| 11                          |                         |                              | di, |         |
|                             | 0                       |                              |     |         |
|                             |                         | Test Email                   |     |         |
|                             |                         |                              |     |         |

#### Email settings section

- SMTP Server domain name or IP address of the SMTP server
- SMTP Port set the port for communication with the SMTP server (25 by default)
- Enable Authentication activate the use of a password if the SMTP server requires authorization.
- Username name used for authorization on the SMTP server.
- Password set the password for logging in to the SMTP server.
- Secure method define the communication security method ("Automatic" may not be supported by target SMTP server, most common is "STARTTLS")
- Email Sender Address Email address to be listed as the sender in the email

#### **Debug section**

It contains debugging data and the ability to send a test email to a specified address.

### **Email Template List**

It contains a list of e-mail message templates with the ability to create, clone, and edit them.

| Perseus Monitoring 150 Manual X +                                                                                                    |                                               |                                                                                                    |                                                                                             |                                                                                                    | ~       | - 0         | ×<br>_• |
|----------------------------------------------------------------------------------------------------|-----------------------------------------------|----------------------------------------------------------------------------------------------------|---------------------------------------------------------------------------------------------|----------------------------------------------------------------------------------------------------|---------|-------------|---------|
| PERSEUS Perseus Monitoring 150 Manual                                                                                                    | all.xmi#tab2                                  |                                                                                                    |                                                                                             |                                                                                                    | *       | ជ ប<br>SAVE | -       |
| <ul> <li>△ Home</li> <li>֎ Monitoring </li> <li>Z Control </li> <li>Actions</li> <li>⇔ Targets</li> <li>♡ Scheduler</li> <li>E SMS</li> </ul> | Email<br>Settings Em<br>New Template<br>10    | ail Template List                                                                                                    | <b>Туре</b><br>Email - condition action                                                     |                                                                                                    | Options |             |         |
| E Email<br>■ Scripts<br>③ General<br>♣ Services<br>■ Network<br>▲ Security<br>♥ System                                                        | Email Te<br>Name<br>Enable<br>Type<br>Subject | Email Template 1                                                                                                    | LTYPE%                                                                                      | Macros           %DEV_NAME%           %MSG_TYPE%           %SRC_NAME%           %SRC_VALUE           %SRC_VALUE           %SRC_VALUE           %SRC_VALUE           %SRC_VALUE           %SRC_VALUE           %SRC_VALUE           %SRC_VALUE |         |             |         |
|                                                                                                    | Message Body                                  | Hi,<br>%SRC_NAME%, value %SRC_<br>Device Name: %XML(device<br>MAC: %XML(Agent/Eth/MAC<br>IP: %XML(network/eth/ipv4/<br>Subj Perseus Monitoring 150<br>Hi, | _VALUE%%SRC_UNIT% is in state %SRC_STATUS%.<br>name)%<br>/%<br>/address)%<br>0 Manual: Test | S&XML(devicename)%<br>S&XML(Agent/EthMAC)%<br>S&XML(network/eth/ipv4/address)%                                                                                                    |         |             |         |

On the overview page, there is a list of current templates and the option to edit, clone or delete them. After pressing the "New Template +" button, a new template is created, which can be named and edited after clicking on the name or pressing the edit button.

# Menu Control / Scripts

The page contains a list of values that have the Calculation formula parameter set to Calculation by LUA script with the possibility to edit their scripts.

| Perseus Monitoring 150 Manual ×                                                                                                    | +                                                                                                    | ~           | - 6      |
|----------------------------------------------------------------------------------------------------|----------------------------------------------------------------------------------------------------|-------------|----------|
| ÷ → C 🛇 🗞 192.168.102.                                                                                                    | 1/scripts.xml                                                                                        |             | ☆        |
| PERSEUS Perseus Monitoring 150 M                                                                                                    | nual                                                                                                 | ×           | k - 🕼 SA |
| 🛆 Home                                                                                                    | Values Script List                                                                                   |             |          |
| Monitoring                                                                                                    | List of variables with Calculation Formula set on Calculation by LUA sript - for debug only          |             |          |
| se Control                                                                                                    | ID Name Type RawValue Value Script preview Sta                                                       | tate Action |          |
| <ul> <li>a, Targets</li> <li>b) Scheduler</li> <li>c) SMS</li> <li>c) Email</li> <li>c) Scripts</li> <li>c) General</li> <li>a) Services</li> <li>a) Network</li> <li>c) Security</li> <li>c) System</li> </ul> | 2001       Uptime 2.2001       Sensor Incremental       8438       15       this.value = 15       OL | 9k 🗵        |          |
|                                                                                                    |                                                                                                    |             |          |

The table clearly states:

- **ID** ID of the value
- Name Name of the value
- **Type** type of value
- RawValue Raw Value
- Value the resulting value
- Script preview preview of the script
- State the state of the value
- Action edit button

When you open the script editing, a window opens with the script code, a debugging window and macro help:

|                                                    |                   |                                    | Manual for Perseus platforr                                                   |
|----------------------------------------------------|-------------------|------------------------------------|-------------------------------------------------------------------------------|
| 🗉 🖶 Perseus Monitoring 150 Manual 🗙 🕂              |                   |                                    | - a :                                                                         |
| ← → C 🕅 🖄 192.168.102.131/scripts.xml?mid=2&vid=20 | 001               |                                    | ☆ 원 =                                                                         |
| PERSEUS Perseus Monitoring 150 Manual              |                   |                                    | * 🕤 SAVE                                                                      |
| 습 Home                                             | ☑ Value LUA Set   | cript Edit                         |                                                                               |
| Monitoring                                         | Path              | Diagnostic Meter 2 / Uptime 2.2001 | Macros                                                                        |
| Actions                                            | RawValue<br>Value | 8648<br>-1000                      | - Value:                                                                      |
| 2, Targets                                         | LUA script        |                                    | 1001.Input 1.1001                                                             |
| 😚 Scheduler                                        |                   |                                    | var(1001).value;                                                              |
| ₽ SMS                                              |                   |                                    | Time Schedule state:                                                          |
| Scripts                                            |                   |                                    | 1.Working schedule V                                                          |
| ③ General                                          |                   |                                    | schedule(1).state                                                             |
| · Services · ·                                     |                   |                                    | this_value = this_raw_value                                                   |
| Network                                            |                   |                                    | this.value = (this.raw_value + 10) * 19<br>print("RawValue =" this.raw_value) |
| © System                                           |                   |                                    | print("Final Value:"this.value)                                               |
|                                                    |                   |                                    | print(this.condition(1).state) simple condition example                       |
| •• •                                               | Debug window      | nil                                | print("Read storage 1 = "this.storage(1))                                     |
| <b>—</b>                                           |                   |                                    | print("Write storage 1 = "-this.storage(1, 5.0))<br>simple storage example    |
|                                                    |                   |                                    | counter storage example                                                       |
|                                                    |                   |                                    |                                                                               |
|                                                    |                   |                                    |                                                                               |
|                                                    |                   |                                    |                                                                               |

- Path Link to the appropriate Meter / Variables
- **RawValue** source value to which the script is applied
- Value The resulting value including the unit
- LUA Script custom script code
- **Debug window** Debug window

#### Macros section

The section contains examples of macros as well as simple functions. By clicking on the "link", the corresponding macro or its code is inserted into the Lua Script window at the cursor position. To insert a specific Values or scheduler state, you can use the drop-down options, select a variable and then click on the row below the select. For more information about working with scripts, see LUA Script.

# Menu General / Identification

On the page, it is possible to define the name of the device.

| 🔹 🖶 Perseus Monitoring 150 M                    | lanual × +                    |                  |                               | × | - • ×     |
|-------------------------------------------------|-------------------------------|------------------|-------------------------------|---|-----------|
| ← → C 🛇 脸 192.1                                 | 68.102.131/identification.xml |                  |                               |   | ☆ 원 ≕     |
| Perseus Monitorin                               | g 150 Manual                  |                  |                               |   | * SAVE    |
| 🛆 Home                                          |                               | 🗉 Identification |                               |   |           |
| ֎ Monitoring 조 Control                          | ~                             | Device           |                               |   |           |
| ③ General                                       | ^                             | Device name      | Perseus Monitoring 150 Manual |   |           |
| Udentification                                  |                               |                  |                               |   |           |
| () Time                                         |                               |                  |                               |   |           |
| Meter templates                                 |                               |                  |                               |   |           |
| 🚔 Services                                      | $\sim$                        |                  |                               |   |           |
| Metwork                                         | $\sim$                        |                  |                               |   |           |
| A Security                                      | $\sim$                        |                  |                               |   |           |
| System                                          |                               |                  |                               |   |           |
| •• •                                            |                               |                  |                               |   |           |
|                                                 |                               |                  |                               |   |           |
| HW group s.r.o. ©2024<br>、FW version 0.8.7_9481 |                               |                  |                               |   | H Wgroup® |

# Menu General / Web Server

It defines the parameters of the web server of the device, i.e. the operation of the administration web.

|              | 🖶 Perseus Monitoring 150 Manual >       | +                  |                                                  |                                                                                                    | ~  | - o ×    |
|--------------|-----------------------------------------|--------------------|--------------------------------------------------|----------------------------------------------------------------------------------------------------|----|----------|
| $\leftarrow$ | → C 🛛 🖄 192.168.10                      | 2.131/security.xml |                                                  |                                                                                                    |    | ஓ ர ≕    |
| PER          | Perseus Monitoring 150                  | Manual             |                                                  |                                                                                                    | *- | [J] SAVE |
| õ            | Home                                    |                    | S Web server                                     |                                                                                                    |    |          |
| 89<br>15     | Monitoring<br>Control                   | ~                  | Setings                                          |                                                                                                    |    |          |
|              | General I Identification                | ^                  | HTTP port<br>HTTPS port<br>Authentication method | 80<br>443<br>None                                                                                                    |    |          |
| )<br>۲       | ) Time<br>] Meter templates<br>Services | <u> </u>           | HTTPS Certificates                               |                                                                                                    |    |          |
| #<br>        | Network<br>Security<br>System           | *<br>*             | SSLCertificateFile                               | Public key certificate file, extension .crt/.pem<br>default_certificate.crt<br>Browse No file selected. Upload<br>Delete File                                 |    |          |
| •            | •                                       |                    | SSLCertificateKeyFile                            | Private key file, extension .key<br>default, key.key<br>Browse No file selected. Upload<br>Delete File<br>CA certificate file, extension .crt/.pem<br>Unknown |    |          |
| <b>a</b>     |                                         |                    | Generate the SSL key and certificate             | Browse No file selected. Upload Upload                                                                                                    |    |          |

### Settings section

Sets the ports on which the website listens (both HTTP and HTTPS) and defines how users are authorized (auth selection is necessary, else the device User logins are not required even if they are defined in Security-Users)

- **None** Perseus web interface does not require any authorization
- Local authentication only local users defined on the Security / Users page can access
- Radius authentication Only users authorized through the Radius server are allowed to access
- **Radius then Local authentication** Can be accessed by users authorized through the Radius server or by local users

#### **HTTPS Certificates Section**

It is used to manage certificates needed for HTTPS server operation. It is possible to upload and delete the public key, the private key, and the certificate of the certification authority that issued the public and private keys (CAs).

**Generate the SSL key and certificate** - Generate the SSL private key and self-signed certificate for closed networks or testing purposes. The generated certificate is self-signed and appears as untrusted. Add the certificate to the exceptions list, or use a certificate signed by a trusted certificate authority. Please note that the generated data replaces SSLCertificateFile and SSLCertificateKeyFile.

# **Menu General / Time**

Setting the actual date and time.

|                                                                    |                                                                                        | <ul> <li>✓ - ២ ×</li> <li>ជា =</li> </ul> |
|--------------------------------------------------------------------|----------------------------------------------------------------------------------------|-------------------------------------------|
| Perseus Monitoring 150 Manual                                      |                                                                                        | * U SAVE                                  |
| 습 Home                                                             | © Time                                                                                 |                                           |
| Monitoring      ✓     Scontrol     ✓                               | SNTP settings                                                                          |                                           |
| General                                                            | SNTP Server time.google.com                                                            |                                           |
| C Web server                                                       | Time Zone 1 0 min V<br>Summertime Central European V                                   |                                           |
| © Time<br>⑦ Meter templates                                        | Sync Period 1h Y 18 57                                                                 |                                           |
| <ul><li>⊜ Services</li><li>✓</li><li>⊕ Network</li><li>✓</li></ul> | Device time                                                                            |                                           |
| A Security ✓                                                       | Current Time 16:16:33                                                                  |                                           |
|                                                                    | Time -:-:-:-                                                                           |                                           |
|                                                                    | Date dd/mm/yyyy                                                                        |                                           |
| 11                                                                 |                                                                                        |                                           |
|                                                                    | SNTP session Start                                                                     | <u>^</u>                                  |
|                                                                    | Parsing URL Address: time.google.com<br>Address resolve start<br>bott – time acode com |                                           |
| Le .                                                               | protocol =<br>port = 123                                                               |                                           |

#### SNTP Settings section

- SNTP Server IP address or domain address of the time synchronization server; time.google.com
- **Time Zone** set the time zone of the device location. It is used to set the correct system time. Necessary for the correct recording of measured values
- **Summertime** Daylight saving time permits. It is used to set the correct system time. Necessary for the correct recording of measured values
- **Sync Period** set the time synchronization interval with the server

#### Device time section

The Time Setup section allows you to fill in the current date and time manually (or take the browser's time) in case it is not possible to synchronize with a time server.

# Menu General / Meter Templates

Use the page to view and manage uploaded Templates of meters and variables.

Because Perseus can support hundreds to thousands of 3rd party meters, only a very small sample of templates is loaded in Perseus units for easier handling, even for HW group devices. If the unit does not contain the necessary meter template, it can be downloaded from the <u>https://perseus.hw-group.com</u> portal and manually uploaded to the device via the configuration templates page, where you can also see a list of already uploaded templates and there is also the option to delete them.

Uploaded templates are stored in a part of the memory that is not subject to wiping the device to factory settings, and manually uploaded templates can only be deleted here.

| 🔹 💀 Perseus Monitoring 150 Mai                                                                                   | nual × +                         |                                                                                                    |                          |      | ~      | - a ×                  |
|----------------------------------------------------------------------------------------------------|----------------------------------|----------------------------------------------------------------------------------------------------|--------------------------|------|--------|------------------------|
| ← → ♂ 🕅 🖄 192.16                                                                                                 | 58.102.131/cfg_template.xml#tab1 |                                                                                                    |                          |      |        | ☆ 원 ≓                  |
| Perseus Monitoring                                                                                               | j 150 Manual                     |                                                                                                    |                          |      |        | * J SAVE               |
| <ul> <li>△ Home</li> <li>֎ Monitoring</li> <li>⇒ Control</li> <li>@ General</li> <li>□ Identification</li> </ul> | ~                                | Configuration Templates Templates are be downloaded from template repository User Template Files Template Files |                          |      |        |                        |
| ្រ្ត៊ី Web server                                                                                                |                                  | Filename                                                                                                    |                          | Туре | Action |                        |
| () Time                                                                                                    |                                  | regmet-rk-chm-d-regmet-sro-20.xml                                                                               |                          |      |        |                        |
| Meter templates                                                                                                  |                                  |                                                                                                    |                          |      |        |                        |
| 🐡 Services                                                                                                    | $\sim$                           |                                                                                                    |                          |      |        |                        |
| Metwork                                                                                                    | $\sim$                           | Upload template file                                                                                            | Browse No file selected. |      |        |                        |
| 🔒 Security                                                                                                    | $\sim$                           |                                                                                                    | Upload                   |      |        |                        |
| System                                                                                                    |                                  |                                                                                                    |                          |      |        |                        |
| HW group s.r.o. ©2024<br>FW version 0.8.7_9481                                                                   |                                  |                                                                                                    |                          |      |        | H W group <sup>°</sup> |

### **Template assignments**

An overview of assigned Templates to the Meters for diagnostic purposes.

## Manual for Perseus platform

| 😫 🔛 Perseus Mor                       | nitoring 155 Manual × +           |                        |                                            |                                          |             | ~  | – ø ×     |
|---------------------------------------|-----------------------------------|------------------------|--------------------------------------------|------------------------------------------|-------------|----|-----------|
| ← → C O                               | 0 🏠 192.168.103.154/cfg_template. | cml#tab2               |                                            |                                          |             |    | ☆ ؽ ≕     |
| Perseus Perseus                       | Monitoring 155 Manual             |                        |                                            |                                          |             | *- | SAVE      |
| 🛆 Home                                |                                   | 🛛 Configura            | ation Templates                            |                                          |             |    |           |
| Monitoring                            | ×                                 | Templates can be down  | loaded from template repository            |                                          |             |    |           |
| ⊴≂ Control                            | <u>`</u>                          | User Template Files    | Template assignments                       |                                          |             |    |           |
|                                       | ion                               | List of meters and the | eir parent templates. Only meter supportir | g configuration templates are displayed. |             |    |           |
| G Web server                          | r                                 | ID                     | Name                                       |                                          | Template ID |    |           |
| () Time                               |                                   | 401                    | Modbus/RTU Comet T3411                     |                                          | cHiOgkSW    |    |           |
| 🗍 Meter temp                          | plates                            | 402                    | Modbus STH 102                             |                                          | HJD5iIBG    |    |           |
| 😤 Services                            | ~                                 | 403                    | Inepro PRO1-Mod                            |                                          | RatTvnUw    |    |           |
| Metwork                               | ~                                 | 404                    | Regmet RK-CHM-D                            |                                          | paNWZg1x    |    |           |
| Becurity                              | ~                                 |                        |                                            |                                          |             |    |           |
| Modem                                 |                                   |                        |                                            |                                          |             |    |           |
| System                                |                                   |                        |                                            |                                          |             |    |           |
| •• (                                  |                                   |                        |                                            |                                          |             |    |           |
|                                       |                                   |                        |                                            |                                          |             |    |           |
| HW group s.r.o.<br>FW version 0.8.8_9 | 2024<br>9502                      |                        |                                            |                                          |             | Н  | Jgroup° . |

# Menu Services / Portal

Setting up communication with the portal using the HWg-Push protocol. In communication with the portal, the device is an active element and automatically initiates communication and sends data to the portal. This happens at regular intervals set from the portal, when any alarm starts or ends, when the output status changes, or when the value changes by more than the set value.

Due to the fact that Perseus units can work with a very high number of variables, but usually not all loaded variables are monitored, unlike other devices of the Perseus HW group unit, they do not automatically send all measured variables to the portal, but only those for which this function is manually enabled in the Variables section are sent.

# The connection to the hwg-cloud.com portal is pre-filled in the device.

|                                                                                                    | Inclu                                                           |                          |         |                                                |                                          | ~       | - ฮ ×<br>☆ภิ≐ |
|----------------------------------------------------------------------------------------------------|-----------------------------------------------------------------|--------------------------|---------|------------------------------------------------|------------------------------------------|---------|---------------|
| Perseus Monitoring 150 Manual                                                                                                    |                                                                 |                          |         |                                                |                                          | *-      | SAVE          |
| 🛆 Home                                                                                                    | Portal                                                          |                          |         |                                                |                                          |         |               |
| Image: Book of the second second | Portal Message                                                  |                          |         |                                                |                                          |         |               |
| @ General ✓                                                                                                    | Portal disabled_                                                |                          |         |                                                |                                          |         |               |
| Services                                                                                                    | Settings                                                        |                          |         |                                                |                                          |         |               |
| ⊊ SNMP<br>⋒ Mqtt                                                                                                    | Enable                                                          | http://hwa-doud.com/port | al.oho  |                                                |                                          |         |               |
| 👶 Modbus TCP                                                                                                    | Portal Ort                                                      | 80                       | arbi (b |                                                |                                          |         |               |
| <ul> <li>△ Security ∨</li> <li>Ø System</li> </ul>                                                                                                    | Team (provided by portal)<br>Team password (provided by portal) | •••••                    | ••••    |                                                | My Team at Sensdesk                      |         |               |
| •• <b>•</b> ""                                                                                                    | Timers                                                          |                          |         | Debug log                                      |                                          |         |               |
| <b>—</b>                                                                                                    | Push Period:                                                    | 900                      | 5       | Parsing URL Address: I                         | http://develop.ip-sensors.com/portal.php | ^       |               |
|                                                                                                    | Log Period:                                                     | 300                      | S       | host = develop.ip-sen                          | sors.com                                 |         |               |
| System                                                                                                    | Current Push Timer:                                             | 0                        | s       | protocol = http<br>port = 80                   |                                          |         |               |
|                                                                                                    | Current Log Timer:                                              | 0                        | 2       | ipaddr = 185.239.216.<br>Connected to remote   | 14<br>host                               |         |               |
|                                                                                                    | Current Check Timer:                                            | 0                        | S       | Preparing http header<br>Sending http header   |                                          |         |               |
|                                                                                                    | AutoPush Block Timer:                                           | 0                        | S       | Sending http data                              |                                          |         |               |
| 4                                                                                                    | Retransmit number:                                              | 0                        |         | Waiting for http respo<br>Parsed incoming http | nse<br>response header                   | ×<br>// |               |
|                                                                                                    | Websocket state:                                                | Not started              |         | Manual Push                                    |                                          |         |               |

### Portal Message section

Feedback from the portal, including, for example, links to charts, etc. It depends on the type of portal.

#### Settings section

- **Enable** enable or disable this feature.
- Portal URL The full URL of the remote server. It is necessary to add the http://, optionally https:// and change the port number according to the type of communication.
- **Portal Port** The port on which the portal is listening.

- Team (provided by portal) The name of the team to which it should be assigned. You can find it by logging in to the portal on the My Team page.
- **Team password (provided by portal)** the password for team assignment. You can find it after logging in to the portal on the My Team page.

#### Timers section

- **Push Period** displays the period set by the portal to send data to the portal
- Log Period displays the period of saving the measured data, which will be sent to the portal after the Push period
- Current Push Timer shows how long it will take for the next standard data to be sent.
- **Current Log Timer** shows how long it will take for the next data caching.
- Current Check Timer show how long it will take for the next check of orders to change the status of outputs.
- Autopush Block Timer shows how long it takes after sending an AutoPush to send additional information using AutoPush – the period is set retrospectively from the portal.

#### Debug Log section

Window for debugging device-portal communication

• Manual Push – button to manually send data to the portal immediately.

#### Variables section

- Push enable enable or disable the sending of the tag to the Sensdesk technology portal. This allows you to send only monitored parameters to the portal.
- AP delta if there is an increase in value more than specified by the Autopush delta parameter since the last time data was sent to the portal, an extraordinary data push will occur. If the parameter is 0, the function is disabled for this variable.
- Portal range set an optional range of values to be used for working with the portal. If not set, the state of the tag is not evaluated for the purposes of working with the Sensdesk Technology portal. If set, it is possible to monitor the status of the variable and, if the set range is exceeded, to call up an extrapush to the portal. Since evaluation is not necessary for most parameters, the Portal range is not set by default. The parameters are identical to the parameters in the Conditions section:
  - Min Minimum allowed value
  - Max Maximum allowed value
  - **Hysteresis** Area of inertia
  - **Delay** delay for activation of the AlaramHi or AlarmLo state

- **State** – Displays the status of the condition after evaluation. For a description of variable states, see chapter Meter states, variables and conditions.

## Manual for Perseus platform

|                                         |                                                                          |               | inditidat for f | crocus platform    |
|-----------------------------------------|--------------------------------------------------------------------------|---------------|-----------------|--------------------|
| 😻 📑 Perseus Monitoring 150 Manual X 🛛 + |                                                                          |               |                 | ✓ - □ ×            |
| ← → C 🗞 🌡 192.168.102.131/portal.xml    |                                                                          |               |                 | ය එ = <sup>≗</sup> |
| Perseus Monitoring 150 Manual           |                                                                          |               |                 | * - 🕑 SAVE         |
|                                         | Variables<br>Select which variables will be pushed to the portal service |               |                 |                    |
|                                         | Variable                                                                 | AP delta      | Portal range    | Push enabled 🌵     |
|                                         | 1001<br>Input 1.1001<br>0                                                | AP delta<br>0 | +               |                    |
|                                         | 1002<br>Input 1.1002<br>0                                                | AP delta<br>0 | +               |                    |
|                                         | 1003<br>Input 1.1003<br>0                                                | AP delta<br>0 | +               | ۵                  |
|                                         | 1004<br>Input 1.1004<br>0                                                | AP delta<br>0 | +               |                    |
|                                         | 1005<br>Input 1.1005<br>0                                                | AP delta<br>0 | +               | ۵                  |
|                                         | 1006<br>Input 1.1006<br>0                                                | AP delta<br>0 | +               | ۵                  |
| 6                                       | 1007<br>Input 1.1007<br>0                                                | AP delta<br>0 | +               |                    |
| • •                                     | 1008                                                                     | AP delta      | +               |                    |

# Menu Services / SNMP

The page contains the settings of the SNMP agent in the Perseus unit.

#### Common settings

The page contains the option to enable the SNMPv1 and SNMPv3 agents (a separate tab is created for each version), the option to set the port on which SNMP listens and the definition of three system variables System name, System location and System contact.

| 🔹 Perseus Monitoring 150 | Manual × +                 |                              |                                  | ~ - @ ×             |
|--------------------------|----------------------------|------------------------------|----------------------------------|---------------------|
| ← → C Q № 192            | .168.102.131/snmp.xml≢tab1 |                              |                                  | 값 한 =               |
|                          |                            |                              |                                  | AVE SAVE            |
| 🖞 Home                   |                            | SNMP ⊐                       |                                  |                     |
| Monitoring               | $\sim$                     | Common settings SNMP V1 SNMP | V3                               |                     |
| ≅ Control                | $\sim$                     |                              |                                  |                     |
| ③ General                | $\sim$                     | Enable SNMP V1               |                                  |                     |
| 🚔 Services               | ^                          | Enable SNMP v3               |                                  |                     |
| O Portal                 |                            |                              |                                  |                     |
| 定 SNMP                   |                            | Common settings              |                                  |                     |
| MOLL                     |                            |                              |                                  |                     |
| ぷ Modbus TCP             |                            | Port                         | 161                              |                     |
| Metwork                  | ~                          | System name                  | Perseus Monitoring 150 5906-38F7 | OID 1.3.6.1.2.1.1.5 |
| A Security               | ~                          | System location              |                                  | OID 1.3.6.1.2.1.1.6 |
| System                   |                            | System contact               |                                  | OID 1.3.6.1.2.1.1.4 |
| •• •                     | 111                        |                              |                                  |                     |
|                          |                            |                              |                                  |                     |
|                          |                            |                              |                                  |                     |
|                          |                            |                              |                                  |                     |
|                          |                            |                              |                                  |                     |
|                          |                            |                              |                                  |                     |
|                          |                            |                              |                                  |                     |
| HW group s.r.o. ©2024    |                            |                              |                                  |                     |
| EW version 0.8.7_9481    |                            |                              |                                  | group               |
|                          |                            |                              |                                  |                     |

## SNMP v1

It is used to set up SNMP v1 community, including their permissions.

#### Manual for Perseus platform

|                                                                                                    | riunuu    |       |         |
|----------------------------------------------------------------------------------------------------|-----------|-------|---------|
| Perseus Monitoring 150 Manual × +                                                                                                  |           |       | ✓ – ⊡ × |
| ← → C 🕅 A 192.168.102.131/snmp.xml#tab2                                                                                            |           |       | ය එ ≐   |
| Perseus Monitoring 150 Manual                                                                                                    |           |       | SAVE    |
| ⊖ Home \\$ SNMP                                                                                                    |           |       |         |
| Monitoring     Monitoring     Compare retrieve     Compare retrieve     Compare retrieve     Compare retrieve     Compare retrieve |           |       |         |
| 양 Control V                                                                                                    |           |       |         |
| © General V SNMP V1 Agent access policy                                                                                            |           |       |         |
| ⇔ Services ^                                                                                                    |           |       |         |
| △ Portal Community                                                                                                    | Read      | Write |         |
| ⊊ SNMP public                                                                                                    |           |       |         |
| S' MQTT private                                                                                                    |           |       |         |
| A Modbus TCP                                                                                                    |           |       |         |
| Network                                                                                                    |           |       |         |
| A security SNMP V1 Trap targets                                                                                                    |           |       |         |
| Ø System                                                                                                    |           |       |         |
| Type Target address [:port]                                                                                                    | Community |       |         |
| SNMPv1 Trap                                                                                                    |           |       |         |
| SNMPv1 Trap                                                                                                    |           |       |         |
|                                                                                                    |           |       |         |
|                                                                                                    |           |       |         |
|                                                                                                    |           |       |         |
|                                                                                                    |           |       |         |
|                                                                                                    |           |       |         |
| HW group s.r.o. ©2024                                                                                                    |           |       |         |

### SNMP v3

It is used to set up SNMP v3 users and encryption, including their permissions.

| $\begin{array}{c c} \bullet & \hline \\ \bullet & \hline \\ \bullet & \bullet & \hline \\ \bullet & \bullet & \hline \\ \bullet & \bullet & \hline \\ \bullet & \bullet & \hline \\ \bullet & \bullet & \bullet & \hline \\ \bullet & \bullet & \bullet & \bullet \\ \bullet & \bullet & \bullet & \bullet \\ \bullet & \bullet &$ | 9 Manual × +<br>2.168.102.131/snmp.xml#tab3 |                     |                     |               |            |              |                  |           | ~     | - ව ×<br>ය ඩ = |
|----------------------------------------------------------------------------------------------------|---------------------------------------------|---------------------|---------------------|---------------|------------|--------------|------------------|-----------|-------|----------------|
| PERSEUS Perseus Monitor                                                                                                    | ring 150 Manual                             |                     |                     |               |            |              |                  |           |       | * - 🕑 SAVE     |
| 🛆 Home                                                                                                    |                                             | ⊊ SNMP              |                     |               |            |              |                  |           |       |                |
| Monitoring                                                                                                    | $\sim$                                      | Common settings SNM | V1 SNMP V3          |               |            |              |                  |           |       |                |
| se Control                                                                                                    | ~                                           |                     |                     |               |            |              |                  |           |       |                |
| ③ General                                                                                                    | ~                                           | SNMP V3 Agent       | access policy       |               |            |              |                  |           |       |                |
| 흫 Services                                                                                                    | <u> </u>                                    |                     |                     |               |            |              |                  |           |       |                |
| O Portal                                                                                                    |                                             | Username            | Auth type           | Auth password |            | Privacy type | Privacy password | Read      | Write |                |
| SNMP                                                                                                    |                                             |                     | None 🗸              |               |            | None 🗸       |                  |           |       |                |
| MQTT                                                                                                    |                                             |                     | None 🗸              |               |            | None 🗸       |                  |           |       |                |
| 🚓 Modbus TCP                                                                                                    |                                             |                     | None 🗸              |               |            | None 🗸       |                  |           |       |                |
| Network                                                                                                    | ~                                           |                     | New                 |               |            | News         |                  |           |       |                |
| H Security                                                                                                    | ~                                           |                     | None 🗸              |               |            | None V       |                  |           |       |                |
| Ø System                                                                                                    |                                             | SNMP V3 Trap t      | argets              |               |            |              |                  |           |       |                |
|                                                                                                    |                                             |                     | ange to             |               |            |              |                  |           |       |                |
| -                                                                                                    | -                                           | Туре Та             | get address [:port] | Username      | Auth prote | o Auth pass  | Priv proto       | Priv pass |       |                |
|                                                                                                    |                                             | SNMPv3 Trap 🗸 🗸     |                     |               | None 🗸     |              | None 🗸           |           |       |                |
|                                                                                                    | ь                                           | SNMPv3 Trap 🗸       |                     |               | None 🗸     |              | None 🗸           |           |       |                |
|                                                                                                    |                                             |                     |                     |               |            |              |                  |           |       |                |
|                                                                                                    |                                             |                     |                     |               |            |              |                  |           |       |                |
| HW group s.r.o. ©2024<br>FW version 0.8.7_9481                                                                                                    |                                             |                     |                     |               |            |              |                  |           |       | HUgroup        |

# **Menu Services / MQTT**

The page contains the MQTT Publisher settings in the Perseus unit.

Due to the fact that Perseus units can work with a very high number of variables, but usually not all of the loaded variables are monitored, unlike other devices of the Perseus HW group units, they do not automatically send all measured variables to the MQTT broker, but only those for which this function is manually enabled in the Variables section are sent.

| *                                          |                      |                     |                              |                  |              |          |                |      |      |
|--------------------------------------------|----------------------|---------------------|------------------------------|------------------|--------------|----------|----------------|------|------|
| Perseus Monitoring 150 M                   | tanual X +           |                     |                              |                  |              |          | ~              | -    |      |
| $\leftarrow \rightarrow C \otimes \& 192.$ | 168.102.131/mqtt.xml |                     |                              |                  |              |          |                | ☆    | മ ≕  |
| Perseus Perseus Monitorir                  | ig 150 Manual        |                     |                              |                  |              |          | :              | ¥- ¥ | SAVE |
| 🖞 Home                                     |                      | MQTT                |                              |                  |              |          |                |      |      |
| Monitoring                                 | $\sim$               | Sottings            |                              |                  |              |          |                |      |      |
| Scontrol                                   | $\sim$               | Settings            |                              |                  |              |          |                |      |      |
| ③ General                                  | $\sim$               | Enable              |                              |                  |              |          |                |      |      |
| 崇 Services                                 | ^                    | MOTTURI             |                              |                  |              |          |                |      |      |
| Portal                                     |                      | MQITORL             |                              |                  |              |          |                |      |      |
| 🖙 SNMP                                     |                      | SSL                 |                              |                  |              |          |                |      |      |
|                                            |                      | Client ID           |                              | mqttid-5906-38F7 |              |          |                |      |      |
| ൟ Modbus TCP                               |                      | QoS                 |                              | 0                |              | ~        |                |      |      |
| Network                                    | $\sim$               | Retained message    | 95                           |                  |              |          |                |      |      |
| A Security                                 | $\sim$               | netuned message     | r vð                         |                  |              |          |                |      |      |
| Ø System                                   |                      | Username            |                              |                  |              |          |                |      |      |
|                                            |                      | Password            |                              |                  |              |          |                |      |      |
|                                            |                      | Publish period      |                              | 60               |              |          |                |      |      |
|                                            |                      | Common topic pr     | efix                         |                  |              |          |                |      |      |
|                                            |                      |                     |                              |                  |              |          |                |      |      |
|                                            |                      | N/ 111              |                              |                  |              |          |                |      |      |
| <b>1</b>                                   |                      | Variables           |                              |                  |              |          |                |      |      |
| Þ                                          |                      | Select which variab | les will be pushed to the M0 | QTT service      |              |          |                |      |      |
|                                            |                      |                     |                              |                  |              |          |                |      |      |
|                                            |                      | ID ↓î               | Name 🎼                       |                  | Topic ↓↑     | Value ↓↑ | MQTT enabled 🔱 |      |      |
|                                            |                      | 1001                | Input 1.1001                 |                  | 1/1001/value | 0        |                |      |      |
|                                            |                      | 1002                | Input 1.1002                 |                  | 1/1002/value | 0        |                |      |      |
|                                            |                      |                     |                              |                  |              |          |                |      |      |

#### Settings section

- **Enable** enable or disable the MQTT data sending function.
- **MQTT URL** IP address or domain address of the server with the MQTT broker. (for example test.mosquitto.org:1884)
- **SSL** enable or disable SSL support when communicating with the MQTT broker.
- Client ID ID of Perseus in MQTT network.
- **QoS** Quality of Service (Perseus in publisher mode have always "0")

• **Retained messages** – MQTT Flag that tells MQTT broker to keep last value for any new subscriber, so it doesn't wait for new published value but instead the new subscriber receives last known value.

- **Username** set the username to log in to the MQTT broker.
- **Password** set the password to log in to the MQTT broker.
- **Publish Period** the period of sending data to the MQTT broker.
- **Common Topic prefix** prefix for MQTT Topic (address).

#### Variables section

- **ID** ID of the relevant variable
- **Name** The name of the variable
- Topic the complete Topic after the prefix
  Value The current value
- **MQTT enabled** enable sending of a specific variable

# Menu Services / Modbus TCP

| 🗉 Perseus Monitoring 150    | Manual × +                |                       |         |             |        |               |             | ~             |    |
|-----------------------------|---------------------------|-----------------------|---------|-------------|--------|---------------|-------------|---------------|----|
| ← → C 🛛 🖄 19                | 2.168.102.131/modbusd.xml |                       |         |             |        |               |             |               |    |
| Perseus Monito              | ring 150 Manual           |                       |         |             |        |               |             |               | *- |
| 🛆 Home                      |                           | # Modbus TCP serve    | er      |             |        |               |             |               |    |
| Monitoring                  | ×                         | Settings              |         |             |        |               |             |               |    |
| <ul> <li>General</li> </ul> | ~                         |                       |         |             |        |               |             |               |    |
| 崇 Services                  | ^                         | Dest                  | 0       | Default 502 |        |               |             |               |    |
| Portal                      |                           | Port                  | J       |             |        |               |             |               |    |
| ⊊ SNMP                      |                           | Register maps         |         |             |        |               |             |               |    |
| MQTT                        |                           |                       |         |             |        |               |             |               |    |
| ᇡ Modbus TCP                |                           | ■ 1 Main Board Mete   | r 1     |             |        |               |             |               |    |
| Network                     | ~                         |                       |         |             |        |               |             |               |    |
| - Security                  | ~                         | Modbus TCP Unit ID    | 1       |             |        |               |             |               |    |
| System                      |                           | Meter registers       | Address | Туре        | Length | Read function | Description | Current value |    |
|                             |                           |                       | 0       | INT32       | 2      | 0x03          | ID          | 1             |    |
|                             |                           |                       | 2       | UINT16      | 1      | 0x03          | State       | 1             |    |
| •                           |                           |                       |         |             |        |               |             |               |    |
|                             |                           | 1.1001 Input 1.1001   | Address | Туре        | Length | Read function | Description | Current value |    |
|                             | 5                         |                       | 100     | INT32       | 2      | 0x03          | ID          | 1001          |    |
|                             |                           |                       | 102     | UINT16      | 1      | 0x03          | State       | 1             |    |
|                             |                           |                       | 103     | FLOAT32     | 2      | 0x03          | Value       | 0             |    |
|                             |                           |                       |         |             |        |               |             |               |    |
|                             |                           | ② 1.1002 Input 1.1002 | Address | Туре        | Length | Read function | Description | Current value |    |

This page shows available options for Modbus TCP server communication.

Since Perseus units can handle a very large number of Variables, the published Variables remain grouped within individual Meters, and in Modbus TCP, Meters can be distinguished by Meter ID or Modbus TCP unit ID. This allows configuration portability between Perseus units while maintaining the same register addresses across all units regardless of the number of Meters and Variables.

#### Settings section

- Enable Enable/Disable the TCP server of Perseus
- **Port** IP Port used for Modbus TCP server; default is 502

#### Register maps

 Modbus TCP Unit – Every Meter has its own ID; this allows Perseus to support almost any number of meters Perseus reads and provide them to the Modbus TCP clients

• **Meter registers** – predefined map of registers for existing meters Perseus have set, including their Address, type, Length, Read function, Description and Current state

# Menu Network / Ethernet

On the Ethernet page, you can enable Ethernet communication over IPv4 and IPv6 and possibly set network parameters such as IP address, mask, gateway, etc.

| 🔹 📑 Perseus Monitoring 150 Man                  | iual × +          |                                                |                       | ~ | - 0 ×    |
|-------------------------------------------------|-------------------|------------------------------------------------|-----------------------|---|----------|
| ← → ♂ 🕅 🖄 192.168                               | 8.102.131/eth.xml |                                                |                       |   | ☆ එ ≕    |
| Perseus Perseus Monitoring                      | 150 Manual        |                                                |                       |   | * 🛛 SAVE |
| 🛆 Home                                          |                   | 📾 Ethernet                                     |                       |   |          |
| <ul> <li>Monitoring</li> <li>Control</li> </ul> | ~<br>~            | Ethernet settings                              |                       |   |          |
| ③ General                                       | ~                 | Port state                                     | 100Base-T Full-Duplex |   |          |
| Services     Network                            | <u>^</u>          | Protocol IPV4 enabled<br>Protocol IPV6 enabled |                       |   |          |
| Ethernet Security                               | ~                 | IPv4                                           |                       |   |          |
| Ø System                                        |                   | DHCP                                           | ٥                     |   |          |
| •• 🔘                                            |                   | IP Address                                     | 192.168.102.131       |   |          |
|                                                 |                   | Network Mask                                   | 255.255.252.0         |   |          |
|                                                 |                   | Gateway                                        | 192.168.100.1         |   |          |
| 1 I I                                           |                   | DNS Primary                                    | 192.168.100.237       |   |          |
|                                                 |                   | DNS Secondary                                  | 0.0.0                 |   |          |
| HW group s.r.o. ©2024<br>FW version 0.8.7_9481  |                   |                                                |                       |   | HWgroup® |

### Ethernet Settings Section

The block contains information about the status of the Ethernet connection and the option to enable IPv4 and IPv6 protocols

### **IPV4 Section**

The block contains basic settings of network parameters for Ethernet communication:

- DHCP Enables the IP address setting function of the DHCP server, if available. Enabling or disabling DHCP depends on the needs of the user and the network administrator.
- **IP address** set the IP address of the unit, it is necessary to restart the device after changing the settings.
- Network Mask set the local network mask, after changing the settings it is necessary to restart the device.
- **Gateway** the default gateway for communication, it is necessary to restart the device after changing the settings.
- DNS Primary/DNS Secondary set up the primary and secondary DNS servers, the Gateway must be set up correctly for proper functioning. A DNS server is required to convert a domain name to an IP address, without its settings the following services will not work:
  - Time synchronization (SNTP) is used in emails and SNMP traps for the time of the event.
  - E-mail Sending (SMTP).
  - Logging of values with time stamp.

### **IPV6 Section**

The block contains options for working on IPV6 networks.

- **SLAAC** Enables support for automatic network configuration using SLAAC.
- Link-local address link address of the device visible only from the internal network.
- **Global Address** global (public) IP address and network prefix. It consists of a line address and a network prefix.
- **Gateway** the default gateway for communication, it is necessary to restart the device after changing the settings.
- DNS Primary/DNS Secondary setting up the primary and secondary DNS servers, the Gateway must be set up correctly for proper operation.

# Menu Network / WiFi

### Setting up a WiFi connection – WiFi-equipped models only.

| 4 192.168.101.84/wifi.xml | × +               |                  |       |         |          |        | $\sim$ |
|---------------------------|-------------------|------------------|-------|---------|----------|--------|--------|
| → C O 🗞 192.160           | 8.101.84/wifi.xml |                  |       |         |          |        |        |
| PERSEUS                   |                   |                  |       |         |          |        | *      |
|                           |                   | ⇒ \/iEi          |       |         |          |        |        |
| '} Home                   |                   | * VVII I         |       |         |          |        |        |
| Monitoring                | ×                 | Configuration    |       |         |          |        |        |
| Scontrol                  | č                 | Wifi settings    |       |         |          |        |        |
| g General                 | ~                 |                  |       |         |          |        |        |
|                           |                   | Enabled          |       |         |          |        |        |
| Ethernet                  |                   | SSID             |       |         |          |        |        |
|                           |                   | Password         |       |         |          |        |        |
| B Security                | ~                 |                  |       |         |          |        |        |
| ට Devel                   |                   | Wifi status      |       |         |          |        |        |
| System                    |                   |                  |       |         |          |        |        |
|                           | 111               | WiFi modem state |       |         |          |        |        |
|                           |                   | Current SSID     |       |         |          |        |        |
|                           |                   | Current BSSID    |       |         |          |        |        |
|                           |                   | Current RSSI     | _     |         |          |        |        |
|                           |                   | Signal Quality   |       | NaN%    |          |        |        |
| <b>b</b>                  |                   | Current Channel  |       |         |          |        |        |
|                           |                   | Wifi scan        |       |         |          |        | Scan   |
|                           |                   |                  |       |         |          |        |        |
|                           |                   | SSID             | BSSID | Channel | Security | Signal |        |
|                           |                   |                  |       |         |          |        |        |
|                           |                   | IDv/             |       |         |          |        |        |
|                           |                   |                  |       |         |          |        |        |

#### WiFi Setup Section

- Enable Turns WiFi on or off. The wireless interface is turned off by default.
- SSID The name of the WiFi network to which the device is to be connected. If you don't know your network name, use the Scan AP function at the bottom of the page.
- Password Network security password. If you don't know it, contact your network administrator.

#### WiFi status section

#### WiFi modem state

- Disable WiFi off.
- Wait for power on wait for the WiFi module to turn on.
- *Init* initialize the WiFi module.
- Connecting.
- *SSID check* controlling the SSID.
- *Connected* Connected to the selected WiFi network.
- *Network wifi scan* scan available WiFi networks.
- *Wait for scan* wait for WiFi scanning to start.
- Current SSID The current name of the network to which the device is connected. If the parameter is missing, the device is not connected to any WiFi network.
- Current BSSID The current identifier of the WiFi connection point of the device is connected to. If the parameter is missing, the device is not connected to any WiFi network.

- Current RSSI The relative strength of the received signal. The higher the RSSI, the stronger the signal.
- **Signal Quality** WiFi signal strength in % with graphical indicator.
- **Current Channel** the WiFi channel on which the device communicates. If the parameter is missing, the device is not connected to any WiFi network.

#### WiFi Scan section

- **SSID** The name of the WiFi network found.
- **BSSID** Mount Point Identifier (MAC Address).
- **Channel** set the WiFi channel on which the access point communicates.
- **Security** type of WiFi communication security.
- **Signal** set the signal level in DB. The higher the value, the better. ATTENTION, -60 is more than -90! A highlighted line is provided.

### **IPV4 Section**

The section contains basic settings of network parameters for communication:

- **IP address** set the IP address of the unit, it is necessary to restart the device after changing the settings.
- **Network Mask** set the local network mask, after changing the settings it is necessary to restart the device.
- Gateway the default gateway for communication, it is necessary to restart the device after changing the settings.
- DNS Primary/DNS Secondary set up the primary and secondary DNS servers, the Gateway must be set up correctly for proper functioning. A DNS server is required to convert a domain name to an IP address, without its settings the following services will not work:
  - Time synchronization (SNTP) is used in emails and SNMP traps for the time of the event.
  - E-mail Sending (SMTP).
  - Logging of values with time stamp

### **IPV6 Section**

This section contains options for working on IPV6 networks.

- **SLAAC** Enables support for automatic network configuration using SLAAC.
- Link-local address link address of the device visible only from the internal network.
- Global Address global (public) IP address and network prefix. It consists of a line address and a network prefix.
- Gateway the default gateway for communication, it is necessary to restart the device after changing the settings.
- DNS Primary/DNS Secondary setting up the primary and secondary DNS servers, the Gateway must be set up correctly for proper operation

# Menu Security / Radius

Contains parameters for setting up a RADIUS authorization server.

| 😆 🛃 Perseus Monitoring 150 Manual × 🛛 +                                 |                                                                                   |                      | $\sim$ – a $\times$ |
|-------------------------------------------------------------------------|-----------------------------------------------------------------------------------|----------------------|---------------------|
| ← → C 🛛 🏠 192.168.102.131/radius.xml                                    |                                                                                   |                      | ☆ பீ ≓              |
| Perseus Monitoring 150 Manual                                           |                                                                                   |                      | * I SAVE            |
| 🛆 Home                                                                  | 🛱 Radius                                                                          |                      |                     |
| Monitoring ∨     Scontrol ∨                                             | Settings                                                                          |                      |                     |
| © General<br>⇒ Services<br>w Network<br>A Security<br>RADIUS<br>& Users | Enable<br>Server URL<br>Backup server URL<br>Shared secret<br>Authentication type | □<br>□<br>□<br>₽AP ~ |                     |
| Ø System                                                                | Test Radius                                                                       |                      |                     |
|                                                                         | Username Password                                                                 | Test Debug log       | *                   |
| HW group s.r.o. ©2024                                                   |                                                                                   |                      |                     |

#### Settings section

- Enable Enables/disables the client's Radius function
- **URL Server** The address of the primary authorization server
- Backup server URL Secondary authorization server address (optional)
- Shared secret shared password to the RADIUS server.
- Authentication type type of authorization protocol (PAP/EAP MD5)

## Test Radius Section

- **Username** username to connect to the RADIUS server.
- **Password** password for connection to the RADIUS server

# Menu Security / Users

The page defines users and their rights for working with the Perseus unit.

| 😆 📑 Perseus Monitoring 150 Manu                | ral × +            |                   |          |             |         |                  | ~           | - ø ×                 |
|------------------------------------------------|--------------------|-------------------|----------|-------------|---------|------------------|-------------|-----------------------|
| $\leftarrow$ $\rightarrow$ C 🕲 $\&$ 192.168.   | .102.131/users.xml |                   |          |             |         |                  |             | ☆ ☆ ≐                 |
| Perseus Monitoring 1                           | 150 Manual         |                   |          |             |         |                  |             | * SAVE                |
| 🔿 Home                                         |                    | <sup>28</sup> Use | rs       |             |         |                  |             |                       |
| Monitoring                                     | $\sim$             |                   |          |             |         |                  | New Liser + |                       |
| ≊ê Control                                     | $\sim$             |                   |          |             |         |                  |             |                       |
| ③ General                                      | $\sim$             | ID                | Username | Access Type | Enabled | Note             |             |                       |
| 🐡 Services                                     | $\sim$             | 1                 | Manual   | ReadOnly    |         | Manual test user |             |                       |
| Metwork                                        | ~                  |                   |          | ,           | _       |                  |             |                       |
| A Security                                     | ^                  |                   |          |             |         |                  |             |                       |
| RADIUS                                         |                    |                   |          |             |         |                  |             |                       |
| 器 Users                                        |                    |                   |          |             |         |                  |             |                       |
| System                                         |                    |                   |          |             |         |                  |             |                       |
| •• 🔘                                           |                    |                   |          |             |         |                  |             |                       |
|                                                |                    |                   |          |             |         |                  |             |                       |
| HW group s.r.o. ©2024<br>FW version 0.8.7_9481 |                    |                   |          |             |         |                  |             | H Wgroup <sup>®</sup> |

The page contains a clear list of users, their permissions, and the ability to quickly turn them on and off (for example, to remove permissions). It is advisable to delete users in order to preserve the history of their activities within the unit (the audit trail will record logins, parameter changes, etc. over time).

This page coexists with the other one, General - Web server, where you need to select Authentification method.

### **User Editing**

New users can be created by pressing the New Users + button.
|                                                |               | Mar       | nual for Perseus platform |
|------------------------------------------------|---------------|-----------|---------------------------|
| 🗉 Perseus Monitoring 150 Manual × +            |               |           | ~ - ø ×                   |
| ← → C 🛛 🏠 192.168.102.131/user.xml?uid=1       |               |           | ය එ =                     |
| Perseus Monitoring 150 Manual                  |               |           | 🕷 - 🕑 SAVE                |
| → Home                                         | ి User detail |           | Ĩ                         |
| Monitoring V                                   |               | _         |                           |
| ≅ Control ✓                                    | Enable        |           |                           |
| ⊚ General ✓                                    | Username      |           |                           |
| 崇 Services 🗸 🗸                                 | Pacsword      |           |                           |
| Network                                        |               |           |                           |
| A Security                                     | User Note     |           |                           |
| 🔒 RADIUS                                       | Access Type   | No Access | ~                         |
| 爰 Users                                        |               | No Access |                           |
| 🛛 System                                       |               | Admin     |                           |
|                                                |               | ReadOnly  |                           |
| •• • •                                         |               |           |                           |
|                                                |               |           |                           |
| HW group s.r.o. ©2024<br>FW version 0.8.7 9481 |               |           | Hillgroup                 |

- Enable enable/disable the user
- **Username** username
- Password password
- User Note A note, e.g. job title
- Access Type Permission type

No Access – the user has no access – equivalent to shutting down

**Admin** – The user has the option to make any changes to the unit, including downloading and uploading the configuration

**Read Only** – the user does not have the right to change any settings, nor does he have access to download the configuration and can only browse the website

## Menu Modem

Only models with an LTE modem. The page is used to set the parameters of the built-in LTE modem.

| ← → X ▲ Not secure 192.168.101.148/modem.xml                                                                                                    | 6- | *        | 8 : |
|----------------------------------------------------------------------------------------------------|----|----------|-----|
|                                                                                                    | 6- |          |     |
| Perseus Monitoring 155 Manual                                                                                                    |    | [√] SAVE | Ĵ   |
| ∆ Home Modem                                                                                                    |    |          |     |
| Image: Monitoring   Image: Monitoring   Modem status   Ready     Image: Control   Network status   Registered (home network)     Image: Services   Signal quality   -71 dBm (67 %)     Image: Modem status   Operator   Vodafone CZ                                                                                                    |    |          |     |
| Mobile data         System       Data status       LTE         PPP phase       Unknown         LCP state       Unknown                                                                                                    |    |          |     |
| IP address   Unknown     Modem settings                                                                                                    |    |          |     |
| Enable Control Control |    |          |     |
| Dial in string   *99#     APN   internet     Username   Username                                                                                                    |    |          |     |

## Modem section

Contains information about the status of the modem

- Network status information about device registration in the operator's GSM network.
- **Signal quality** GSM signal level. The information can help you debug network issues.
- **Operator** set the name of the operator to which the GSM modem is connected.

## LTE status section

- **Data status** status of Data connection (EDGE/.../LTE)
- **PPP phase** status of connection to the operator's data network
- LCP state link connection status
- IP address IP address obtained from the operator

## Settings section

- Enable Enables/Disables built-in modem
- Mobile data allows data transfers (if disabled, it is only possible to send SMS and ring)
- **Roaming** Allow device traffic in the roaming network
- **Dial in string** phone number for dial-up connection (read from SIM or received from operator)
- APN APN of the data network (read from the SIM or received from the operator)
- **Username** Username to connect to the operator's network
- **Password** password to connect to the operator's network

• **SIM PIN** – PIN for SIM card (Enter PIN here if its Enabled on SIM)

## PIN management section

In this section you can Enable/Disable PIN on SIM card, read status and get remaining PIN/PUK attempts.

#### **GNSS** section

Contains information about the global positioning (only models with special modems)

- **Enable** enable modem position support. The obtained data will be available to the unit as part of the new local meter
- State Receiver status
- **UTC** read time from the positioning system
- Latitude latitude
- Longitude longitude
- **Precision** accuracy
- Altitude altitude
- **Speed** speed of movement
- Show location in Google Maps Link to view Google maps

# Menu System

| Perseus Monitoring 150 Manual × +                                        |                                                                                                    | $\sim$ | - 0           | $\times$ |
|--------------------------------------------------------------------------|----------------------------------------------------------------------------------------------------|--------|---------------|----------|
| → C 🛛 🏠 192.168.102.131/syste                                            | Imum                                                                                                    |        | <u>ර</u> එ    | =        |
| Perseus Monitoring 150 Manual                                            |                                                                                                    | *-     | <b>I</b> SAVE | Î        |
| ) Home                                                                   | System                                                                                                    |        |               |          |
| © Control ✓                                                              | Product Information                                                                                                    |        |               |          |
| General   ~     Services   ~     Network   ~     Security   ~     System | Product namePerseu Monitoring 150Serial Number600450016Eth MAC Address0:00A:59:06:38:F7Bootloader version0:0.1297FW version0.8.7_9481IO Expander version1.0_1070.1_0152Compile timeJul 15 2024, 13:01:44Uptime2 hours, 42 minutes, 7 seconds                                                                                                    |        |               |          |
|                                                                          | Configuration     setup.xml     Backup configuration file       Device setup in XML     setup.zip     Backup configuration file       Device setup in ZIP     Backup configuration file       FW update         Upgrade server     https://www.hwe-group.com/de/twi/version/perseus_is     0.8.7       Check for update     0.8.7     Firmware is up to date. |        |               |          |
|                                                                          | Upload Firmware Browse No file selected.                                                                                                    |        |               | ~        |

## System Section

- Product Name The name (type) of the device
- Serial Number Serial number of the device
- Eth MAC Address The MAC address of the wired device
- WiFi STA MAC Address MAC address of the device for WiFi connection (only for models equipped with wifi)
- Bootloader version Bootloader version. It is used for diagnostic purposes in case of troubleshooting
- **FW version** Firmware and Build version. It is used for diagnostic purposes in case of troubleshooting
- IO Expander version Firmware of Perseus built-in IO Expanders. It is used for diagnostic purposes in case of troubleshooting
- Compile time set the firmware compilation time. It is used for diagnostic purposes in case of troubleshooting
- **UpTime** The running time of the device since it was last powered on or rebooted. It is used for diagnostic purposes in case of troubleshooting
- Configuration for downloading of device setup (backup, support, copy...)
  - Device setup in XML limited setup excluding Templates (this option may be removed in future)
  - Device setup in ZIP full device setup including Templates packed in the zip archive
- **FW update** firmware update via the Internet
  - Upgrade server full path to HW group server with an upgrade script
  - Check for update print the latest firmware version on the HW group update server
  - **Download & Upgrade** start the firmware upgrade from the HW group update server

 Upload Firmware or Configuration – Upload newer firmware or configuration file to the device. Restoring the configuration may fail if there is too much difference in firmware versions

## Demo mode section

Allows to activate Demo mode secured by password.

In Demo mode the device only shows the saved Meters / Variables / Conditions and Actions and does not allow any changes.

## System section

- **Restart** Restarts the device.
- Factory Reset Restores factory settings. By default, the setting is enabled by DHCP. If the device does not receive an address within 60 seconds of powering on, it defaults to 192.168.10.20. Neither the username nor the password is defined by default.